# LAPORAN PRAKTIK KERJA LAPANGAN PADA PT SIGMA VISUALINDO

AGISTA ALIFFIONI

8323154144

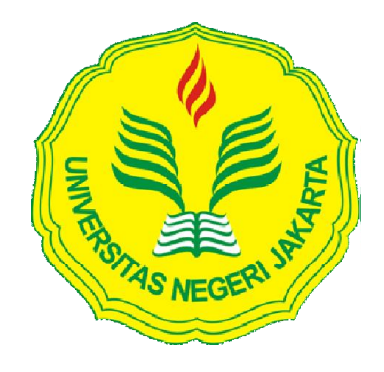

Laporan Praktik Kerja Lapangan ini ditulis untuk memenuhi salah satu persyaratan mendapatkan Gelar Ahli Madya Pada Fakultas Ekonomi Universitas Negeri Jakarta

# **PROGRAM STUDI D3 AKUNTANSI**

FAKULTAS EKONOMI

UNIVERSITAS NEGERI JAKARTA

2017

# LEMBAR PENGESAHAN

LEMBAR PENGESAHAN Koordinator Program Studi D3 Akuntansi Dr. Etty Gurendrawati, SE,M.Si,Akt NIP. 196803141992032002 Tanda Tangan Tanggal Nama Ketua Penguji 27 Dr. Etty Gurendrawati, SE,M.Si,Akt NIP. 196803141992032002 Penguji Ahli 20/12 Tri Hesti Utaminingtyas, SE,M.SA NIP. 197601072001122001 Dosen Pembimbing Cist 07/12 2017 Hafifah Nasution, SE, MS.Ak NIP. 198803052015042001

#### KATA PENGANTAR

Puji syukur penulis panjatkan kehadirat Allah SWT yang telah memberikan rahmat serta karunia-Nya kepada penulis sehingga penulis dapat menyelesaikan tugas Laporan Praktik Kerja Lapangan (PKL) tepat pada waktunya.

Laporan PKL ini ditulis berdasarkan hasil kegiatan PKL yang penulis lakukan di PT Sigma Visualindo selama kurang lebih dua bulan. Tujuan penulisan laporan PKL ini untuk memenuhi salah satu persyaratan mendapatkan Gelar Ahli Madya pada Program Studi D3 Akuntansi, Fakultas Ekonomi Universitas Negeri Jakarta. Banyak kesulitan dan hambatan yang praktikan hadapi saat menyusun laporan, namun berkat bimbingan serta dorongan dari beberapa pihak, akhirnya laporan ini dapat diselesaikan.

Pada kesempatan ini, praktikan ingin mengucapkan terima kasih kepada semua pihak yang membantu praktikan secara langsung maupun tidak langsung dalam menyelesaikan laporan PKL ini, yaitu kepada:

- 1. Orangtua yang selalu mendukung praktikan dari mulai proses pelaksanaan PKL hingga penyusunan Laporan PKL.
- Dr. Dedi Purwana, M.Bus, selaku Dekan Fakultas Ekonomi Universitas Negeri Jakarta.
- Dr. Etty Gurendrawati, M.Si., Ak., selaku ketua Program Studi D3 Akuntansi Universitas Negeri Jakarta.
- 4. Hafifah Nasution, SE, M.S.Ak, selaku dosen pembimbing yang telah meluangkan waktunya untuk praktikan dalam penulisan laporan PKL ini.
- Seluruh dosen di Fakultas Ekonomi UNJ yang telah memberikan ilmu kepada praktikan. Dengan bekal ilmu tersebut, praktikan dapat mengerjakan tugas di tempat praktik.
- 6. Semua pihak PT Sigma Visualindo yang telah menerima dan memberikan bimbingan kepada praktikan.

iii

7. Seluruh keluarga besar, para sahabat, dan orang-orang terdekat yang memberikan dukungan dan do'anya yang selama ini telah diberikan kepada praktikan.

Praktikan menyadari bahwa terdapat kekurangan dalam penyusunan laporan ini, oleh karena itu kritik dan saran yang membangun dari semua pihak praktikan harapkan untuk kesempurnaan dari penulisan laporan ini. Praktikan berharap laporan ini bermanfaat dan berguna bagi semua pihak serta dapat memberikan hal yang positif.

Jakarta, November 2017

Penulis

# **DAFTAR ISI**

| LEMBAR PENGESAHAN                                                                                                    | 11     |
|----------------------------------------------------------------------------------------------------|--------|
| KATA PENGANTAR                                                                                                    | iii    |
| DAFTAR ISI                                                                                                    | V      |
| DAFTAR TABEL                                                                                                    | vii    |
| DAFTAR GAMBAR                                                                                                    | viii   |
| DAFTAR LAMPIRAN                                                                                                    | ix     |
| BAB I PENDAHULUAN                                                                                                    |        |
| A. Latar Belakang Praktik Kerja Lapangan                                                                                                    | 1      |
| B. Maksud dan Tujuan PKL                                                                                                    | 2      |
| C. Kegunaan PKL                                                                                                    |        |
| D. Tempat Praktik Kerja Lapangan (PKL)                                                                                                    | 4      |
| E. Jadwal dan Waktu PKL                                                                                                    | 5      |
| BAB II TINJAUAN UMUM PT SIGMA VISUALINDO                                                                                                    |        |
|                                                                                                    |        |
| A. Sejarah Perusahaan                                                                                                    |        |
| A. Sejarah Perusahaan<br>B. Struktur Organisasi                                                                                                    | 8<br>9 |
| <ul><li>A. Sejarah Perusahaan</li><li>B. Struktur Organisasi</li><li>C. Kegiatan Umum Perusahaan</li></ul>                                                                                                    |        |
| <ul> <li>A. Sejarah Perusahaan</li> <li>B. Struktur Organisasi</li> <li>C. Kegiatan Umum Perusahaan</li> <li>BAB III PELAKSANAAN PRAKTIK KERJA LAPANGAN</li> </ul>                                                                                                    |        |
| <ul> <li>A. Sejarah Perusahaan</li> <li>B. Struktur Organisasi</li> <li>C. Kegiatan Umum Perusahaan</li> <li>BAB III PELAKSANAAN PRAKTIK KERJA LAPANGAN</li> <li>A. Bidang Kerja</li> </ul>                                                                                                    |        |
| <ul> <li>A. Sejarah Perusahaan</li> <li>B. Struktur Organisasi</li> <li>C. Kegiatan Umum Perusahaan</li> <li>BAB III PELAKSANAAN PRAKTIK KERJA LAPANGAN</li> <li>A. Bidang Kerja</li> <li>B. Pelaksanaan Kerja</li> </ul>                                                                                                    |        |
| <ul> <li>A. Sejarah Perusahaan</li> <li>B. Struktur Organisasi</li> <li>C. Kegiatan Umum Perusahaan</li> <li>BAB III PELAKSANAAN PRAKTIK KERJA LAPANGAN</li> <li>A. Bidang Kerja</li> <li>B. Pelaksanaan Kerja</li> <li>C. Kendala yang Dihadapi</li> </ul>                                                                                                    |        |
| <ul> <li>A. Sejarah Perusahaan</li> <li>B. Struktur Organisasi</li> <li>C. Kegiatan Umum Perusahaan</li> <li>BAB III PELAKSANAAN PRAKTIK KERJA LAPANGAN</li> <li>A. Bidang Kerja</li> <li>B. Pelaksanaan Kerja</li> <li>C. Kendala yang Dihadapi</li> <li>D. Cara Mengatasi Kendala</li> </ul>                                                                  |        |
| <ul> <li>A. Sejarah Perusahaan</li> <li>B. Struktur Organisasi</li> <li>C. Kegiatan Umum Perusahaan</li> <li>BAB III PELAKSANAAN PRAKTIK KERJA LAPANGAN</li> <li>A. Bidang Kerja</li> <li>B. Pelaksanaan Kerja</li> <li>C. Kendala yang Dihadapi</li> <li>D. Cara Mengatasi Kendala</li> <li>BAB IV PENUTUP</li> </ul>                                          |        |
| <ul> <li>A. Sejarah Perusahaan</li> <li>B. Struktur Organisasi</li> <li>C. Kegiatan Umum Perusahaan</li> <li>BAB III PELAKSANAAN PRAKTIK KERJA LAPANGAN</li> <li>A. Bidang Kerja</li> <li>B. Pelaksanaan Kerja</li> <li>C. Kendala yang Dihadapi</li> <li>D. Cara Mengatasi Kendala</li> <li>BAB IV PENUTUP</li> <li>A. Kesimpulan</li> </ul>                   |        |
| <ul> <li>A. Sejarah Perusahaan</li> <li>B. Struktur Organisasi</li> <li>C. Kegiatan Umum Perusahaan</li> <li>BAB III PELAKSANAAN PRAKTIK KERJA LAPANGAN</li> <li>A. Bidang Kerja</li> <li>B. Pelaksanaan Kerja</li> <li>C. Kendala yang Dihadapi</li> <li>D. Cara Mengatasi Kendala</li> <li>BAB IV PENUTUP</li> <li>A. Kesimpulan</li> <li>B. Saran</li> </ul> |        |

| LAMPIRAN-LAMPIRAN | 3 |
|-------------------|---|
|-------------------|---|

# DAFTAR TABEL

| Tabel I.1 Jadwal Kerja Praktikan                   | 7 |
|----------------------------------------------------|---|
| Tabel II.1 Portofolio Berharga PT Sigma Visualindo | 9 |

# **DAFTAR GAMBAR**

| Gambar II. | l Struktur | Organisasi | PT Sigma | Visualindo | 12 |
|------------|------------|------------|----------|------------|----|
|------------|------------|------------|----------|------------|----|

# DAFTAR LAMPIRAN

| Lampiran 1 Surat Permohonan Pelaksanaan PKL                      | 53 |
|------------------------------------------------------------------|----|
| Lampiran 2 Surat Konfirmasi PKL                                  | 54 |
| Lampiran 3 Surat Keterangan Selesai PKL                          | 55 |
| Lampiran 4 Daftar Hadir PKL                                      | 56 |
| Lampiran 5 Daftar Penilaian PKL                                  | 59 |
| Lampiran 6 Daftar Kegiatan Harian PKL                            | 60 |
| Lampiran 7 Membuat e-Faktur Pajak Keluaran                       | 66 |
| Lampiran 8 Faktur Pajak Keluaran yang telah di Cetak             | 70 |
| Lampiran 9 Data Faktur Pajak Keluaran di Microsoft Excel         | 71 |
| Lampiran 10 Memasukkan Faktur Pajak Masukan                      | 72 |
| Lampiran 11 Contoh Faktur Pajak Masukan PT Sigma Visualindo      | 73 |
| Lampiran 12 Data Faktur Pajak Masukan di Microsoft Excel         | 74 |
| Lampiran 13 Membuat SPT Masa PPN di e-Faktur                     | 75 |
| Lampiran 14 Contoh Bukti Potong PPh 23 Milik PT Sigma Visualindo | 78 |
| Lampiran 15 Data Bukti Potong PPh 23                             | 79 |
| Lampiran 16 Contoh Lembar SSP                                    | 80 |
| Lampiran 17 Data Transaksi Masuk di Accurate                     | 81 |
| Lampiran 18 Contoh Format Other Payment di Accurate              | 82 |
| Lampiran 19 Kartu Persediaan PT Sigma Visualindo                 | 83 |
| Lampiran 20 Struktur Organisasi dan Job Desk                     | 84 |
| Lampiran 21 Lembar Persetujuan Seminar                           | 89 |

# BAB I

# PENDAHULUAN

#### A. Latar Belakang Praktik Kerja Lapangan

Sebagai anak bangsa, mahasiswa diharuskan untuk terus memperkaya diri dengan ilmu pengetahuan agar menjadi orang yang siap untuk bersaing dengan dunia luar nantinya. Hal-hal yang dapat dilakukan antara lain dengan menimba ilmu sebanyak mungkin dan menambah berbagai pengalaman selama berada di bangku perkuliahan. Dimana nantinya setiap ilmu dan pengalaman yang didapat akan menjadi bekal mahasiswa dalam mempersiapkan diri bersaing dengan dunia luar khususnya dalam memperoleh pekerjaan.

Melaksanakan Praktik Kerja Lapangan (PKL) juga dapat menjadi salah satu bentuk persiapan yang dapat dilakukan oleh setiap mahasiswa, khususnya mahasiswa Universitas Negeri Jakarta dalam mempersiapkan bersaing dalam memperoleh pekerjaan. PKL juga diharapkan akan dapat menjadi penghubung antara dunia industri dengan dunia pendidikan. Selain itu melalui PKL mahasiswa akan mendapat kesempatan untuk mengembangkan cara berpikir, menambah ide-ide yang berguna dan dapat menambah pengetahuaan mahasiswa sehingga dapat menumbuhkan rasa disiplin dan tanggung jawab mahasiswa terhadap apa yang ditugaskan kepadanya. Program Studi D3 Akuntansi Fakultas Ekonomi yang merupakan salah satu Program Studi di Universitas Negeri Jakarta mewajibkan mahasiswanya untuk melaksanakan PKL di semester lima. PKL ini menjadi salah satu persyaratan untuk memperoleh gelar Ahli Madya. Dengan mewajibkan kegiatan PKL ini diharapkan akan meningkatkan kualitas lulusan Program Studi D3 Akuntansi FE UNJ. PKL juga menjadi sebuah kegiatan dimana mahasiwa dapat mengaplikasikan ilmu yang telah diperoleh di bangku perkuliahan ke dalam lingkungan kerja yang sebenarnya.

Praktikan sendiri berkesempatan melakukan kegiatan PKLnya di PT Sigma Visualindo, perusahaan yang bergerak di bidang perdagangan. Selama melaksanakan kegiatan PKL ini praktikan memperoleh banyak ilmu dan pengalaman yang sesuai dengan bidang ilmu yang praktikan miliki yaitu akuntansi.

# B. Maksud dan Tujuan PKL

1. Maksud PKL

Adapun maksud dari pelaksanaan PKL adalah sebagai berikut:

- a. Mempelajari suatu bidang pekerjaan terutama yang berbubungan dengan bidang akuntansi di tempat pelaksanaan PKL.
- b. Mencari pengalaman mengenai kondisi sebenarnya di dunia kerja.
- Melalukan pekerjaan yang nantinya dapat meningkat tingkat ketelitian, kedisiplinan, serta tanggung jawab praktikan.

2. Tujuan PKL

Adapun tujuan dari pelaksanaan PKL adalah sebagai berikut:

- Memperoleh wawasan tentang suatu bidang pekerjaan terutama di bidang akuntansi.
- b. Memperoleh pengalaman terhadap dunia kerja yang sesungguhnya.
- Mendapatkan pengalaman yang dapat meningkatkan ketelitian, kedisiplinan, serta tanggung jawab.

# C. Keguanaan PKL

Kegiatan PKL ini diharapkan dapat memberikan kegunaan bagi berbagai pihak antara lain bagi Praktikan/Mahasiswa, bagi PT Sigma Visualindo, dan bagi Fakultas Ekonomi Universitas Negeri Jakarta.

1. Bagi Praktikan/ Mahasiswa

Adapun kegunaan PKL bagi praktikan atau mahasiswa, yaitu:

- Melatih keterampilan mahasiswa program diploma sesuai dengan pengetahuan yang diperoleh selama mengikuti perkuliahan di Fakultas Ekonomi khususnya mengenai akuntansi.
- Meningkatkan kualitas serta mempersiapkan diri sebaik-baiknya sebelum memasuki dunia kerja.
- c. Mendapatkan wawasan serta pengalaman mengenai lingkungan kerja yang sesungguhnya di perusahaan.

- d. Meningkatkan kedisiplinan dan rasa tanggung jawab dalam melakukan suatu pekerjaan.
- 2. Bagi PT Sigma Visualindo

Adapun kegunaan PKL bagi PT Sigma Visualindo, yaitu:

- Membantu mempersiapkan calon tenaga kerja yang berkompeten yang akan memasuki dunia kerja.
- b. Dapat menjalin kerja sama antara perusahaan dengan dunia pendidikan, khususnya dengan FE UNJ guna membantu lulusan FE UNJ siap menjadi tenaga kerja yang professional.
- 1. Bagi Fakultas Ekonomi Universitas Negeri Jakarta

Adapun kegunaan PKL bagi Fakultas Ekonomi, yaitu:

- a. Terciptanya hubungan timbal balik antara Fakultas Ekonomi UNJ dengan PT Sigma Visualindo dalam mencetak tenaga kerja yang profesional terutama dalam bidang ekonomi.
- b. Sebagai sarana untuk mengetahui kualitas pendidikan yang diterapkan di Unversitas Negeri Jakarta.
- c. Mempersiapkan lulusan yang mampu bersaing di dunia kerja.

# D. Tempat Praktik Kerja Lapangan (PKL)

Dalam melaksanakan kegiatan Praktik Kerja Lapangan (PKL) ini praktikan memilih salah satu perusahaan swasta yang bergerak di Bidang Perdagangan. Berikut adalah informasi tempat pelaksanaan PKL praktikan:

| Nama Perusahaan | : PT Sigma Visualindo              |                  |          |          |
|-----------------|------------------------------------|------------------|----------|----------|
| Alamat          | : Grand                            | Wisata Summer    | Festival | AE-07    |
|                 | RT.002/RW.02                       | 20, Lambangsari, | Tambun   | Selatan, |
|                 | Bekasi.                            |                  |          |          |
| Telepon         | : (+6221) 82616101                 |                  |          |          |
| Fax             | : (+6221) 82616222                 |                  |          |          |
| Website         | : http://www.sigmavisualindo.co.id |                  |          |          |

Praktikan memilih perusahaan yang bergerak di bidang perdagangan karena praktikan ingin mengetahui dan mempelajari bagaimana praktik akuntansi yang sesungguhnya dalam perusahaan dagang. Dan alasan praktian memilih PT Sigma Visualindo sebagai tempat praktikan melaksanakan PKL karena dari beberapa perusahaan yang praktikan jadikan referensi hanya PT Sigma Visualindo yang sedang membutuhkan mahasiswa PKL.

# E. Jadwal dan Waktu PKL

Adapun tahapan-tahapan yang praktikan lakukan sebelum melaksanakan kegiatan PKL, terdiri dari:

1. Tahap Persiapan

Praktikan mengawali proses persiapan dengan memetakan tiga perusahaan di bidang perdagangan dan manufaktur yang diminati praktikan, yaitu PT Astra Honda Motor, PT Omron Manufacturing, dan PT Sigma Visualindo. Dari ketiga perusahaan tersebut hanya PT Sigma Visualindo yang praktikan datangi langsung perusahaannya, sedangkan dua perusahaan lainnya praktikan hanya menitipkan surat permohonan PKL praktikan kepada orang terdekat.

Pada saat mengunjungi PT Sigma Visualindo praktikan bertemu dengan *Human Resouce Departemen* (HRD) dan mendapatkan kepastian bahwa perusahaan yang dituju sedang menerima mahasiswa PKL. Setelah mendapat kepastian dari bagian HRD di PT Sigma Visualindo, praktikan mengajukan surat permohonan pribadi dan CV praktikan yang ditujukan kepada PT Sigma Visualindo melalui email. Setelah mengirim surat-surat tersebut, selanjutnya praktikan mengurus surat permohonan pelaksanaan PKL di Biro Administrasi Akademik dan Keungan (BAAK) yang akan ditujukan ke Kantor PT Sigma Visualindo (Lampiran 1, halaman 53). Setelah surat permohonan selesai dibuat, praktikan langsung memberikan surat PKL tersebut ke Kantor PT Sigma Visualindo. Setelah menunggu selama dua hari, HRD dari PT Sigma Visualindo menghubungi praktikan untuk mengonformasi bahwa praktikan dapat melaksanakan PKL di perusahaan tersebut (Lampiran 2, halaman 64).

Pada tanggal 22 Juli 2017, praktikan datang ke Kantor PT Sigma Visualindo untuk bertemu dengan HRD PT Sigma Visualindo guna diberi arahan. Arahan yang praktikan dapatkan antara lain terkait dengan divisi yang akan ditempati, jam kerja, dan tugas yang nantinya akan praktikan kerjakan selama PKL. 2. Tahap Pelaksanaan

Praktikan melaksanakan PKL di kantor PT Sigma Visualindo dimulai tanggal 24 Juli 2017 sampai dengan 19 September 2017. Jadwal kerja praktikan di PT Sigma Visualindo praktikan sajikan pada Tabel I.1.

Tabel I.1

#### Jadwal Kerja Praktikan

| Hari             | Waktu Kerja              | Waktu Istirahat       |
|------------------|--------------------------|-----------------------|
| Senin s.d. Kamis | Pukul 08.00 s/d<br>17.00 | Pukul 12.00 s/d 13.00 |
| Jum'at           | Pukul 08.00 s/d<br>17.00 | Pukul 11.30 s/d 13.00 |

Sumber: Data diolah oleh penulis, Tahun 2017

#### 3. Tahap Penyusunan Laporan

Setelah melaksanakan PKL di PT Sigma Visualindo, praktikan diwajibkan menyusun laporan PKL sebagai bentuk pertanggungjawaban atas pelaksanaan kegiatan PKL yang telah selesai dilakukan. Penyusunan laporan PKL disesuaikan dengan Pedoman Praktik Kerja Lapangan FE UNJ tahun 2012.

Laporan PKL ini disusun setelah kegiatan PKL selesai dilakukan, yaitu dari bulan September sampai akhir Nopember. Laporan ini berisi hasil pengamatan dan pengalaman praktikan selama masa PKL di PT Sigma Visualindo. Data-data yang dibutuhkan dalam penyusunan laporan ini, praktikan peroleh langsung dari Bidang Perpajakan dan Akuntansi PT Sigma Visualindo.

# **BAB II**

# TINJAUAN UMUM PT SIGMA VISUALINDO

#### A. Sejarah Perusahaan

#### 1. Profil Perusahaan

PT Sigma Visualindo didirikan oleh Bapak Sandi Siswantoro pada tahun 2009. PT Sigma Visualindo termasuk perusahaan yang bergerak di bidang perdagangan yang juga menyediakan jasa instalasi dari unit yang diperdagangkannya.

Berawal dari distributor produk elektronik seperti Sharp, Panasonic, LG, dan Daikin yang kemudian menjadi sistem *integrator*, PT Sigma Visualindo tidak hanya mendistribusikan produk, tetapi juga dengan pengalaman yang dimiliki perusahaan ini akan berkolaborasi membantu bisnis masyarakat dengan kinerja tinggi.

## 2. Visi dan Misi Perusahaan

a. Visi

Visi dari PT Sigma Visualindo adalah memberikan yang terbaik bukan untuk perusahaan tetapi untuk masyarakat dan konsumen.

b. Misi

Adapun misi yang dimilik oleh PT Sigma Visualindo, yaitu:

- Dengan tim tekniknya perusahaan mendukung dan membangun misi utama masyarakat.
- Membantu meminimalisir anggaran dengan bekerja secara sistematis dan efesien dalam mengelola kegiatan proyek.
- 3) Memberikan kebebasan dalam pemilihan solusi teknologi.
- Memberikan peningkatan yang siginifikan dan berkesinambunga pada proses organisasi bisnis para konsumennya.

## B. Struktur Organisasi

Organisasi adalah cara yang disusun dan menjadi wadah berkumpulnya minimal dua orang untuk mencapai sebuah tujuan, dengan cara membagi pekerjaan, bisa dikelompokkan, dan dikoordinasikan secara formal untuk mencapai susunan dan hubungan tiap bagian pekerjaan dalam mencapai tujuan. (Siahaan, 2012).

Setiap perusahaan memerlukan pembagian tugas dan wewenang yang jelas, hal ini dimaksud untuk menghindari agar pekerja memiliki tanggung jawabnya sendiri. Pada prinsipnya organisasi tersebut untuk melaksanakan kegaiatannya kearah sasaran organisasi yang telah ditetapkan.

Sebagai perusahaan yang bergerak di bidang perdagangan, PT Sigma Visualindo menganut bentuk struktur organisasi garis atau sederhana. Wewenang dari atasan disalurkan secara vertikal kepada bawahan. Begitu juga sebaliknya, pertanggungjawaban dari bawahan secara langsung di tujukan kepada ataan yang memberi perintah. Dengan adanya struktur organisasi ini diharapkan pekerjaan dapat berjalan dengan lancer dan baik, hal ini dikarenakan para pekerja memiliki tanggung jawab terhadap pekerjaannya.

Struktur organisasi yang dimiliki oleh PT Sigma Visualindo, khusunya untuk bagian akuntansi dan perpajakan terdapat pada Gambar II.1 di bawah ini.

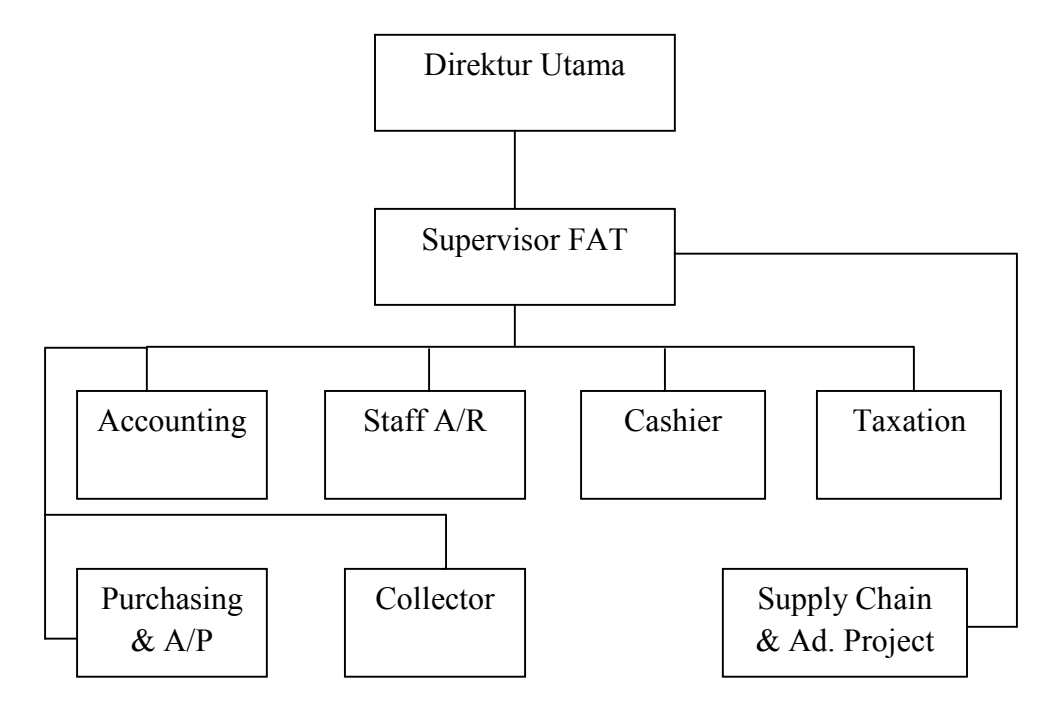

Gambar II.1 Struktur Organisasi PT Sigma Visualindo

Dari stuktur organisasi di atas, dapat dilihat bahwa PT Sigma Visualindo dipimpin oleh seorang direktur utama. Adapun fungsi dari setiap posisi/ jabatan yang ada pada PT Sigma Visualindo adalah sebagai berikut:

## 1. Direktur Utama

Direktur utama merupakan fungsi jabatan tertinggi dalam sebuah perusahaan, seperti Perseroan Terbatas (PT) yang secara garis besar bertanggung jawab mengatur perusahaan secara keseluruhan.

Tugas dan wewenang Direktur Utama adalah:

- Memutuskan dan menentukan peraturan dan kebijakan tertinggi perusahaan.
- b. Bertanggung jawab dalam memimpin dan menjalankan perusahaan.
- Bertanggung jawab atas kerugian yang dihadapi perusahaan termasuk juga keuntungan perusahaan.
- d. Merencanakan serta mengembangkan sumber-sumber pendapatan dan pembelanjaan kekayaan perusahaan.
- e. Bertindak sebagai perwakilan perusahaan dalam hubungannya dengan dunia luar perusahaan.
- f. Menetapkan strategi-strategi stategis untuk mencapakai visi dan misi perusahaan.
- g. Mengkoordinasikan dan mengawasi semua kegiatan di perusahaan, mulai bidang administrasi, kepegawaian hingga pengadaan barang.
- 2. Supervisor FAT

Adapun tugas dan tanggung jawab dari supervisior FAT, yaitu:

a. Menindaklanjuti *A/R*, dan monitor *aging schedule A/R & A/P* serta melakukan analisis atas keduanya.

- Mengarahkan, membimbing dan mengawasi pelaksanaan kegiatan pembuatan faktur penjualan atas keduanya.
- c. Memeriksa dan menganalisis laporan hutang dagang perusahan.
- d. Menyiapkan laporan rencana dan realisasi arus kas baik per minggu ataupun per bulan.
- e. Melaksanakan system dokumentasi yang baik dan rapi.
- f. Mengelola fungsi akuntansi dalam memproses data dan informasi keuangan untu menghasilkan laporan keuangan yang dibutuhkan perusahaan secara akurat dan teapt waktu.
- g. Mengkoordinasikan dan mengendalikan perencanaan, pelaporan dan pembayaran kewajiban pajak perusahaan agar efesien, akurat, tepat waktu, dan sesuai dengan peraturan pemerintah yang berlaku.
- h. Merencanakan, mengkoordinasikan, dan mengendalikan arus kas perusahaan, terutama pengelolaan piutang dan hutang.
- 3. *Finance (Cashier)*

Tugas dan tanggung jawab Bidang Finance, yaitu:

- a. Melakukan pengaturan keuangan perusahaan.
- b. Melakukan peng*input*an semua transaksi keuangan ke dalam program.
- c. Melakukan transaksi keuangan perusahaan.
- d. Melakukan pembayaran kepada *suplier*.

- e. Berhubungan dengan pihak internal maupun eksternal terkait dengan aktivitas keuangan perusahaan.
- f. Melakukan penagihan kepada *customer*.
- g. Mengontrol aktivitas keuangan/ transaksi keuangan perusahaan.
- h. Membuat laporan mengenai aktivitas keuanganperusahaan.
- i. Menerima dokumen dari *vendor* internal maupun eksternal.
- j. Melakukan verifikasi terhadap keabsahan dokumen.
- k. Melakukan *accrue* pendapatan dan beban pada akun-akun tertentu.
- Menyiapkan dokumen penagihan invoice/kuitansi tagihan beserta kelengkapannya.
- m. Melakukan rekonsiliasi dengan unit lain
- 4. Staff Account Receivable

Adapun tugas dari Staff A/R, yaitu:

- Membuat faktur penjualan beserta dokumen yang terkait dengan faktur penjualan.
- b. Membuat rekapan A/R untuk menandai klien yang sudah melakukan pembayaran
- c. Melakukan monitoring atas piutang yang sudah jatuh tempo.
- d. Melakukan tukar faktur secara online.
- e. Mengirim Faktur Penjualan beserta dokumen terkait melalui jasa ekspedisi.
- 5. Accounting

Adapun tugas dan tanggung jawab Bidang Accounting, yaitu:

- a. Untuk mengetahui dan menghitung laba maupun rugi yang telah didapat oleh perusahaan.
- b. Memberikan informasi yang dapat berguna bagi manajemen perusahaan.
- c. Membantu menetapkan hak bagi masing-masing pihak yang memiliki kepentingan dalam suatu perusahaan, baik itu pihak internal ataupun eksternal.
- Mengawasi dan mengendalikan berbagai macam aktivitas yang terjadi pada perusahaan.
- e. Membantu perusahaan dalam mencapai targetnya yang sebelumnya telah ditentukan.
- 6. Taxation

Adapun tugas dan tanggung jawab Bidang Taxation, yaitu:

- a. Mengoperasikan e-Faktur Pajak.
- b. Membuat e-SPT dan SPT Masa PPh dan PPN.
- c. Mengumpulkan bukti potong PPh.
- d. Filling SPT Masa.
- e. Membuat pelaporan pajak.
- f. Melakukan pelaporan pajak.
- g. Membantu bagian keuangan dalam hal pengurusan perpajakan.
- h. Membuat rekonsiliasi pajak.

#### 7. Supply Chain & Admin Project

Adapun tugas dan tanggung jawab divisi *supply chain & Admin Project*, yaitu:

- a. Mengawasi dan mengontrol semua barang yang masuk dan keluar
- b. Melakukan pengecekan pada barang yang diterima
- c. Membuat perencanaan, pengawasan dan laporan pergudangan
- d. Memastikan ketersediaan barang sesuai dengan kebutuhan
- e. Memastikan aktivitas keluar masuk barang berjalan lancar
- f. Melaporkan semua transaksi keluar masuk barang dari dan ke gudang
- 8. Purchasing & Account Payable

Adapun tugas dari staf bagian purchasing & Account Payable, yaitu:

- Mencari dan menganalisa calon suppier yang sesuai dengan material yang di butuhkan oleh perusahaan.
- Melakukan negosiasi harga sesuai dengan standar kualitas material dan memastikan tanggal pegiriman material.
- Melakukan koordinasi dengan pihak supplier mengenai kelengkapan dokumen.
- d. Pendukung material sesuai dengan standar dan mutu yang berlaku.
- e. Berkoordinasi dengan bagian gudang tentang jadwal dan jumlah material yang akan di order.
- f. Membuat laporan pembelian & pengeluaran barang seperti material dan inventory.

- g. Melakukan pemilihan atau seleksi rekanan pengadaan sesuai kriteria perusahaan.
- h. Bekerjasama dengan departemen terkait seperti *marketing&sales* dan *Finance, Accounting and Taxation (FAT)* untuk memastikan kelancaran operasional perusahaan.
- i. Memastikan ketersediaan barag atau material melalui mekanisme audit atau control stock.
- 9. Collector

Adapun tugas dari collector, yaitu:

- a. Mengirimkan faktur penjualan kepada klien/ konsumen.
- b. Melakukan tukar faktur
- c. Melakukan penagihan kepada konsumen yang sudah jatuh tempo.

# C. Kegiatan Umum Perusahaan

PT Sigma Visualindo merupakan perusahaan yang bergerak di bidang perdagangan. Jenis barang yang dijual di perusahaan ini adalah barang-barang elektronik besar seperti *Air Conditioning* (AC), Televisi, *LCD*, dan lainnya. Bukan hanya menjual barang, PT Sigma Visualindo juga menjual jasa untuk proyek karena PT Sigma Visualindo memiliki tim teknik yang sudah berpengalaman.

Dalam sistem kerjanya perusahaan memberikan layanan yang terintegrasi dan memberikan solusi untuk segala hal yang memungkinkan para konsumennya untuk dapat menyebarkan, mengelola, dan mengembangkan system kerja mereka. Dengan produk dan pelayanan yang diberikan oleh PT Sigma Visualindo, perusahaan dapat meningkatkan komunikasi di seluruh perusahaan atau instansi lain, baik untuk karyawan di perusahaan maupun masyarakat umum.

Terdapat dua jenis pelayanan yang disediakan oleh PT Sigma Visualindo yaitu pelayanan dalam sistem visual dan multimedia serta sistem *air conditioning* dan *refrigeration*.

1. Sistem Visual dan Multimedia

Sistem visual dan multimedia ini biasanya diaplikasikan pada area umum dan kantor, stasiun penyiaran, tandatangan digital, pengendalian di suatu instansi, digunakan diinstansi pendidikan dan kesehatan, entertainment, hotel serta restoran. Mitra utama PT Sigma Visualindo dalam ini ialah Sharp dan LG.

Adapun produk utama yang diberikan PT Sigma Visualindo dalam hubungannya dengan sistem visual dan multimedia, yaitu:

- a. Interactive Touch Screen LED Monitor.
- b. Digital Signane LED Monitor.
- c. Video Wall seamless LED Monitor.
- d. OLED TV dan Monitor.
- e. Pro: Centric LED TV untuk perhotelan.

- f. Sistem pengendalian, seperti *software*, *hardware*, dan *installation accessories*.
- 2. Sistem Air Conditioning dan Refrigeration

Produk utama dalam sistem ini adalah pendingin ruangan dan kulkas. Mitra utama PT Sigma Visualindo dalam menyediakan barang dagang berupa pendingin ini adalah Panasonic, Daikin, Sharp, LG, dan York.

Dalam sistem ini perusahaan memberikan dua pelayanan untuk para konsumennya yaitu:

a. Layanan Instalasi

Pelayanan instalasi ini biasanya diaplikasikan untuk perumahan dan kegiatan komersil atau perdagangan.

b. Layanan Pemeliharaan

Layanan ini disediakan oleh perusahaan untuk membantu para konsumen untuk menjaga kinerja dan daya tahan barang yang dibeli konsumen di PT Sigma Visualindo.

Terdapat dua jenis pemeliharaan dalam layanan pemeliharaan yang diberikan PT Sigma Visualindo yaitu:

1) Pemeliharaan Preventif

Pemeliharaan preventif artinya pemeliharaan ini dimaksudkan untuk menjaga keadaan peralatan sebelum peralatan itu menjadi rusak. Pada dasarnya yang dilakukan adalah perawatan yang dilakukan untuk mencegah timbulnya kerusakan-kerusakan yang tak terduga dan menentukan keadaan yang dapat menyebabkan fasilitas produksi mengalami kerusakan pada waktu digunakan dalam proses produksi.

2) Pemeliharaan Korektif

Pemeliharaan korektif artinya perawatan ini dimaksudkan untuk memperbaiki perawatan yang rusak. Pada dasarnya aktivitas yang dilakukan adalah pemeliharaan dan perawatan yang dilakukan setelah terjadinya suatu kerusakan atau kelainan pada fasilitas atau peralatan. Kegiatan ini sering disebut sebagai kegiatan perbaikan atau reparasi.

Adapun portofolio berharga yang dimiliki oleh PT Sigma Visualindo yang berisikan nama-nama perusahaan dan instansi yang bekerja sama dengan PT Sigma Visualindo dapat dilihat pada Tabel II.1 di bawah ini.

#### Tabel II.1

| No                    | Lembaga               | Penghargaan                          |
|-----------------------|-----------------------|--------------------------------------|
| 1                     | 1. Lembaga Pemerintah | 1. PT Kereta Api Indonesia (Persero) |
|                       |                       | 2. PT Kereta Commuter Jabodetabek    |
|                       |                       | 3. PT Gas Negara                     |
| 1.                    |                       | 4. PT Pins Indonesia                 |
|                       |                       | 5. Badan Kepengawasan Negara (BKN)   |
|                       |                       | 6. Badan Intelegent Negara (BIN)     |
| 2. Perusahaan Propert |                       | 1. Ayodya Resort Bali                |
|                       |                       | 2. The Dharmawangsa Jakarta          |
|                       | Perusahaan Properti   | 3. Morrisey Jakarta                  |
|                       |                       | 4. Clubmed Bintan                    |
|                       |                       | 5. The Sultas Hotel                  |
|                       |                       | 6. Aston Sentul Lake Resort          |

Portofolio Berharga PT Sigma Visualindo

| No | Lembaga             | Penghargaan                                   |
|----|---------------------|-----------------------------------------------|
|    | 8                   | &Conference Center                            |
|    |                     | 7. PT Plaza Indonesia Royalty Tbk             |
|    |                     | (Grand Hyatt Jakarta)                         |
|    |                     | 8. Pullman Hotels and Resort                  |
|    |                     | 9. Aston Imperial Bekasi Hotel &              |
|    |                     | Conference Center                             |
|    |                     | 10. Fave Hotel Bekasi                         |
|    |                     | 11. IBIS Kemayoran                            |
|    |                     | 12. Sakura Park Hotel & Residence             |
|    |                     | 13. PT. Pcific Buana Internasional            |
|    |                     | (Gayanty City)                                |
|    |                     | 14. Marimo Property (M-Gold Tower             |
|    |                     | Bekasi)                                       |
|    |                     | 15. Botanika Luxury (Botanika Amarylis        |
|    |                     | Kemang)                                       |
|    |                     | 16. PT. Nusantara Sejahtera Raya              |
|    |                     | (Cinema 21/Cinema XXI)                        |
|    |                     | 17. PT. Sentul Golf Utama Resort (Palm        |
|    |                     | Hill Sentul Bogor)                            |
|    |                     | 18. Summarecon Mall Bekası                    |
|    |                     | 19. Bandara Internasional Nurah Rai Bali      |
|    |                     | 20. PT. Fit & Health Indonesia (Golds         |
|    |                     | Gym)<br>21 DT Jan arium Hanny Dunny (Varaalia |
|    |                     | 21. P1. Imperium Happy Puppy (Karaoke         |
|    |                     | 1 DT Esser Indenesia                          |
|    |                     | 2 PT Haldin Pasific Semesta                   |
|    | Industri Manufaktur | 2. FT Halum Fasine Semesia<br>3. PT Enkei     |
|    |                     | <i>A</i> PT Panaruh Industry                  |
| 3. |                     | 5 PT Panasonic Industry                       |
|    |                     | 6 PT Panasonic Gobel Energy                   |
|    |                     | Indonesia                                     |
|    |                     | 7. PT Matahari Putra Prima Tbk                |
|    |                     | 1. PT Meiden Enginering                       |
|    |                     | 2. PT Denki Enginering                        |
|    | Kontraktor          | 3. PT Muria Agung Abadi                       |
| 4. |                     | 4. PT Tata Nusantara Tiara                    |
|    |                     | International                                 |
|    |                     | 5. PT Yamato Indonesia                        |
| 5. | Telekomunikasi      | 1. PT Indosat Tbk, Jakarta                    |

Sumber: http://www.sigmavisualindo.com, diunduh tanggal 27 September 2017

# **BAB III**

# PELAKSANAAN PRAKTIK KERJA LAPANGAN

#### A. Bidang Kerja

Kegiatan PKL di PT Sigma Visualindo berlangsung selama kurang lebih 300 jam kerja. Praktikan ditempatkan di Divisi *Finance, Accounting, and Taxation* di Bidang Perpajakan dan Akuntansi. Selama melaksanakan kegiatan ini, praktikan dibimbing oleh Bapak Dzul Fakar yang merupakan *Supervisor* pada bidang *Finance, Accounting*, dan *Taxation* (FAT).

Adapun tugas-tugas yang praktikan kerjakan selama menjalani program PKL di bidang Perpajakan dan Akuntansi yaitu:

1. Bidang Perpajakan

Tugas-tugas yang praktikan kerjakan selama melaksanakan PKL di Bidang Perpajakan, antara lain:

- a. Membuat Faktur Pajak Keluaran dan Masukan di e-Faktur dan meng*input*nya ke *Microsoft Excel*.
- b. Membuat SPT Masa PPN.
- Memasukkan data yang terdapat pada bukti potong PPh 23 ke Microsoft Excel.
- d. Mengisi Surat Setoran Pajak (SSP).

2. Bidang Akuntansi

Tugas-tugas yang praktikan kerjakan selama melaksanakan PKL di Bidang Akuntansi, antara lain:

- a. Mengoreksi bukti transaksi kas masuk dan keluar perusahaan yang terdapat pada bank untuk bulan Januari s.d. Juni 2017
- b. Melalukan stock opname dan mengisi kartu persediaan barang dagang.

# B. Pelaksanaan Kerja

Di hari pertama kerja PT Sigma Visiualindo, praktikan melaksanakan *briefiing* dan diberi arahan terlebih dahulu oleh Bapak Nuryadi dan Bapak Drajat mengenai bidang kerja yang ada di perusahaan dan bidang kerja yang akan praktikan tempati.

Berikut penjelasan rinci mengenai tugas yang praktikan kerjakan selama menjalani program PKL di PT Sigma Visualindo, antara lain:

## 1. Bidang Perpajakan

# a. Membuat Faktur Pajak Keluaran dan Masukan di e-Faktur dan meng*input*nya ke *Microsoft Excel*

PT Sigma Visualindo mendapat pesanan penjualan dari para konsumen hampir setiap hari. Saat *delivery order* dan *purchase order* telah diterima oleh pihak PT Sigma Visualindo, maka staf bagian piutang akan membuat faktur penjualan. Setelah faktur penjualan selesai dibuat, faktur penjualan tersebut beserta dengan *delivery order*, dan *purchase order* akan diberikan kepada staf pajak untuk dibuatkan Faktur Pajak Keluaran. Sedangkan untuk Faktur Pajak Masukan praktikan hanya merekam data yang terdapat di Faktur Pajak Masukan dari pemasok di aplikasi e-Faktur.

Tujuan dari dilakukannya pembuatan Faktur Pajak Keluaran adalah sebagai adanya bukti bahwa unit yang dibeli oleh konsumen dari PT Sigma Visualindo dikenakan PPN dan dokumen tersebut nantinya akan dilampirkan bersamaan dengan Faktur Penjualan, *Purchase Order*, dan *Delivery Order* yang kemudian semua dokumen tersebut akan diberikan kepada pembeli atau konsumen. Sedangkan tujuan dari di*input*nya Faktur Pajak Keluaran dan Masukan baik di e-Faktur maupun *Microsoft Excel* adalah agar jumlah besaran pajak keluaran dan masukan yang harus disetorkan ke pihak pajak negara diketahui oleh pihak perusahaan.

 Delivery order merupakan dokumen yang berfungsi sebagai surat perintah penyerahan barang kepada pembawa surat tersebut, yang ditujukan kepada bagian yang menyimpan barang (bagian gudang) milik perusahaan atau bagian gudang perusahaan lain yang memiliki konsesus dengan perusahaan yang menerbitkan delivery order. Selanjutnya dookumen ini berfungsi sebagai bukti pengeluaran barang atas perintah yang menerbitkan delivery order.

23

- 2) Purchase order adalah dokumen yang dibuat oleh pembeli untuk menunjukkan barang yang ingin mereka beli dari pihak penjual. Purchase order juga merupakan sebuah kontrak yang mebentuk kesepakatan antara pembeli dan penjual mengenai barang yang ingin dibeli oleh pihak pembeli. Purchase order berasal dari pembeli dan dikirim ke penjual.
- Faktur penjualan (*Invoice*) adalah lembar bukti tagihan atau bukti transaksi kepada pelanggan atas pembelian suatu barang/ jasa.
   Faktur penjualan biasanya dikirim oleh pemasok bersamaan dengan atau setelah pengiriman barang/ jasa.

Adapun tahapan untuk membuat e-Faktur Pajak Keluaran dan Masukan yang praktikan lakukan adalah:

- Praktikan menerima dokumen faktur penjualan, *delivery oder*, dan *purchase order* dari staf bagian piutang. Faktur penjualan diserahkan kepada praktikan untuk dicek kelengkapannya. Dan untuk faktur penjualan praktikan juga harus mengecek apakah sudah di tanda tangani oleh *sales manager* sebelum dibuat fakt ur pajak keluaran.
- Setelah dicek kelengkapannya kemudian praktikan memasukkan data-data dari faktur penjualan ke aplikasi e-Faktur.

Aplikasi e-Faktur merupakan faktur pajak berbentuk *online* yang dibuat melalui aplikasi atau sistem elektronik yang ditentukan dan/atau disediakan oleh Direktorat Jenderal Pajak.

Adapun tahapan memasukkan data-data ke aplikasi e-Faktur adalah sebagai berikut:

- a) Membuka aplikasi e-Faktur yang sudah ada di komputer milik perusahaan. Pastikan komputer selalu terhubung dengan internet agar dapat membuka aplikasi e-Faktur.
- b) Log in dengan memasukkan ID serta password milik perusahaan yang akan diakses untuk melakukan perekaman (lampiran 7 Tahap 1, halaman 66)
- c) Setelah *log in*, praktikan selanjutnya merekam data-data di e-Faktur. Adapun tahapan dalam proses perekaman data, yaitu:

# a. Tahapan dalam perekaman Faktur Pajak Keluaran

- i. Didalam *menu bar* pada aplikasi e-Faktur terdapat sub-sub perintah. Klik "Faktur" dan pilih "Faktur Pajak Keluaran" selanjutnya akan muncul daftardaftar Faktur Pajak Keluaran yang sebelumnya sudah dimasukkan (Lampiran 7 Tahap 2, halaman 66).
- ii. Di menu bar yang paling bawah klik "Rekam Faktur" untuk mulai merekam data-data ke dalam e-

Faktur. Selanjutnya akan muncul format pada halaman pertama dari proses perekaman. Praktikan diminta untuk mengisi dokumen transaksi. Adapun data yang harus diisi di halaman pertama, yaitu: (Lampiran 7, Tahap 3, halaman 67)

Detail Trasaksi. Pilih "1-Kepada Pihak yang

Bukan Pemungut PPN".

Jenis Faktur. Pilih "1-Faktur Pajak".

**Tanggal Dokumen**. Tanggal dokumen diisi sesuai dengan tanggal yang tercantum pada Faktur Penjualan.

Laporan SPT. Diisi dengan Masa Pajak dan Tahun Pajak (biasanya akan otomatis terisi sesuai dengan tanggal dokumen).

**Nomor Seri Faktur**. Kolom ini secara otomatis telah diisi oleh e-Faktur.

**Referensi Faktur**. Kolom ini diisi dengan nomor Faktur Penjualan.

- iii. Jika semua data telah terisi secara lengkap dan benar kemudian klik "Lanjutkan".
- iv. Setelah mengisi halaman pertama, praktikan harus mengisi format di halalaman kedua yaitu mengisi
data-data lawan transaksi atau konsumen yang tercantum pada Faktur Penjualan. Adapun data-data yang harus diisi oleh praktikan, yaitu: NPWP lawan transaksi atau konsumen, nama perusahaan atau instansi yang membeli, dan alamat konsumen (Lampiran 7 Tahap 4, halaman 67).

- v. Setelah mengisisi format yang ada di halaman kedua secara lengkap dan benar kemudian klik "Lanjutkan".
- vi. Selanjutnya akan muncul format pengisian halaman ketiga yang akan praktikan isi. Pada halaman ketiga ini, praktikan mengklik "Rekam Transaksi" yang kemudian akan muncul kolom-kolom yang harus diisi dengan data sebagai berikut: (Lampiran 7 Tahap 5, halaman 68)

Kode dan Nama Barang. Diisi sesuai dengan nama barang yang tercantum pada Faktur Penjualan.

Harga Satuan (Rp). Biasanya akan otomotis muncul setelah mengisi nama barang, tetapi jika tidak muncul atau ada perubahan harga yang tidak sama dengan harga yang ada di Faktur Penjualan, maka praktikan akan mengisi harganya secara manual sesuai dengan harga yang sesuai dengan Faktur Penjualan.

Jumlah Barang. Diisi dengan jumlah unit yang dibeli sesuai dengan yang tercantum pada Faktur Penjualan.

Harga total dan jumlah PPN akan secara otomatis muncul jika harga dan jumlah barang telah diisi. Isi kolom diskon jika ada diskon saja.

- vii. Kemudian klik "simpan".
- viii. Selanjutnya di halaman ketiga akan muncul daftar barang dan jumlah beserta dengan total DPP sesuai dengan yang telah diisi praktikan. Sebelum disimpan periksa kembali data-datanya apakah sesuai dengan Faktur Penjualan. Jika telah sama kemudian klik "simpan". (Lampiran 7 tahap 6, halaman 68)

## b. Tahapan dalam perekaman Faktur Pajak Masukan

 Didalam *menu bar* pada aplikasi e-Faktur terdapat sub-sub perintah. Klik "Faktur" dan pilih "Faktur Pajak Masukan" selanjutnya akan muncul daftar-

daftar Faktur Pajak Masukan yang sebelumnya sudah dimasukkan.

ii. Di *menu bar* yang paling bawah klik "Rekam Faktur" untuk mulai merekam data-data ke dalam e-Faktur. Selanjutnya akan muncul format dari proses perekaman. Adapun data-data yang harus diisi dalam proses perekaman Faktur Pajak Masukan, yaitu: (Lampiran 10, halaman 72)

Nomor Faktur. Diisi sesuai dengan nomor faktur pajak sesuai dengan faktur yang diberikan oleh pemasok.

**NPWP Lawan Transaksi**. Diisi dengan NPWP pemasok.

Nama Lawan Transaksi. Diisi dengan nama perusahaan pemasok.

**Tanggal Faktur**. Diisi sesuai dengan tanggal yang tertera pada faktur yang diberikan oleh pemasok

**Pelaporan SPT**. Masa pelaporan Faktur pajak Masukan diisi sesuai dengan bulan dan tahun yang tertera pada Faktur Pajak yang diberikan pemasok.

Pilih "Ya" untuk Faktur Pajak jika dapat dikreditkan

**Jumlah DPP**. Masukkan jumlah nilai yang kena pajak kemudian klik "simpan".

- 3) Setelah proses perekaman data selesai, tahapan selanjutnya adalah mengupload dokumen. Sebelum dokumen diupload praktikan harus memastikan kembali apakah data yang direkam telah sesuai dengan Faktur Penjualan (untuk Faktur Pajak Keluaran) dan Faktur dari pemasok (untuk Faktur Pajak Masukan). Jika semua telah sesuai selanjutnya klik "upload". Jika proses upload berhasil maka di kolom status approval akan muncul tulisan "Approval Success". (Lampiran 7 Tahap 7, halaman 69)
- 4) Setelah dokumen berhasil diupload di e-Faktur, tahap selanjutnya mengubah dokumen menjadi bentuk PDF agar bisa dicetak untuk dilampirkan bersamaan dengan invoice penjualan. Tahapan yang dilakukan untuk mengubah dokumen menjadi PDF yaitu dengan mengklik "PDF" kemudian memasukkan nama file dan lokasi penyimpanan file tersebut. Biasanya nama file akan disesuaikan dengan nomor faktur penjualannya.

Proses mengubah data menjadi PDF dan dicetak ini hanya dilakukan praktikan untuk membuat Faktur Pajak Keluaran saja, proses mengubah data menjadi PDF dan dicetak tidak dilakukan pada Faktur Pajak Masukan.

- Setelah *file* menjadi PDF selanjutnya Faktur Pajak Keluaran bisa dicetak. Adapun tahapan dalam mencetak Faktur Pajak Keluaran, yaitu:
  - a) Simpan file Faktur Pajak Keluaran dengan bentuk PDF di folder "Faktur Pajak Keluaran bulan....". dan simpan dengan nama file sesuai dengan nomor faktur penjualan. Lalu klilk "Save".
  - b) Buka kembali folder dimana file faktur pajak keluaran disimpan, dan kemudian cari file dengan melihat nomor faktur penjualannya, biasanya file yang baru saja disimpan akan muncul di paling atas sehingga tidak susah mencarinya.
  - c) Buka file yang ingin dicetak, kemudian klik gambar printer di menu bar, dan file faktur pajak keluaran akan segera tercetak.
    Hasil *output* dari direkamnya Faktur Pajak Keluaran di e-Faktur berupa dokumen Faktur Pajak Keluaran yang kemudian akan dilampirkan bersama dengan faktur penjualan, *delivery order*, dan *purchase order*. (Lampiran 8, halaman 70)
- 6) Sebelum dilampirkan bersamaan dengan Faktur Penjualan, Faktur Pajak Keluaran yang telah dicetak harus di *fotocopy* terlebih dahulu untuk disimpan sebagai arsip perusahaan. Setelah di *fotocopy* barulah cetakan Faktur Pajak Keluaran yang asli

dilampirkan bersamaan dengan Faktur Penjualan dan dokumen lainnya.

- 7) Faktur Pajak yang telah direkam di e-Faktur baik itu Faktur Pajak Keluaran maupun Faktur Pajak Masukan, selanjutnya akan dimasukkan ke dalam *Microsoft Excel* untuk data perusahaan. Adapun data-data yang dimasukkan ke *Microsoft Excel*, yaitu:
  - a) Faktur Pajak Keluaran

Adapun data-data yang dimasukkan ke *Microsoft Excel*, terdiri dari: Nomor Urut, Tanggal Faktur, Nomor Faktur Pajak, NPWP dan Nama Konsumen, Nilai Jual yang Kena Pajak (DPP), Total PPN. (Lampiran 9, halaman 71)

b) Faktur Pajak Masukan

Adapun data-data yang dimasukkan ke *Microsoft Excel*, terdiri dari: Nomor Urut, Tanggal Faktur, Nomor BL, Nomor Faktur Pajak, NPWP dan Nama Pemasok, Jumlah DPP, Total PPN. (Lampiran 12, halaman 74)

## b. Merekam SPT Masa PPN

SPT Masa adalah SPT yang dilaporkan setiap bulannya. Jenis pajak yang harus dilaporkan setiap bulannya melalui SPT Masa adalah PPh Pasal 21, PPh Pasal 22, PPh Pasal 23, PPh Pasal 25, PPh Pasal 4 (2), PPh Pasal 15, dan PPN. SPT Masa PPN merupakan sebuah *form* yang digunakan oleh Wajib Pajak Badan untuk melaporkan perhitungan jumlah pajak baik untuk melapor Pajak Pertambahan Nilai (PPN) maupun Pajak Penjualan Barang Mewah (PPnBM) yang terhutang. Fungsi dari SPT Masa PPN selain untuk melaporkan pembayaran atau pelunasan pajak, namun juga dapat digunakan untuk melaporkan harta dan kewajiban serta penyetoran pajak dari pemotong atau pemungut (Leandri, 2017).

Tujuan dari dilakukannya pekerjaan ini adalah untuk melaporkan besarnya jumlah pajak yang harus disetorkan oleh pihak PT Sigma Visualindo ke Kantor Pajak melalui aplikasi e-Faktur sebelum perusahaan melakukan pembayaran pajaknya ke Kantor Pelayanan Pajak (KPP).

Dokumen yang dibutuhkan dari pekerjaan ini Faktur Pajak Masukan dan Keluaran yang telah direkam di aplikasi e-Faktur.

Untuk melaporkan SPT Masa PPN dengan e-Faktur ada beberapa tahapan yang praktikan lakukan, yaitu:

a. Sebelum mulai merekam, biasanya akan dilakukan pengecekan data jumlah faktur pajak masukan dan keluaran yang disimpan perusahaan pada *Microsoft Excel*. Tujuan pengecekan ini untuk memastikan kesesuaian data di *Microsoft Excel* dengan data Pajak Keluaran dan Pajak Masukan yang telah di *upload* di dalam aplikasi e-Faktur.

- b. Buka aplikasi e-Faktur yang telah terdapat di komputer perusahaan terlebih dahulu. Pilih *local database* dan klik "*connect*".
- c. Log in dengan memasukkan ID dan Password yang dimiliki PT Sigma Visualindo. Setelah berhasil masuk ke dalam aplikasi pilih menu SPT dan pilih menu *Posting*. (Lampiran 13 Tahap 1, halaman 75).
- d. Pilih "Masa Pajak" dan "Tahun Pajak" sesuai dengan masa yang akan dilaporkan, kemudian isi "Pembetulan" dengan kode 0.
  (Lampiran 13 Tahap 2, halaman 75)
- e. Selanjutnya klik "Cek Jumlah Dok PKPM" dan klik "Posting" sehingga muncul pesan Data SPT Berhasil Dibentuk, yang kemudian akan muncul jumlah dokumen Pajak Keluaran (PK) dan jumlah dokumen Pajak Masukan (PM). (Lampiran 13 Tahap 3, halaman 75)
- f. Setelah mengecek jumlah dokumen PKPM, klik menu SPT lagi dan selanjutnya pilih "Buka SPT". Silahkan pilih "Masa Pajak" yang akan dibuka dan Klik menu Buka SPT untuk diubah. (Lampiran 13)

# Tahap 4, halaman 76)

g. Setelah itu klik menu SPT kemudian pilih "Formulir Induk" dan silahkan klik menu 1111. Klik bagian VI, isi Tempat dan Tanggal Laporan kemudian klik "Simpan". (Lampiran 13 Tahap 5, halaman 76)

- h. Pilih menu SPT selanjutnya "Buka SPT", kemudian pilih Masa Pajak yang akan dilaporkan. Setelah itu klik "Buat File SPT (CSV)". Klik OK jika muncul pesan "CSV SPT berhasil dibuat", kemudian klik OK lagi jika muncul pesan "Data Berhasil Disimpan". (Lampiran 13 Tahap 6, halaman 77)
- i. Langkah selanjutnya adalah klik "Cetak SPT Induk dan Lamp AB" untuk menyimpan dokumen yang ingin dicetak nantinya, simpan *file* PDF tersebut di *Document* dengan klik *Save* sampai dengan muncul pesan "PDF SPT Induk dan AB Berhasil Dibuat", kemudian klik OK. Penyimpanan dokumen SPT Masa tersebut ke dalam PDF merupakan hasil *output* dari dilakukannya Proses Pelaporan SPT Masa. (Lampiran 13 Tahap 6, halaman 77).

# c. Memasukkan data yang terdapat pada bukti potong PPh 23 ke Microsoft Excel

Bukti Potong PPh 23 merupakan dokumen yang berhubungan dengan pajak yang dipotong dari hasil transaksi modal, seperti dividen, bunga, royalti, hadiah dan penghargaan, sewa dan pendapatan yang terkait dengan aset selain dari transaksi tanah dan bangunan dan jasa. PPh Pasal 23 diperuntukan untuk transaksi yang terjadi dengan Wajib Pajak Indonesia. Pencatatan bukti potong PPh 23 di *Microsoft Excel* dilakukan oleh praktikan atas perintah pembimbing praktikan di PT Sigma Visualindo. Bukti Potong PPh 23 biasanya diterima PT Sigma Visualindo jika perusahaan mendapat hadiah dari pemasok. Bukti potong PPh 23 dicatat di Microsoft Excel guna sebagai bukti data untuk PT Sigma Visualindo.

Tujuan dari dilakakunnya pekerjaan ini adalah agar perusahaan memiliki *backup* data mengenai PPh 23 yang diterima oleh PT Sigma Visualindo.

Dokumen yang dibutuhkan dalam pekerjaan ini adalah Surat Bukti Potong PPh 23 yang diberikan oleh pemotong kepada PT Sigma Visualindo.

Adapun tahapan untuk mencatat bukti potong PPh 23 yang dilakukan oleh praktikan, yaitu:

a. Staf pajak yang merupakan pembimbing PKL praktikan akan menerima bukti potong PPh 23 dari bagian *purchasing* di perusahaan (Lampiran 14, halaman 78). Setelah menerima bukti potong tersebut, pembimbing praktikan akan memberi tugas kepada praktikan untuk mencatat bukti potong tersebut ke dalam *Microsoft Excel*. Adapun data-data yang akan dimasukkan ke dalam Microsoft Excel, yaitu: Nama Pemotong Pajak, NPWP Pemotong, Keterangan PPh 23, Dasar Pengenaan Pajak (DPP),

# Tarif Potongan PPh 23 (%), Total Pemotongan PPh 23, Nomor Bukti Potong, dan Tanggal. (Lampiran 15, halaman 79)

 b. Setelah praktikan memasukkan data Bukti Potong PPh 23 di Microsoft Excel, maka praktikan akan *filing* bukti potong tersebut ke dalam *bantex* yang berisikan bukti potong PPh 23.

## d. Mengisi Surat Setoran Pajak (SSP)

SSP adalah bukti pembayaran atau penyetoran pajak yang telah dilakukan dengan menggunakan formulir atau telah dilakukan dengan cara lain ke kas negara melalui tempat pembayaran yang ditunjuk oleh Menteri Keuangan.

Tujuan dari pengisian SSP ini adalah sebagai bukti pembayaran seluruh pajak PT Sigma Visualindo yang dilakukan oleh perusahaan melalui pihak dari perusahaan yang berwenang untuk melakukan penyetoran pajak tersebut ke kantor pajak.

Dokumen yang dibutuhkan dari pekerjaan ini adalah selembar formulir SSP yang akan diisi dengan data perusahaan untuk diserahkan ke kantor pajak.

Adapun tahapan dalam pengisian Surat Setoran Pajak (SSP) yang dikerjakan oleh praktikan:

Mengisi kolom NPWP, Nama Wajib Pajak (WP), dan Alamat
 Wajib Pajak (WP). Kolom-kolom tersebut harus diisi dengan:

- NPWP diisi dengan Nomor Pokok Wajib Pajak (NPWP yang dimiliki Wajib Pajak.
- 2) Nama WP diisi dengan Nama Wajib Pajak.
- Alamat diisi sesuai dengan alamat yang tercantum dalam Surat Keterangan Terdaftar (SKT).
- b. Mengisi kolom Kode Akun Pajak dan Kode Jenis Setoran.
  - Kode Akun Pajak diisi dengan angka Kode Akun Pajak yang tertera pada tabel kode akun yang ditetapkan oleh Direktorat Jenderal Pajak untuk setiap jenis pajak yang akan dibayar atau disetor. Praktikan diperintah untuk mengisi kolom tersebut dengan kode 411126.
  - Kode Jenis Setoran (KJS) diisi dengan angka dalam kolom "Kode Jenis Setoran" untuk setiap jenis pajak yang akan dibayar atau disetor sesuai dengan tabel kode jenis setoran yang telah ditetapkan oleh Direktorat Jenderal Pajak. Pada kolom KJS praktikan diperintah untuk mengisi dengan kode 100.
- c. Mengisi kolom "Uraian Pembayaran" sesuai dengan jenis setoran yang akan dibayarkan PT Sigma Visualindo. Praktikan di perintah untuk mengisi kolom tersebut dengan tulisan "PPh Pasal 25".
- d. Mengisi kolom Masa Pajak dengan diberi tanda silang pada bulan yang ingin dibayarkan. Praktikan diperintah untuk memberi tanda

silang pada bulan Juli karena PT Sigma Visualindo akan membayar PPh 25 untuk bulan Juli .

- e. Mengisi kolom Tahun Pajak dengan tahun 2017 karena kolom Tahun Pajak harus diisi dengan tahun terhutangnya pajak.
- f. Nomor Ketetapan Pajak yang tercantum pada surat ketetapan pajak (SKPKB, SKPKBT) atau Surat Tagihan Pajak (STP) diisi jika SSP digunakan untuk membayar atau menyetor pajak yang kurang dibayar/disetor berdasarkan surat ketetapan pajak atau STP.
- g. Pada kolom Jumlah Pembayaran, praktikan menuliskannya dengan NIHIL.
- h. Tahap yang terakhir adalah mengisi kolom Wajib Pajak/Penyetor. Diis dengan tempat dan tanggal pembayaran atau penyetoran, tanda tangan, dan nama jelas Wajib Pajak/Penyetor serta stempel usaha. Selanjutnya praktikan akan diminta untuk meminta tanda tangan kepada Bapak Sandi sebagai Direktur di PT Sigma Visualindo. (Lampiran 16, halaman 80).
- Hasil *output* dari pengisian SSP ini adalah berupa formulir SSP yang terisi lengkap yang selanjutnya akan dibawa saat penyetoran pajak di Kantor Pelayanan Pajak.

#### 2. Bidang Akuntansi

# a. Mengoreksi Bukti Transaksi Kas Masuk dan Keluar Perusahaan Yang Terdapat Pada Bank Untuk Bulan Januari s.d. Juni 2017

Transaksi kas masuk dan kas keluar yang dilakukan oleh PT Sigma Visualindo merupakan transaksi penerimaan kas dan pembayaran atau pengeluaran kas yang diperoleh dan dilakukan oleh PT Sigma Visualindo. Praktikan hanya mengoreksi transaksi kas masuk dan keluar yang berkaitan dengan Bank Mandiri dan Bank BCA.

Pengoreksian bukti transaksi masuk dan keluar PT Sigma Visualindo bertujuan untuk mengoreksi atau mengecek kembali transaksi-transaksi yang sebelumnya sudah di masukkan di *Accurate* dengan bukti transaksi yang telah diarsip oleh perusahaan. Jika ada perbedaan data yang telah di*input* dengan bukti transaksinya , maka praktikan harus membenarkan data yang salah tersebut di *Accurate*. Misalnya, ada kesalahan dalam memasukan nama bank, maka praktikan hanya perlu mengganti dengan nama bank yang benar. Karena kesalahan dalam memasukkan data atau salah dalam memasukkan nama akun akan berdampak pada laporan keuangan perusahaan. Sedangkan jika ada transaksi yang sekiranya belum di masukkan ke *Accurate*, maka praktikan harus menjurnal atau memasukkan transaksi tersebut ke dalam *Accurate*.

Dokumen yang dibutuhkan dalam pekerjaan ini adalah dokumen berupa bukti transaksi yang telah diarsip oleh perusahaan dan data transaksi yang telah di*input* di aplikasi *accurate*.

Adapun tahapan dalam mengoreksi transaksi-transaksi Bank antara lain sebagai berikut:

- Pertama praktikan akan mengambil file yang diarsip perusahaan sesuai dengan bank yang ingin diperiksa.
- 2) Setelah itu praktikan akan membuka aplikasi Accurate untuk menyesuaikan data-data transaksi yang telah dimasukkan dengan bukti transaksi yang telah diarsip. Sebelum membuka data transaksi, praktikan diminta untuk melakukan *login* di *accurate*. Adapun tahapan dalam membuka Accurate, yaitu:
  - a) Pertama klik "Buka Data Perusahaan" maka akan muncul beberapa pilihan lagi. Pilih "Mesin Lain" dan isi nama server yang berkaitan dengan transaksi yang ingin dilakukan dan selanjutnya isi nama dikolom *file database* PT Sigma Visualindo. Kemudian praktikan akan akan diminta memasukkan nama pengguna atau ID dan *password* yang ingin digunakan sesua dengan keperluan pekerjaan praktikan karena di PT Sigma Visualindo setiap transaksi yang ingin dilakukan akan memiliki ID dan *password Accurate* yang berbeda-beda.

b) Setelah *log in* berhasil, maka *Accurate* akan menampilkan menu transaksi. Praktikan akan memilih "Kas Bank" karena praktikan akan mengoreksi transaksi yang berhubungan dengan bank. Kemudian pilih bank yang akan praktikan periksa transaksinya dan sesuaikan periode yang akan diperiksa transaksinya (tanggal, bulan, dan tahun). Transaksi-transaki akan muncul sesuai dengan bank yang dipilih dan tanggalnya.

## (Lampiran 17, halaman 81)

- c) Kemudian praktikan akan mulai memeriksa data transaksi yang sudah dimasukan di *Accurate* dengan bukti transaksi yang sudah diarsipkan. Jika ada perbedaan antara bukti transaksi dengan data yang ada di *Accurate* maka praktikan harus membenarkan data yang salah tersebut di *Accurate* agar sesuai dengan bukti transaksi fisik. Dan jika ada transaksi yang belum dimasukkan ke *Accurate*, maka praktikan harus menjurnal atau memasukkan data tersebut. Adapun tahapan untuk proses penjurnalan transaksi-transaksi di *Accurate*, yaitu:
  - (1) Buka menu sesuai dengan transaksi yang ingin di input oleh praktikan. Misalkan paraktikan akan menginput pembayaran yang belum di masukkan pada bulan Mei. Klik menu Aktifitas, lalu ke "Kas Bank", dan pilih "Other Payment/Pengeluaran Lain".

- (2) Isi kolom "Paid From" sesuai dengan Bank yang digunakan untuk pembayaran. Lalu masukkan tanggal sesuai dengan tanggal pembayaran di bukti transaksi. Tulis Memo jika perlu. (Lampiran 18, halaman 82)
- (3) Masukkan besarnya jumlah pembayaran di kolom *Amount* sesuai dengan yang tertera bukti pembayaran.
- (4) Input akun Debetnya sesuai dengan jenis transaksi yang dilakukan. Misalkan transaksi pembayaran untuk biaya administrasi maka input nama akunnya dengan "Biaya Administrasi dan Cek Giro". Kemudian klik "Simpan dan Tutup".

Hasil output dari dilakukannya pekerjaan ini adalah berupa file yang telah diurutkan berdasarkan tanggal transaksinya dan juga *voucher* atau *form* pembayaran yang dicetak untuk di*filling*.

# b. Melakukan *Stock Opname* dan Mengisi Kartu Persediaan Barang Dagang

*Stock opname* merupakan kegiatan perhitungan persediaan barang dagang yang ada di dalam gudang. *Stock opname* juga sebagai pengendali untuk mengontrol kesesuaian antara jumlah barang fisik yang ada di gudang dengan catatan pembukuan perusahaan. Tujuan dari *stock opname* adalah mengetahui kebenaran catatan dalam pembukuan perusahaan, yang mana termasuk salah satu fungsi untuk Sistem Pengendali Internal (SPI). Melalui *stock opname*, maka akan diketahui keadaan yang terjadi antara catatan pembukuan dan persediaan fisik yang ada di gudang perusahaan. (Makruf, 2015).

Di PT Sigma Visualindo, kegiatan *stock opname* biasanya dilakukan untuk mencatat jumlah unit barang dagang dan material pendukung yang ada di gudang. *Stock opname* barang dagangan biasanya dilakukan setiap hari Senin, sedangkan *stock opname* material pendukung dilakukan dengan jadwal yang tidak menentu dan tidak rutin seperti pencatatan unit barang dagang.

Dalam melakukan kegiatan *stock opname*, praktikan didampingi oleh salah seorang staf bagian gudang dan diawasi oleh staf bagian akuntansi. Pendampingan ini dilakukan agar praktikan tidak keliru dalam mencatat jumlah dan jenis barang. Sedangkan pengawasan yang dilakukan oleh staf bagian akuntansi dilakukan agar tidak ada kekeliruan dan kecurangan dalam pencatatan persediaan barang dagang oleh praktikan dan staf bagian gudang.

Setelah melakukan *stock opname* di gudang perusahaan, selanjutnya catatan *stock opname* unit akan dipindahkan ke data yang ada di komputer atau ke dalam aplikasi *Accurate* untuk disesuaikan persediaannya. Data *stock opname* yang telah dicatat juga akan dipindahkan ke dalam kartu persediaan sebagai data fisik perusahaan

(Lampiran 19, hal 83). Dicatatnya jumlah unit di kartu persediaan juga merupakan hasil output dari dilakukannya stock opname barang dagang.

Secara rinci pekerjaan yang praktikan lakukan dapat dilihat di tabel log harian yang terdapat pada **Lampiran 6**, **hal 60**.

# C. Kendala yang Dihadapi

Dalam proses pelaksanaan PKL di PT Sigma Visualindo, praktikan juga mengalami beberapa kendala yang muncul yang menghambat kegiatan PKL. Adapun kendala-kendala yang dihadapi oleh praktikan selama PKL adalah:

- Praktikan terkadang melakukan kekeliruan dalam membuat faktur penjualan di e-Faktur. Hal ini disebabkan praktikan baru pertama kali mengetahui dan menggunakan aplikasi ini.
- 2. Terkadang praktikan kurang terliti dalam memasukkan data-data untuk membuat Faktur Pajak sehingga menyebabkan terjadinya ketidaksesuaian antara Faktur Penjualan dengan Faktur Pajak dan harus melakukan "Batal Faktur". Jika Batal Faktur dilakukan maka hal itu akan membuat praktikan mengulang proses perekaman data.
- Praktikan mengalami kendala dalam melakukan penjurnalan di Accurate. Hal ini dikarenakan praktikan tidak mengetahui akun yang harus dimasukkan atau digunakan untuk sebuah bukti transaksi.

 Praktikan beberapa kali mengalami jaringan komputer yang bermasalah, baik jaringan ke *Accurate* maupun e-Faktur yang mengakibatkan terhambatnya kerja praktikan.

### D. Cara Mengatasi Kendala

Adapun cara-cara yang dilakukan praktikan untuk mengatasi kendala yang dihadapi selama menjalani program PKL, agar dapat mengerjakakn pekerjaan dengan baik. Berikut cara untuk mengatasi kendala-kendala tersebut adalah:

- 1. Untuk masalah adaptasi dengan aplikasi e-Faktur, praktikan meminta arahan, penjelasan, dan bimbingan tentang e-Faktur terlebih dahulu kepada pembimbing praktikan di awal pelaksanaan PKL. Jika praktikan masih bingung, praktikan akan bertanya kembali kepada pembimbing.
- 2. Untuk masalah kekeliruan praktikan dalam membuat faktur pajak, praktikan akan memeriksa kembali setiap faktur pajak yang dibuat sebelum faktur pajak diupload dan diprint out. Jika sudah terlanjur diupload dan ternyata ada kesalahan di faktur pajak, praktikan akan segera melaporkan kepada pembimbing praktikan di bidang staf perpajakan untuk meminta solusi. Biasanya pembimbing akan meminta praktikan untuk melakukan "batal upload" atau mengubah data dengan cara klik "pengganti" pada e-faktur pajak yang salah atau membuat ulang pajak yang telah dibatalkan.

- 3. Untuk masalah penjurnalan di *Accurate*, praktikan akan bertanya kepada pembimbing praktikan di bidang akuntansi agar pembimbing praktikan bisa membantu praktikan dalam menentukan akun yang seharusnya digunakan atas sebuah transaksi guna dimasukkan ke dalam jurnal.
- 4. Untuk masalah gangguan jaringan pada komputer yang menyebabkan terhambatnya pekerjaan praktikan. Praktikan akan melaporkan masalah tersebut kepada pembimbing atau petugas yang bersangkutan. Biasanya staf bagian teknik akan membantu mengatasi masalah tersebut dan praktikan akan menunggu dengan melakukan pekerjaan lainnya yang sekiranya dapat membantu perusahaan.

# **BAB IV**

# PENUTUP

#### A. Kesimpulan

Praktik Kerja Lapangan (PKL) adalah sebuah aplikasi nyata bagi setiap mahasiswa dalam menerapkan ilmu dan teori-teori yang telah didapatkan oleh mahasiswa dibangku kuliah. PKL juga merupakan salah satu program yang berguna dalam membentuk dan menghasilkan calon tenaga kerja yang terampil dan berpengalaman. Dengan adanya kegiatan PKL ini, praktikan dapat memperoleh banyak pengalaman mengenai dunia kerja khususnya dalam bidang perpajakan dan akuntansi di perusahaan dagang. Praktikan juga dapat mengaplikasikan ilmu yang telah didapat selema perkuliahan ke dunia kerja yang sesungguhnya.

Kegiatan PKL yang dilakukan praktikan selama bekerja di PT Sigma Visualindo yang dilaksanakan kurang lebih dua bulan dapat diambil kesimpulan sebagai berikut:

 Praktikan mendapat banyak ilmu dan pengalaman selama menjalani program PKL di PT Sigma Visualindo terutama yang berhubungan dengan bidang perpajakan dan bidang akuntansi yang tidak didapatkan dibangku perkuliahan.

- Kegiatan PKL juga telah melatih praktikan menjadi lebih teliti dalam melakukan pemeriksaan dan kesesuaian data terhadap bukti-bukti transaksi untuk menghindari terjadinya kesalahan dalam bekerja.
- 3. Kegiatan PKL telah melatih rasa tanggung jawab dan disiplin praktikan dalam melaksanakan tugas yang diberikan oleh pembimbing.
- 4. Praktikan juga belajar bagaimana bekerja dan berkomunikasi dalam sebuah tim selama PKL. Komunikasi dan kerjasama dalam sebuah tim menjadi suatu hal yang penting untuk mempermudah pekerjaan yang dilakukan praktikan.

#### B. Saran

Adapun saran yang akan praktikan berikan terkait dengan pelaksanaan PKL ini, baik untuk kampus, perusahaan, dan calon praktikan yang akan melaksanakan mata kuliah PKL ini adalah sebagai berikut:

1. Bagi PT Sigma Visualindo

Adapun saran yang praktikan berikan kepada PT Sigma Visualindo yaitu:

a. Untuk bagian perpajakan PT Sigma Visualiondo dapat memberikan materi terkait dengan pembuatan SPT Badan dan SPT Perorangan atau laporan-laporan perpajakan lainnya kepada mahasiswa PKL. Hal ini praktikan sampaikan karena selama PKL merasa tidak mendapatkan ilmu terkait dengan formulir tersebut. Sedangkan menurut praktikan materi tersebut penting diperoleh karena secara teori mahasiswa sudah memperolehnya di kampus namun secara praktik belum.

- Meningkatkan kedisiplinan para pegawai yang bekerja di PT Sigma Visualindo karena masih banyaknya pegawai yang tidak disiplin terhadap jam masuk kerja.
- c. Sebaiknya staf yang ditunjuk untuk membimbing mahasiswa PKL melakukan bimbingannya secara maksimal sesuai dengan yang sudah diamanahkan. Hal ini penting dilakukan untuk menghindari kebingungan atau kesalahan pada diri mahasiswa dalam melakukan sebuah pekerjaan.
- Melengkapi jumlah pegawai yang masih kosong sehingga proses operasional tidak terganggu dan produktifitas pada setiap bagian tetap terjaga.
- 2. Bagi Fakultas Ekonomi UNJ

Adapun saran yang praktikan berikan kepada Fakultas Ekonomi UNJ yaitu:

a. Sebaiknya penentuan dosen pembimbing dilakukan di awal proses PKL, sebelum calon praktikan melaksanakan kegiatan PKL. Hal ini penting dilakukan agar mahasiswa mengetahui apa saja yang perlu dipersiapkan selama proses persiapan, pelaksanaan, dan penulisan laporan PKL.

- b. Fakultas Ekonomi Universitas Negeri Jakarta khususnya Prodi D3 Akuntansi dapat meningkatkan kerjasama dengan pihak perusahaan baik dari instansi pemerintahan maupun swasta. Hal ini penting dilakukan guna memudahkan mahasiswa mencari perusahaan yang dapat menerima mahasiswa PKL
- 3. Bagi Calon Praktikan yang Akan Melaksanakan PKL

Adapun saran yang diberikan kepada calon praktikan yang akan melaksanakan kegiatan PKL, yaitu:

- a. Sebaiknya calon praktikan dapat mempersiapkan diri seperti membaca atau mempelajari kembali teori-teori yang telah didapatkan di bangku kuliah sebelum melaksanakan kegiatan PKL agar nantinya saat memulai pekerjaan praktikan paham maksud dari pekerjaan yang dilakukan.
- b. Lebih aktif dalam dalam mencari informasi mengenai kegiatan PKL, seperti tata cara, proses, dan jangka waktu kegiatan PKL kepada pihak prodi atau senior yang telah melaksanakan kegiatan PKL sebelumnya. Hal ini dilakukan agar calon praktikan mendapat gambaran tentang apasaja yang dilakukan selama kegiatan PKL.
- c. Sebaiknya calon praktikan dapat mencari tempat PKL jauh sebelum periode pelaksanaan PKL dimulai. Hal ini dilakukan agar calon praktikan nantinya tidak terbebani dan terburu-buru jika waktu pelaksanaan kegiatan PKL telah tiba.

# **DAFTAR PUSTAKA**

- FE-UNJ. 2012. *Pedoman Praktik Kerja Lapangan*. Jakarta: Fakultas Ekonomi Universitas Negeri Jakarta.
- Rizkiyah. 2012. *Prosedur Penanganan Delivery Order PT Panasonic*. Fakultas Ekonomi Universitas Gunadharma

## Sumber dari internet:

http://www.sigmavisualindo.com (diakses tanggal 27 September 2017)

http://www.pajak.go.id (diaksestanggal 28 Oktober 2017)

N, Sora. *Pengertian Akuntansi Keuangan dan Fungsinya Secara Umum.* 2015. http://www.pengertianku.net/2015/11/pengertian-akuntansi-keuangan-danfungsinya.html. (diakses tanggal 14 Oktober 2017)

Jupriyanto, M. Cara Lapor SPT masa PPN dengan e-Faktur. 2016. http://www.lembagapajak.com/2016/07/cara-lapor-spt-masa-ppn.html. (diaksestanggal 21 Oktober 2017).

#### Lampiran 1: Surat Permohonan Pelaksanaan PKL

KEMENTERIAN RISET, TEKNOLOGI, DAN PENDIDIKAN TINGGI UNIVERSITAS NEGERI JAKARTA Kampus Universitas Negeri Jakarta, Jalan Rawamangun Muka, Jakarta 13220 Telepon/Faximile : Rektor : (021) 4893854, PRI : 4895130, PR II : 4893918, PR III : 4892926, PR IV :4893982 BUK : 4750930, BAKHUM : 4759081, BK : 4752180 Bagian UHT : Telepon, 4893726, Bagian Keuangan : 4892414, Bagian Kepegawaian : 4890536, Bagian Humas : 4898486 Laman : www.unj.ac.id Nomor : 1268/UN39.12/KM/2017 6 Juli 2017 Lamp. Hal : Permohonan Izin Praktek Kerja Lapangan Yth. HRD PT. Sigma Visualindo JI. Kp. Kandang No.212 Ds. Lambang Sari Tambun Selatan, Bekasi 17510 Kami mohon kesediaan Saudara untuk dapat menerima Mahasiswa Universitas Negeri Jakarta : Nama Agista Aliffioni Nomor Registrasi 8323154144 Program Studi Akuntansi (D3) Fakultas Ekonomi Universitas Negeri Jakarta No. Telp/HP 081287409528 Untuk melaksanakan Praktek Kerja Lapangan yang diperlukan dalam rangka memenuhi tugas mata kuliah pada tanggal 12 Juli s.d. 4 September 2017. Atas perhatian dan kerjasama Saudara, kami sampaikan terima kasih. Kepala Biro Akademik, Kemahasiswaan, dan Hubungan Masyarakat Woro Sasmoyo, SH NIP. 19630403 198510 2 001 Tembusan : 1. Dekan Fakultas Ekonomi 2. Koordinator Prodi Akuntansi (D3)

# Lampiran 2: Surat Konfirmasi PKL

Kp. Kandang No. 212 RT 01/05 ISUALINDO IGMA Ds. Lambangsari Kec. Tambun Delivered Selatan Kab. Bekasi 17510 Kepada Yth. Pembina Prakerin UNJ Fakultas Ekonomi Di Tempat

Berdasarkan surat pengajuan prakerin/magang mahasiswa dari Universitas Negeri Jakarta (UNJ), dengan ini kami selaku dan atas nama management PT. Sigma Visualindo memutuskan untuk menerima permohonan tersebut.

Adapun proses dan waktu pelaksanaan prakerin/magang mahasiswa dari UNJ dimulai dari periode Juli s/d September 2017 pada divisi FAT atas nama :

- 1. Khoirun Nisa
- 2. Agista Aliffioni

Demikian surat ini kami sampaikan kepada Pembina Prakerin dari mahasiswa UNJ, semoga dapat bermanfaat dan dapat dipergunakan sebagaimana mestinya.

Bekasi, 24 Juli 2017 Hormat kami,

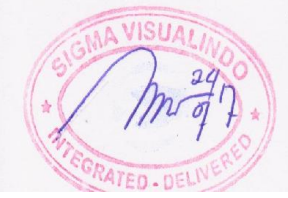

# Lampiran 3: Surat Keterangan Selesai PKL

|                                                                       | RAT KETERANGAN PRAKERIN<br>No. 002/sk-hrd/sv/1x/2017                                                                                                    |
|-----------------------------------------------------------------------|----------------------------------------------------------------------------------------------------|
| Yang bertanda tangar                                                  | n dibawah ini :                                                                                                    |
| Nama                                                                  | : Nuryadi S.                                                                                                    |
| Jabatan                                                               | : HRD & GA                                                                                                    |
| Alamat                                                                | : Kp. Kandang No. 212 RT. 001 / RW. 005<br>Ds. Lambang Sari, Kec. Tambun Selatan, 17510. Bekasi.                                                                        |
| Dengan ini menyataka                                                  | an bahwa :                                                                                                    |
| Nama                                                                  | : AGISTA ALIFFIONI                                                                                                    |
| Tempat Tanggal Lahir                                                  | r : Jakarta. 06 Agustus 1997                                                                                                    |
| NIM                                                                   | : 8323154144/UNJ/FE                                                                                                    |
| (PRAKERIN) di PT. S<br>2017 pada Divisi F.A.<br>Demikian surat ketera | ligma Visualindo, terhitung dari tanggal <b>24 Juli 2017 – 12 September</b><br>T dengan predikat <u>Baik.</u><br>Ingan ini dibuat untuk digunakan sebagaimana mestinya. |
|                                                                       |                                                                                                    |
|                                                                       | Dikeluarkan di Bekasi,                                                                                                    |
|                                                                       | Pada tanggal 12 September 2017                                                                                                    |
|                                                                       | PT. Sigma Visualindo                                                                                                    |
|                                                                       | SUMO                                                                                                    |

#### Lampiran 4: Daftar Hadir PKL

KEMENTERIAN PENDIDIKAN DAN KEBUDAYAAN UNIVERSITAS NEGERI JAKARTA FAKULTAS EKONOMI Gedung R Jalan Rawamangun Muka Jakarta 13220 Telp : (021) 4721227, Fax : (021) 4706285 www.unj.ac.id/fe DAFTAR HADIR PRAKTEK KERJA LAPANGAN Agista Aliffioni Nama 8323 154 144 No. Registrasi P3 Akuntansi Program Studi PT. Sigma Vivalindo Tempat Praktik Alamat Praktik/Telp : J. Kp. Kandang No. 912 Br. Lawbang Sari Tambun selatan, Bekas 17510 NO HARI/TANGGAL PARAF KETERANGAN 1. AGMA Senin. 24 Juli 2017 1. selara, 25 Juli 2017 2. Pabu 26 Juli 2017 3. Kamis, 27 Juli 2017 4. Jum'at, 28 Juli 2017 5. senin, 31 Juli 2017 HEal 6. Senin , 31 Jun 2017 selaca , 01 Agustuc 2017 Rabu, 03 Agustuc 2017 Kamis, 03 Agustuc 2017 Jun'at 04 Agustus 2017 Senin 07 Agustus 2017 Selasa, 08 Agustus 2017 Rabu, 09 Agustus 2017 Kamis, 10 Agustus 2017 7. 8. 9. 10, 11. 12. 13. 14. Jum'eit, 11 Agustus 2017 15. 15 15. Jakarta, 11 Agustus 2017 Dzal Catatan : Format ini dapat diperbanyak sesuai kebutuhan Mohon legalitas dengan membubuhi cap Instansi/Perus

| Fakerse Fakerse Fa | ULTAS EKONOMI<br>Rawamangun Muka Jakarta 13<br>4721227, Fax : (021) 470628.<br>www.unj.ac.id/fe                                                             | 5220<br>5    |
|----------------------------------------------------------------------------------------------------|----------------------------------------------------------------------------------------------------|--------------|
| DAFT<br>PRAKTEK KJ                                                                                                    | AR HADIR<br>ERJA LAPANGAN                                                                                                    |              |
| Nama - Agist<br>No. Registrasi - 8323<br>Program Studi - D3 A<br>Tempat Praktik - PT - S5<br>Alamat Praktik/Telp - JI-KP<br>T21Wb                                                                                                    | a Ali FFioni<br>S4144<br>Kuntansi<br>GMa Visualindo<br>Kandang No 212 Ds. L<br>un Selatan, Bekasi 173                                                       | ambang sari  |
| NO HARI/TANGGAL                                                                                                    | PARAF                                                                                                    | KETERANGAN   |
| <ol> <li>Skann 1.H. Projustus 2017.</li> <li>Selaso, 15 Agustus 2017.</li> <li>Rabu, 16 Agustus 2017.</li> <li>Kamis, 17 Agustus 2017.</li> <li>Jumat, 18 Agustus 2017.</li> <li>Selas 9, 22 Agustus 2017.</li> <li>Selas 9, 22 Agustus 2017.</li> <li>Rabu, 23 Agustus 2017.</li> <li>Kamis, 24 Agustus 2017.</li> <li>Jumat, 25 Agustus 2017.</li> <li>Sevin, 28 Agustus 2017.</li> <li>Sevin, 29 Agustus 2017.</li> <li>Sevin, 29 Agustus 2017.</li> <li>Sevin, 29 Agustus 2017.</li> <li>Sevin, 29 Agustus 2017.</li> <li>Sevin, 28 Agustus 2017.</li> <li>Sevin, 29 Agustus 2017.</li> <li>Sevin, 20 Agustus 2017.</li> <li>Sevin, 20 Agustus 2017.</li> <li>Sevin, 20 Agustus 2017.</li> <li>Sevin, 20 Agustus 2017.</li> <li>Jum'at, 20 Agustus 2017.</li> <li>Jum'at, 10 Ceptember 2017.</li> </ol>                                                                                                    | 1. Aren ph.<br>3. Aren ph.<br>5. Aren ph.<br>5. Aren ph.<br>7. Aren ph.<br>7. Aren ph.<br>9. Aren ph.<br>11 Aren ph.<br>13. Aren ph.<br>14. Aren ph.<br>15. | lībur .      |
|                                                                                                    | Jakarta, OI Sec                                                                                                    | Ptember 2017 |
|                                                                                                    | Penilai SGMA V                                                                                                    | Fakar *      |
| <u>Catatan</u> :<br>Format ini dapat diperbanyak sesuai kebutuhan                                                                                                    |                                                                                                    |              |

| Building Futu                                         | KEMEN TERIAN PENDIDIKAN DAN KEBUDAYAAN<br>UNIVERSITAS NEGERI JAKARTA<br>FAKULTAS EKONOMI<br>Gedung R Jalan Rawamangun Muka Jakarta 13220<br>Telp : (021) 4721227, Fax : (021) 4706285<br>www.unj.ac.id/fe                                                                                                    |
|-------------------------------------------------------|----------------------------------------------------------------------------------------------------|
| 4.                                                    | DAFTAR HADIR<br>PRAKTEK KERJA LAPANGAN<br>2 SKS<br>Nama Agista Ali FFI ONI<br>No. Registrasi 832.3 ISA 149<br>Program Studi D.3. Akunt anss<br>Tempat Praktik PT. Sigma Visuali ndo<br>Alamat Praktik/Telp JI. Kp. Kantang No. 212 Ps. Lamb ang S.<br>Tamb un Selatan, befasi 14510                                                                                                    |
| NO 1. 2. 3. 4. 5. 6. 7. 8. 9. 10. 11. 12. 13. 14. 15. | HARI/TANGGAL     PARAF     KETERANGAN       SetWin. O. A. September. 2017     1. Abits.     1. Abits.       Selava, O. September. 2017     1. Abits.     3. Abits.       Kawis. OF. September. 2017     1. Abits.     3. Abits.       Jum'at. OS. September. 2017     1. Abits.     3. Abits.       Sewin. II. September. 2017     1. Abits.     3. Abits.       Sewin. II. September. 2017     1. Abits.     3. Abits.       Sewin. II. September. 2017     1. Abits.     4. Abits.       Sewin. II. September. 2017     3. Abits.     5. Attable.       Sewin. II. September. 2017     1. Abits.     7. Abits.       Selasa, 12. September. 2017     10.     11.       II.     12.     13.     14.       II.     14.     15. |
| <u>Catain</u><br>Forma<br>Mohon                       | A :<br>t ini dapat diperbanyak sesual kebutuhan<br>Legalitas dengan membubuhi cap Instansi/Perusahana                                                                                                    |

# Lampiran 5: Daftar Penilaian PKL

| Fortend         | PENILAIAN PRAKT<br>PROGRAM                                                                                                    | TK KERJA                                             | LAPANGAN                                                             |
|-----------------|----------------------------------------------------------------------------------------------------|------------------------------------------------------|----------------------------------------------------------------------|
|                 | Nama Agi Sta A<br>No.Registrasi 8323.154<br>Program Studi D3. Ak ur<br>Tempat Praktik PT. Sigma<br>Alamat Praktik/Telp JU.FP. Frid<br>Tambun, Se | AliFFioni<br>144<br>Itansi<br>Mag No. 212<br>Matan B | xlo<br>Ds. Lawbang Sari<br>Brati 17510                               |
| NO              | ASPEK YANG DINILAI                                                                                                    | SKOR 46-100                                          | KETERANGAN                                                           |
| 1               | Kehadiran                                                                                                    | 100                                                  | 1. Keterangan Penilaian :                                            |
| 2               | Kedisiplinan                                                                                                    | 90                                                   | Skor Nilai Bobot<br>86-100 A 4                                       |
| 3               | Sikap dan Kepribadian                                                                                                    | 90                                                   | 81-85 A- 3,7<br>76-80 B+ 3,3<br>71-75 B 3,0                          |
| 4               | Kemampuan Dasar                                                                                                    | 85                                                   | 66-70 B- 2,7<br>61-65 C+ 2,3                                         |
| 5               | Ketrampilan Menggunakan Fasilitas                                                                                                    | 90                                                   | 56-60 C 2,0<br>51-55 C- 1,7<br>46-50 D 1                             |
| 6               | Kemampuan Membaca Situasi dan                                                                                                    | 192                                                  | 2. Alokasi Waktu Praktik :                                           |
|                 | Mengambil Keputusan                                                                                                    |                                                      | 2 sks : 80-160 jam kerja efektif                                     |
| 7               | Partisipasi dan Hubungan Antar Karyawan                                                                                                    | 385                                                  | (2 Minggu s.d 1 bulan)<br>Nilai Rata-rata :                          |
| 8               | Aktivitas dan Kreativitas                                                                                                    | 80                                                   |                                                                      |
| 9               | Kecepatan Waktu Penyelesaian Tugas                                                                                                    | 25                                                   | 10 (sepuluh)                                                         |
| 10              | Hasil Pekerjaan                                                                                                    | 85                                                   | Nilai Akhir :                                                        |
|                 |                                                                                                    |                                                      | 87 A<br>Angka bulat huruf                                            |
|                 | Jumlah                                                                                                    |                                                      |                                                                      |
| Catata<br>Mohon | Jumlah<br>n :<br>.legalitas dengan membubuhi cap Instansi/Perusahaan                                                                             | .875                                                 | Jakarta 12 - 09 -2017<br>Penilai VISUALINGO<br>Mar 27<br>Hur yada I. |

Lampiran 6: Daftar Kegiatan Harian PKL

| No. | Tanggal                                      | Kegiatan                                                                         | Pembimbing   |
|-----|----------------------------------------------|----------------------------------------------------------------------------------|--------------|
| 1   | Senin, 24                                    | 1. Membuat faktur Pajak Keluaran di E-                                           |              |
|     | Juli 2017                                    | Faktur untuk Invoice Penjualan                                                   |              |
|     |                                              | 2. Input data Pajak Keluaran yang dibuat ke                                      |              |
|     |                                              | dalam Ms. Excel untuk data Perusahaan                                            | Banak Dzul   |
|     |                                              | 3. Input data Pajak Masukan ke dalam Ms.                                         | Dapak DZul   |
|     |                                              | Excel untuk data Perusahaan                                                      |              |
|     |                                              | 4. Membuat <i>Purchase Order</i> dan <i>Delivery</i>                             |              |
|     | <u> </u>                                     | Order                                                                            |              |
| 2   | Selasa, 25                                   | 1. Menginput data Pajak Masukan ke dalam                                         |              |
|     | Juli 2017                                    | Ms. Excel untuk data Perusahaan                                                  | Bapak Dzul   |
|     |                                              | 2. Input data Pajak Keluaran ke dalam Ms.                                        | 1            |
| 2   | Daha 26                                      | Excel untuk data Perusanaan                                                      |              |
| 3   | Kabu, $26$                                   | 1. Input Pajak Masukan ke dalam Ms. Excel                                        | Donals David |
|     | Juli 2017                                    | Uniuk data perusanaan                                                            | Bapak Dzul   |
| 1   | Kamia 27                                     | Imput Stock balang penjualan     Mombuot Faktur Dajak Kaluaran di F              |              |
| 4   | $\frac{\text{Kallis}, 27}{\text{Juli 2017}}$ | 1. Melliouat Faktul Fajak Keluaran ul E-<br>Faktur                               |              |
|     | Juli 2017                                    | 2 Input Pajak Keluaran yang telah dibuat ke                                      |              |
|     |                                              | dalam Ms. Excel untuk data perusahaan                                            | Banak Dzul   |
|     |                                              | 3 Membuat PPH 23                                                                 | Dapak DZul   |
|     |                                              | 4 Membuat SPT Masa Perusahaan untuk                                              |              |
|     |                                              | Bulan Juni                                                                       |              |
| 5   | Jum'at, 28                                   | 1. Membuat Faktur Pajak Keluaran di E-                                           |              |
|     | Juli 2017                                    | Faktur                                                                           | D 1- D 1     |
|     |                                              | 2. Input Pajak Keluaran yang telah dibuat ke                                     | Bapak Dzul   |
|     |                                              | dalam Ms. Excel                                                                  |              |
| 6   | Senin, 31                                    | 1. Membuat e-faktur Pajak Keluaran di E-                                         |              |
|     | Juli 2017                                    | Faktur                                                                           |              |
|     |                                              | 2. Input Pajak Keluaran ke dalam Ms. Excel                                       |              |
|     |                                              | untuk data Perusahaan                                                            | Bapak Dzul   |
|     |                                              | 3. Opname barang yang tersedia untuk dijual                                      |              |
|     |                                              | 4. Pengumpulan data keuangan untuk tahun                                         |              |
|     | <u> </u>                                     | 2016                                                                             |              |
| 7   | Selasa, 01                                   | 1. Mengoreksi SPT Masa untuk Bulan Juli                                          |              |
|     | Agustus                                      | 2. Membuat e-faktur Pajak Keluaran di E-                                         |              |
|     | 2017                                         | Faktur<br>2 Innut Faltun Daiah Kabuaran yang talah                               | Bapak Dzul   |
|     |                                              | 5. Input Faktur Fajak Keluaran yang telah<br>dibuat ka dalam Ma Ewaal untuk data | -            |
|     |                                              | Derusahaan                                                                       |              |
| Q   | Rahu 02                                      | 1 Membuat a faktur Dajak Kaluaran di E                                           |              |
| 0   | A oustus                                     | Faktur untuk Invoice peniualan                                                   |              |
|     | 2017                                         | 2 Input Faktur Pajak Keluaran vano telah                                         | Bapak Dzul   |
|     |                                              | dibuat ke dalam Ms. Excel untuk data                                             |              |

| No. | Tanggal    | Kegiatan                                                                        | Pembimbing |
|-----|------------|---------------------------------------------------------------------------------|------------|
|     |            | Perusahaan                                                                      |            |
|     |            | 3. Membuat e-faktur Pajak Masukan di E-                                         |            |
|     |            | Faktur                                                                          |            |
|     |            | 4. Input Pajak Masukan ke dalam Ms. Excel                                       |            |
|     |            | untuk data Perusahaan                                                           |            |
|     |            | 5. Membuat surat setoran Pajak PT. Sigma                                        |            |
|     |            | Visualindo                                                                      |            |
| 9   | Kamis, 03  | 1. Membuat e-faktur Pajak Keluaran di E-                                        |            |
|     | Agustus    | Faktur untuk Invoice penjualan                                                  |            |
|     | 2017       | 2. Input Faktur Pajak Keluaran yang telah                                       | Bapak Dzul |
|     |            | dibuat ke dalam Ms. Excel                                                       | Dupun 224  |
|     |            | 3. Input Pajak Masukan PT. Sigma                                                |            |
|     |            | Visualindo                                                                      |            |
| 10  | Jum´at, 04 | 1. Input data Pajak Masukan di E-Faktur                                         |            |
|     | Agustus    | 2. Input data Pajak Keluaran di E-Faktur                                        |            |
|     | 2017       | untuk Faktur Penjualan                                                          |            |
|     |            | 3. Input data Pajak Masukan yang telan                                          | Bapak Dzul |
|     |            | dibuat di e-taktur kedalam Ivis. Excel                                          |            |
|     |            | 4. Input data Pajak Keluaran yang telah<br>Jibuat di a faltur ke dalam Ma Excel |            |
| 11  | Carrier 07 | albuat al e-faktur ke dalam ivis. Excer                                         |            |
| 11  | Senin, 07  | 1. Membuat E-Faktur Pajak Keluaran ul E-                                        |            |
|     | Agustus    | Paktur untuk raktur renjuatan<br>2 Mambuat a faktur Dajak Masukan di E          |            |
|     | 2017       | 2. Menibuai E-laktui Fajak Masukan ur E-<br>Foltur                              | Bapak Dzul |
|     |            | Галии<br>3 Input Paiak Masukan yang telah dibuat di                             |            |
|     |            | E-Faktur ke dalam Ms Excel                                                      |            |
| 12  | Selasa, 08 | 1 Membuat Faktur Pajak Keluaran di E-                                           |            |
|     | Agustus    | Faktur untuk Faktur Penjualan                                                   |            |
|     | 2017       | 2. Mengoreksi bukti trasaksi masuk pada                                         |            |
|     |            | Bank BCA PT. Sigma Visualindo                                                   | Bapak Dzul |
|     |            | 3. Mengoreksi bukti transaksi keluar pada                                       |            |
|     |            | Bank BCA PT. Sigma Visualindo                                                   |            |
| 13  | Rabu, 09   | 1. Membuat Faktur Pajak Keluaran di E-                                          |            |
|     | Agustus    | Faktur untuk Faktur Penjualan                                                   |            |
|     | 2017       | 2. Input Faktur Pajak Keluaran yang telah                                       |            |
|     |            | dibuat ke dalam Ms. Excel untuk data                                            |            |
|     |            | Perusahaan                                                                      | Bapak Dzul |
|     |            | 3. Merekap dan mengoreksi bukti transaksi                                       |            |
|     |            | masuk dan keluaran untuk Bulan April                                            |            |
|     |            | dan Bulan Mei 2017 pada Bank Mandiri                                            |            |
|     |            | PT. Sigma Visualindo                                                            |            |
| 14  | Kamıs, 10  | 1. Input Pajak Masukan di Ms. Excel untuk                                       |            |
|     | Agustus    | data Perusahaan                                                                 | Bapak Dzul |
|     | 2017       | 2. Merekap dan mengoreksi bukti transaksi                                       | <b>r</b>   |
|     |            | masuk dan keluar pada Bank Mandiri                                              |            |

| No. | Tanggal         | Kegiatan                                                                    | Pembimbing |
|-----|-----------------|-----------------------------------------------------------------------------|------------|
|     |                 | untuk Bulan Juni dan Juli 2017                                              |            |
|     |                 | 3. Input Bukti Potong PPH 23 di Ms. Excel                                   |            |
|     |                 | untuk data Perusahaan                                                       |            |
| 15  | Jum'at, 11      | 1. Membuat Faktur Pajak di E-Faktur untuk                                   |            |
|     | Agustus         | Faktur Penjualan                                                            |            |
|     | 2017            | 2. Merekap dan mengoreksi Bukti Transaksi                                   |            |
|     |                 | pada Bank BCA untuk Bulan Mei 2017                                          |            |
|     |                 | 3. Input dan membuat Jurnal untuk bukti                                     | Bapak Dzul |
|     |                 | Masuk pada Bank Mandiri PT. Sigma                                           | *          |
|     |                 | A Input dan membuat Jurnal untuk bukti                                      |            |
|     |                 | 4. Input dan membuai Jumai untuk buku<br>keluar pada Bank Mandiri PT. Sigma |            |
|     |                 | Visualindo di Accurate                                                      |            |
| 16  | Senin 14        | 1 Merekan dan mengoreksi Bukti Transaksi                                    |            |
| 10  | Agustus         | nada Bank BCA PT Sigma Visualindo                                           |            |
|     | 2017            | untuk Bulan Mei dan Bulan Juni 2017                                         |            |
|     |                 | 2. Membuat Faktur Pajak Keluaran di E-                                      |            |
|     |                 | Faktur untuk Faktur Penjualan                                               | Bapak Dzul |
|     |                 | 3. Input faktur Pajak Keluaran yang telah                                   |            |
|     |                 | dibuat ke dalam Ms. Excel untuk data                                        |            |
|     |                 | Perusahaan                                                                  |            |
| 17  | Selasa, 15      | 1. Membuat Faktur Pajak Keluaran di E-                                      |            |
|     | Agustus         | Faktur untuk Faktur Penjualan                                               |            |
|     | 2017            | 2. Input faktur Pajak Keluaran yang telah                                   |            |
|     |                 | dibuat ke dalam Ms. Excel untuk data                                        | Bapak Dzul |
|     |                 | Perusahaan                                                                  | <b>F</b>   |
|     |                 | 3. Merekap dan mengoreksi bukti transaksi                                   |            |
|     |                 | pada Bank BCA PT. Sigma visualindo                                          |            |
| 18  | Rabu 16         | 1 Membuat Faktur Pajak Kelauaran di F                                       |            |
| 10  | $\Delta$ oustus | Faktur untuk Faktur Penjualan                                               |            |
|     | 2017            | 2 Input Faktur Pajak Keluaran yang telah                                    |            |
|     | 2017            | dibuat ke dalam Ms Excel                                                    |            |
|     |                 | 3 Input Faktur Pajak Masukan ke dalam Ms                                    | Bapak Dzul |
|     |                 | Excel untuk data Perushaan                                                  |            |
|     |                 | 4. Mengoreksi dan merekap bukti transaksi                                   |            |
|     |                 | pada Bank BCA PT. Sigma Visualindo                                          |            |
|     |                 | untuk Bulan Juli 2017                                                       |            |
| 19  | Jum'at, 18      | 1. Membuat Faktur Pajak Keluaran untuk                                      |            |
|     | Agustus         | Faktur Penjualan di E-Faktur                                                |            |
|     | 2017            | 2. Input Faktur Pajak Keluaran yang sudah                                   |            |
|     |                 | dibuat ke dalam Ms. Excel untuk data                                        | Bapak Dzul |
|     |                 | Perusahaan                                                                  |            |
|     |                 | 3. Mengoreksi DO balik yang telah diterima                                  |            |
|     |                 | Perusahaan                                                                  |            |
| No. | Tanggal    | Kegiatan                                                                                   | Pembimbing |
|-----|------------|--------------------------------------------------------------------------------------------|------------|
|     |            | 4. Input dan menjurnal bukti transaksi keluar                                              |            |
|     |            | di Accurate                                                                                |            |
| 20  | Senin, 21  | 1. Membuat Faktur Pajak Keluaran untuk                                                     |            |
|     | Agustus    | Faktur Penjualan di E-Faktur                                                               |            |
|     | 2017       | 2. Input Faktur Pajak Keluaran yang telah                                                  |            |
|     |            | dibuat ke dalam Ms. Excel untuk data                                                       | Bapak Dzul |
|     |            | Perusahaan                                                                                 |            |
|     |            | 3. Input Faktur Pajak Masukan ke dalam Ms.                                                 |            |
|     | ~ 1 • • •  | Excel untuk data Perusahaan                                                                |            |
| 21  | Selasa, 22 | 1. Membuat Faktur Pajak Keluaran untuk                                                     |            |
|     | Agustus    | Faktur Penjualan di E-Faktur                                                               |            |
|     | 2017       | 2. Input Faktur Pajak Keluaran yang telah                                                  |            |
|     |            | dibuat ke dalam Ms. Excel untuk data                                                       | Bapak Dzul |
|     |            | Perusanaan                                                                                 |            |
|     |            | 5. Mengoreksi dan Menjurnai buku kas                                                       |            |
|     |            | Migualinda                                                                                 |            |
| 22  | Dabu 22    | 1 Mambuat Faktur Dajak Kaluaran untuk                                                      |            |
|     | A quetue   | Faktur Panjualan di E Faktur/E Faktur                                                      |            |
|     | 2017       | 2 Input Faktur Pajak Keluaran yang telah                                                   |            |
|     | 2017       | dibuat ke dalam Ms. Excel untuk data                                                       |            |
|     |            | Perusahaan                                                                                 |            |
|     |            | 3. Mengoreksi dan Membuat jurnal bukti                                                     | Bapak Dzul |
|     |            | transaksi masuk pada Bank BCA untuk                                                        | <b>r</b>   |
|     |            | bulan Juli 2017                                                                            |            |
|     |            | 4. Merekap dan membuat <i>hardcopy</i> jurnal-                                             |            |
|     |            | jurnal yang telah dibuat dan disesuaikan                                                   |            |
|     |            | dengan bukti transaksi yang sudah ada                                                      |            |
| 23  | Kamis, 24  | 1. Mengoreksi Pajak Masukan di E-Faktur                                                    |            |
|     | Agustus    | 2. Meng- <i>upload</i> Pajak Masukan yang ada di                                           |            |
|     | 2017       | E-Faktur                                                                                   |            |
|     |            | 3. Mengoreksi Faktur Pajak Masukan yang                                                    |            |
|     |            | akan di buat di E-Faktur                                                                   |            |
|     |            | 4. Menjurnal sisa bukti transaksi masuk dan                                                | Bapak Dzul |
|     |            | 5 Marakan hukti transaksi Dank DCA kaluar                                                  | -          |
|     |            | J. Melekap Juku ualisaksi Balik DCA kelual<br>untuk Bulan Maret yang belum di <i>nrint</i> |            |
|     |            | out                                                                                        |            |
|     |            | 6 Membuat SPT Masa Bulan Juli 2017                                                         |            |
|     |            | untuk PT. Sigma Visualindo                                                                 |            |
| 24  | Jum'at, 25 | 1. Input bukti potong Pph 23 untuk Bulan                                                   |            |
|     | Agustus    | Juli 2017                                                                                  |            |
|     | 2017       | 2. Input Faktur Pajak ke Ms. Excel untuk                                                   | Bapak Dzul |
|     |            | data Perusahaan                                                                            | <u>^</u>   |
|     |            | 3. Merekap dan mengoreksi bukti transaksi                                                  |            |

| Pembimbing |
|------------|
|            |
|            |
|            |
|            |
|            |
|            |
|            |
| Banak Dzul |
| Dupuk DZul |
|            |
|            |
|            |
|            |
|            |
|            |
|            |
| Bapak Dzul |
|            |
|            |
|            |
|            |
|            |
| Bapak Dzul |
|            |
|            |
|            |
|            |
|            |
| Bapak Dzul |
| 1          |
|            |
|            |
|            |
| D1         |
| Варак Dzul |
|            |
|            |
| Danal Davi |
| Варак Dzul |
|            |
|            |
|            |
|            |
| Bapak Dzul |
| _          |

| No. | Tanggal                         | Kegiatan                                                                                                    | Pembimbing |
|-----|---------------------------------|----------------------------------------------------------------------------------------------------|------------|
|     |                                 | <ol> <li>Mengisi kartu persediaan barang dagang<br/>periode Agustus 2017</li> </ol>                                                                                                    |            |
| 32  | Kamis, 07<br>September<br>2017  | <ol> <li>Membuat Faktur Pajak Keluaran untuk<br/>Faktur Penjualan di E-Faktur</li> <li>Input Faktur Pajak keluaran yang telah<br/>dibuat ke dalam Ms. Excel</li> <li>Input Faktur Pajak Masukan ke dalam Ms.<br/>Excel</li> </ol>               | Bapak Dzul |
| 33  | Jum'at, 08<br>September<br>2017 | <ol> <li>Membuat Faktur pajak Keluaran untuk<br/>faktur penjualan di e-Faktur</li> <li>Input faktur pajak keluaran yang telah<br/>dibuat kedalam Ms. Excel</li> <li>Mengisi kartu pesediaan barang dagang<br/>periode September 2017</li> </ol> | Bapak Dzul |
| 34  | Senin, 11<br>September<br>2017  | <ol> <li>Mengisi SSP (Surat Setoran Pajak) untuk<br/>masa pajak Bulan Agustus</li> <li>Membuat Faktur Pajak Keluaran</li> <li>Input Faktur Pajak Keluaran ke dalam Ms.<br/>Excel</li> </ol>                                                     | Bapak Dzul |
| 35  | Selasa, 12<br>September<br>2017 | <ol> <li>Membuat Faktur Pajak Keluaran</li> <li>Input Faktur Pajak Keluaran ke dalam Ms.<br/>Excel</li> </ol>                                                                                                    | Bapak Dzul |

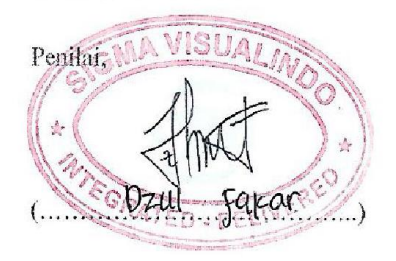

# Lampiran 7: Membuat e-Faktur Pajak Keluaran

| E-Faktur                                                                                | Pajak Direktor                                   | at Jenderal Pa | jak        |                |      |       | MC20 | <b>B B</b> |
|-----------------------------------------------------------------------------------------|--------------------------------------------------|----------------|------------|----------------|------|-------|------|------------|
| ile Faktur                                                                              | Dokumen Lais                                     | n SPT Befere   | nsi Manage | ment Upload    | Help |       |      |            |
| Nama:<br>NPWP                                                                           | *                                                |                |            | -              |      |       | fa   | ktur       |
| Alamat:<br>Login: M Har<br>Role: Admini<br>Versi Aplikas<br>Koneksi: Loc<br>Database: E | nid<br>strator<br>(: 1.0.0.2<br>al<br>Tax1nvoice |                |            |                |      |       | 1    |            |
| e-lai                                                                                   | <u>uu</u>                                        | _              | ~          | nan <u>tan</u> |      | _     | . a  | ktur       |
| 1                                                                                       | 9                                                | e-faktu        | I          |                | e-fa | aktur | •    | 9          |
| /                                                                                       |                                                  |                |            |                |      |       | 1    |            |

| File Foktur Dokumen Lain   | SPT Referense Management Uplo | ead Help            |                        |                                                                      |                                      |                                       |        |
|----------------------------|-------------------------------|---------------------|------------------------|----------------------------------------------------------------------|--------------------------------------|---------------------------------------|--------|
| 🗢 Daftar Faktur Pajak Kelu | aran                          |                     |                        |                                                                      |                                      |                                       |        |
| [F3] Kolorr (F4) FI1       | tor                           |                     |                        |                                                                      |                                      |                                       |        |
| NP//P Name                 | Nonor Factur Tancoal Fa Masc  | Tahun Status Faktur | DT PN FDnBM            | Status Acc.,, Tancoal A., Keterangan Fenandota.,, Referensi          | User Peres Tanacal R User Feng       | Tenpool U                             |        |
| A1 322 624                 | D10 010 13 05 00 00 7         | 0 2017Mound         | 251 650 000 25 365 000 | Alfermund (. 1909-0017 Universities Caupy CTDut 2000/00/01           | PANER CIEW I I MAR CO. 7 CAN DI CROW |                                       |        |
|                            | 2017                          | 8 2017 Northa       | 10.125.000 1.512.500   | 0 Approval Su., 13/05/2017 Usional Falt SAVD: ST3W., 200 SV/0V/      | 34NDLS13W 10/03/2017 SANDLS13W       |                                       |        |
|                            | 2017                          | 8 2017Norrod        | 6.250.000 525.000      | 0 Approved Stu., 15/05/2017 United E-kt SAND' STSW., #96/SV/02//     | SANDI SISW 18/05/2017 SANDI SISW     |                                       |        |
|                            | 20.7                          | 8 2017 Normal       | 3, 300,000 3, 30,000   | 0 Approval Su 13/36/2017 Usload Pakt SAND: SESW 697/SV/3W//          | . SANDE SISW 18/08/2017 SANDI SESW   |                                       |        |
|                            | 4017                          | 8 201/Normal        | 3.330.000 333.000      | 0 Approval Su 1s/Jb/2017 Usload Fakz SAND, SISW 695/SV/3W//          |                                      |                                       |        |
|                            | 2017                          | 8 201/Normal        | 5.535.000 552.500      | 0 / pproval 50 15/36/2017 Upload Hakt SAND, 515W 207/SV/JW//         |                                      |                                       |        |
|                            | 2017                          | 8 2017Morrid        | 7.500.000 750.000      | 0 Approval Eu., 15/06/2017 Udited Fale SAND, 515W 207(5V/0W/         | 24NDI 515W 18/05/2017 SANDI 515W     | 10 00 00 13                           |        |
|                            | 2017                          | 8 2017 Nation       | 205.000 35.500         | 0 Ammond Str., 15/05/2017 Udited Fekt SAND: STSM., 71/15/07//        | SANDI SISW 18/03/2017 SANDI SISW     | 20100.2017                            |        |
|                            | 29.7                          | 8 2017 Normal       | 2,695,000 269,500      | 0 Approval Su., 15/35/2017., Upload Pakt., SAND: SESW., 7.2/SV/09//  | SANDE SUSW 18/08/2017 SAND: S25W     |                                       |        |
|                            | 2017                          | 8 ZJ1/Normal        | 2.490.000 245.000      | 0 / pproval bu 15/Je/2017 Upload Fakt SAND, SLSW 713/SV/IW/          | . SANDESISW 18/08/2017 SANDI SISW    |                                       |        |
|                            | 2017                          | 8 2017 Normal       | 6.225.000 522.500      | 0 Approval Eu 18/06/2017 Ualead Fakt SAND: SESW 714(SV/IN//          | SANDI SISW 18/08/2017 SANDI SISW     |                                       |        |
|                            | 2017                          | 8 2017 Normal       | 2.490.000 245.000      | 0 Approval Eu 1B/0E/2017 Uaload Fakt SAND: SESW 715/SV/IW//          | SANDI SISW 18/08/2017 SANDI SISW     |                                       |        |
|                            | 2017                          | 8 2017 Normal       | 0.454.564 045.456      | 0 Approval Su 13/05/2017 Usload Fakt SAND: SESW 716/59/09//          |                                      |                                       |        |
|                            | 20.7                          | a 2017 Normal       | 12 900 000 1 290 000   | Control St. 21/12/2017 Libert Pett Sect. State. 20/35/2017           | SCHIPT STOW 21/08/2C 7 SAND STOW     |                                       |        |
|                            | 4017                          | 8 2/1/Normal        | 150,950,000 15,045,000 | 0 / poreval 5u., 21/36/2017 Udead Fakt SAND, SLSW., LP 50%/19        | SANDESIST 21/05/A 17 SAND, SISW      | 1108/2017                             |        |
|                            | 2017                          | 8 2017 Normal       | 2.825.000 282.500      | 0 Approval Eu 21/06/2017 Uaload Fakt SAND: SESW 720/SV/IW//          | . SANDI SISW 21/08/2017 SANDI SISW   | 21,08/2017                            |        |
|                            | 2017                          | 8 2017 Normal       | 5,200.000 520.000      | 0 Approval Su 21/36/2017 Usload Fakt SAND: SE3W 721/SY/IW//          | . 34NDE SISW 21/03/2017 SANDI SESW   |                                       |        |
|                            | 2017                          | 8 2017Norrod        | 11.260.000 1.126.000   | 0 Approved Su 21/06/2017 U dow1 Fek1 SAND' STSW 222/SV/02//          | SANDI SISW                           | 21/08/9017                            |        |
| OLIVIA C. PT. MISPIT.      | 10/018-17 22/12/20 7          | 8 2017[Normel       | 10,200.035 11.530.003  | 0 Approvel St 72/05/2017 Listovi Petr SAVD: STSW 723(SV/IW//         | SCHOT STSW                           | an warma in                           |        |
|                            |                               |                     | 0                      | D (percentia) 22(3)(2017 03033 Part Skith, State C. 70.              | CERTIN SW 24/14/21/ SAVD SISW        | 23/08/2017                            |        |
| 1/1:1. ((                  | Jakama Fal                    |                     |                        | 0 Approval Eu.,. 24/06/2017 Usload Fakt SAMD: SISW., 730/SV/IW//     | . SANDI SISW 21/08/2017 SANDI SISW   |                                       |        |
| KIIK F                     | кекатт ға                     | ktur untl           | IK 🛛                   | 0 Approval Su 24/00/2017 Usload Fakt SANDI SESW 732/SV/IW//          | . 34NDI 513W 24/03/2017 SANDI 583W   |                                       |        |
|                            |                               |                     | 10                     | 0 Approved So 24/38/2017 U loss I Pekt SAND: STRW 233(SV/00//        | . SENDESISW 24/03/0017 SANDI SISW    |                                       |        |
|                            |                               |                     | 10                     | 0 Approval St 25(05)2017 Utiload Fakt SAND! STSW 236(SV/0V/          | SANDESISW 25(08/2017 SANDI SISW      |                                       |        |
| mulai                      | morokam                       | v data dat          | ·                      | 0 Approvel Su., 25/06/2017., Udioad Pekt ., SAND: SESW., 737/SV/IW// | SANDE SISW 28/08/2017 SANDI SESW     |                                       |        |
| IIIuIai                    | merekan                       | i uala-ual          | d                      | Opproval Su., 25/36/2017 Oddad Part SNO: SLSW., DP 30 %/3%.          | 24NDLCCW 28/08/2017 CANDI CODU       |                                       |        |
|                            |                               |                     | 27                     | 0 Approval Eu., 23/06/2017 Usigad Fakt SAND: SESW., 735/5V/0W//      | SANDI SISW 28/08/2017 SANDI SISW     |                                       |        |
|                            |                               | -                   |                        | 0 Approval Su 23/00/2017 Usload Fakt SANDI SESW 741/SV/IW//          | . 34NDI 513W 20/03/2017 SANDI 583W   |                                       |        |
| Vang a                     | ada di faki                   | tur noniu:          | alan "                 | 0 Approved So 25/06/2017 U los LP-kL SAND: STSW 740/SY/00//          | SANDESISW 28/03/2017 SANDI STSW      |                                       |        |
| yang d                     | aua ui iak                    | tui penjua          |                        | 0 Approval Su 23/05/2017 Lisload Fakt SAVD' STSW 739/SV/09//         | SANDI SISW 28/08/00 7 SANDI SISW     |                                       |        |
|                            |                               |                     | 00                     | 0 Approval Su 23/36/2017 Usload Pakt SAND: SESW 744/SV/IN//          | SANDESSW 28/08/2017 SAND: S25W       |                                       |        |
|                            |                               |                     |                        | 0//pprovalsu 25/36/2017 Uditad Fatt SAND: SLSW 745/SV(0W)            | 2400 CCW 28/05/2017 - SAND S25W.     | ·                                     |        |
| untuk                      | dihijatka                     | n Faktur F          | Palak 🔚                | 0 Annoval Su., 28/06/2017 Usinad Faid SAND: STAM., 248/SV/DW/        | SANDESISM 28/08/0017 SANDESISM       |                                       |        |
| untuk                      | aibuutku                      | iii uktui i         | ujuk                   | 0 Approval Su 23/30/2017 Usload Fakt SAND: SE3W 749/SV/IW//          | 34NDI SISW 20/03/2017 SANDI SISW     |                                       |        |
|                            |                               |                     | 10                     | 0 Approved Str., 25/58/2017 U dow I Pekt SAND: STRW., 250/SV/00//    | SANDI SISW 28/03/2017 SANDI SISW     |                                       |        |
| I alua                     |                               |                     | 50                     | 0 Approval Su 29/06/2017 Upload Fakt SAND: SESW 751/SV/01//          |                                      |                                       |        |
| кеша                       | ran                           |                     | 10                     | 0 Approval Su 23/36/2017 Usload Pakt SAND: SESW 742/SV/09//          |                                      |                                       |        |
| neraa                      | i ai i                        |                     | <i>1</i> 9             | 0//pproval.50                                                        | . SANDESISW 29/08/ACT / SAND, SESW   |                                       |        |
| N 100 100 107 1            | <b>A</b>                      | 2017844450          | 0.250,0001 025,000     | Capacity St. 21/2017 Use of Falls SAVE STOL TOTAL                    | CANDESIST JEVOYOL 17 SANDI SEDW      | · · · · · · · · · · · · · · · · · · · |        |
| 21,140.002 PT. I           | 60:7                          | 8 2017 Nerrol       | 0.000 000 300.000      | 0 Approval Su., 01/00/2017 Usland Eskt SAND: SEW., 254/3V/0V//       | SANDI SISW                           |                                       |        |
| 31. 122. 296 PT. 1         | 18/2017                       | 8 2017Norrel        | 2,400,000 240,000      | 0 Approved Stu., 31/38/2017 U Josed Pekt SAND: STRW., 255 SV/09//    | SENDT STSW                           |                                       |        |
| 31.322.706PT. C            | . 31/36/20.7                  | 8 2017 Normal       | 320 000 32.000         | 0 Approval Su 31/36/2017 Usload Fakt SANDI SISW 756/SV/01//          | SANDE SESW 31/08/2017 SAND: SESW     |                                       |        |
| 31. 322. 796 PT. C         | 0 31/38/20 L7                 | 8 2017 Normal       | 320 000 32.000         | 0 Approval Su 31/36/2017 Usload Pakt SAND: SESW 757/5V/8V//          | SANDESISW 31/08/2017 SANDI SESW      |                                       |        |
| 01.07J.560                 | 6-1/ 51/36/2017               | 8 ZJ1/Normal        | 5.590.000 J95.000      | U//pproval.su                                                        | S/NDLSISW 31/08/3C17 SAND. SISW      |                                       |        |
| 01.331.156 PT. N           | 6.019 17[31/38/2017           | 8 2017[Nernal       | 8.436.382 543.638      | 0 Approval Eu (31/36/2017 (Usload Fakt SAND: SESW (760/SV/INV/       | (SANDI SUSW (31/08/2017 SANDI EBSW   |                                       |        |
| ota Record2401             | otal Record                   |                     |                        |                                                                      |                                      |                                       |        |
| 1/                         |                               |                     |                        |                                                                      |                                      |                                       |        |
| 2401 Hor Hall              | amon « 1                      | 8 85                |                        |                                                                      |                                      |                                       |        |
| 0                          |                               | linear              | A                      | the base has the stur                                                | Ph Long Ung-1                        | 7.05                                  |        |
| [0 R26                     | cam Fakili                    | Wenggans            | 2 HELY                 | Bata kan Faldur                                                      | 2 Unat Datal                         | 7 82                                  | EIPTEM |

#### Tahap 3

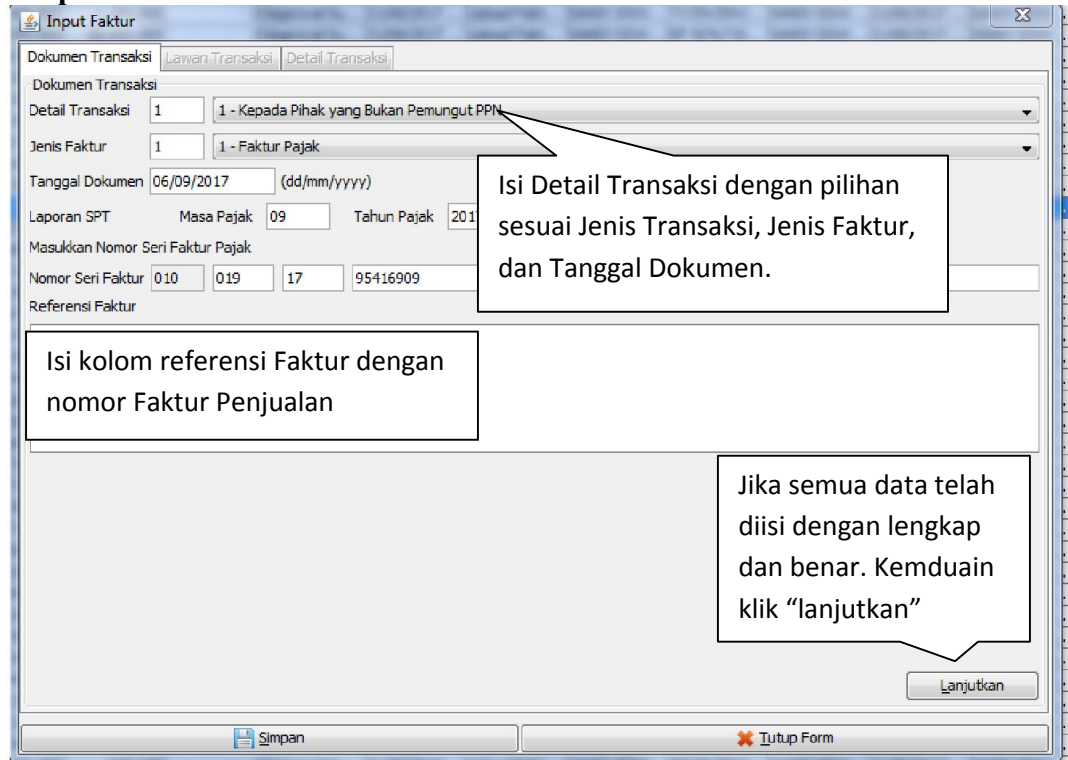

| Dokumen 1 | Transaksi Lawan Transaksi Detai Transaksi                  |                       |
|-----------|------------------------------------------------------------|-----------------------|
| Lawan Tra | ansaksi                                                    |                       |
| NPWP      |                                                            | [F3] Cari NPWP        |
|           | Masukan NPWP dan tekan Enter untuk mencari Lawan Transaksi |                       |
| Vama      |                                                            |                       |
| Namat     |                                                            |                       |
|           | lsi dengan nama konsumen yang te                           | ortera                |
|           | isi dengan nama konsumen yang k                            |                       |
|           | pada laktur penjualan. Setelah me                          | igisi                 |
|           | nama konsumen dengan benar, ma                             | ika 🛛                 |
|           | otomatis kolom NPWP dan Alamat                             | nya                   |
|           | akan muncul                                                |                       |
|           | akan mancai.                                               |                       |
|           |                                                            |                       |
|           |                                                            |                       |
|           |                                                            | Klik "lanjutkan" jika |
|           |                                                            | data diatas telah     |
|           |                                                            | terisi dengan lengkan |
|           |                                                            |                       |
|           |                                                            | dan benar.            |
|           |                                                            |                       |
|           |                                                            |                       |
|           | le Simpan                                                  | 💢 Tutup Form          |

| 14.     ▲ Input Faktur       16.     Dokumen Transaksi Lawan T       22.     Detail Transaksi       12.     Rekam       3.     Rekam       2.     Nama Barang ▼ K | Detail Penyerahan Barang/Jasa     Nomor Dokumen Transaksi     Detail Barang/Jasa     Kode     Nama                                                                                                    | Klik "Cari<br>Barang/Jasa"<br>untuk<br>memasukkan<br>barang yang                                                                                                    |
|----------------------------------------------------------------------------------------------------|----------------------------------------------------------------------------------------------------|----------------------------------------------------------------------------------------------------|
| Klik "rekam<br>Transaksi"                                                                                                    | Harga Satuan (Rp)     0       Jumlah Barang     0       Harga Total (Rp)     0       Diskon (Rp)     0       Diskon (Rp)     0       PPN     0       Dasar Pengenaan     0       Pajak (DPP)     0       Pajak Pertambahan     0       Nilai (PPN)     0       Tarif     0       PPNBM     0 | dibeli<br>konsumen<br>kan muncul otomatis<br>esaui dengan jenis barang<br>ang diinput kemduain isi<br>umlah barang sesuai<br>engan yang dipeasan<br>onsumen, selanjutnya<br>emua kolom akan terisi<br>tomatis |
| 55. Uang Muka<br>13. DPP<br>PPN<br>54. PnBM<br>75. 77.                                                                                                    | Pajak Penjualan Atas<br>Barang Mewah (PPnBM) 0<br>Klik "Simpan"                                                                                                    | i Lanjutkan                                                                                                    |
| 7.<br>2.<br>93.                                                                                                    | Simpan Sershkan Form                                                                                                    |                                                                                                    |

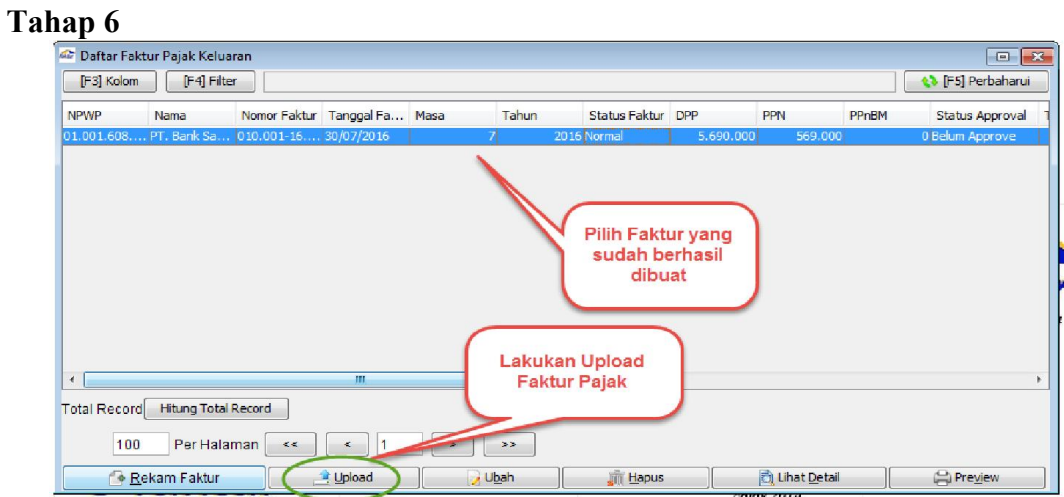

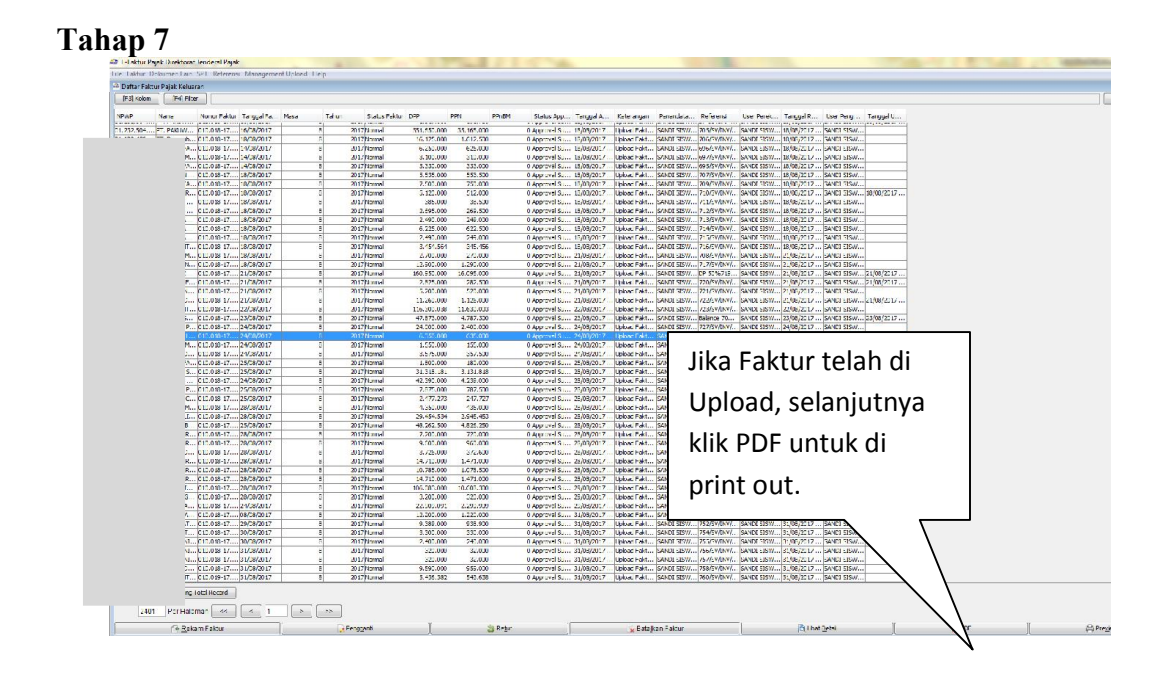

# Lampiran 8: Faktur Pajak Keluaran yang telah di Cetak

|                            | - Faktur Pajak                                                                                                    |                                            |  |  |  |  |
|----------------------------|----------------------------------------------------------------------------------------------------|--------------------------------------------|--|--|--|--|
| [Kc                        | de dan Nomor Seri Faktur Pajak : 010.018-17 24134382                                                                                                    |                                            |  |  |  |  |
| R                          | ausaha Kena Pajak                                                                                                    |                                            |  |  |  |  |
| Na<br>Ala<br>NP            | Nama : PT SIGMA VISUALINDO<br>Alamat : GRAND WISATA SUMMER FESTIVAL BLOK AE 7 NO. 2 RT. 002 RW. 020 , LAMBANGSARI<br>Alamat : GRAND WISATA SUMMER FESTIVAL BLOK AE 7 NO. 2 RT. 002 RW. 020 , LAMBANGSARI<br>NPWP : 21.078.864 2-435 000                              |                                            |  |  |  |  |
|                            | Kona Pajak / Penerima Jasa Kena Pajak                                                                                                    |                                            |  |  |  |  |
| Per<br>Nar<br>Alar<br>Kota | nbell Barang Nation<br>na : PT.CENTRAL INDAH PALACE<br>na : PT.CENTRAL INDAH PALACE<br>na : THAMRIN CITY LT.6 Blok HT No.1 RT 000 RW 000 Kel.KEBON MELATI K<br>nat. JAKARTA PUSAT - 00000<br><i>jKab.</i> JAKARTA PUSAT - 00000<br><i>jKab.</i> 30 804 207 4-072.000 | ec.TANAH ABANG                             |  |  |  |  |
| NO.                        | Nama Barang Kena Pajak / Jasa Kena Pajak                                                                                                    | Harga Jual/Penggantian/Uang<br>Muka/Termin |  |  |  |  |
| 1                          | AC Split Wall DAIKIN Indoor-Standard 1 PK FTNE25MV14<br>Rp 3.272.727.3 x 7                                                                                                    | 22.909.091,                                |  |  |  |  |
| 2                          | AC Split Wall DAIKIN Outdoor-Standard 1 PK RNE25MV14<br>Rp 0 x 7                                                                                                    | 0                                          |  |  |  |  |
| H ga J                     | ual / Penggantian                                                                                                    | 22.909.091                                 |  |  |  |  |
| Dikuran                    | gi Potongan Harga                                                                                                    | 0                                          |  |  |  |  |
| Dikuran                    | ji Uang Muka                                                                                                    | C                                          |  |  |  |  |
| Dasar P                    | engenaan Pajak                                                                                                    | 22.909.091                                 |  |  |  |  |
| PPN = 1                    | )% x Dasar Pengenaan Pajak                                                                                                    | 2.290.909                                  |  |  |  |  |
| Total PP                   | nBM (Pajak Penjualan Barang Mewah)                                                                                                    | (                                          |  |  |  |  |
| iesuai deng                | an ketentuan yang berlaku, Direktorat Jenderal Pajak mengatur bahwa Faktur Pajak ini telat                                                                                                    | n ditandatangani                           |  |  |  |  |
|                            | LAMBANGSAR                                                                                                    | i, 24 Agustus 2017                         |  |  |  |  |
|                            | SANDI SISWAN                                                                                                    | VTORO                                      |  |  |  |  |

# Lampiran 9: Data Faktur Pajak Keluaran di Microsoft Excel

| A     | В         | С                  | D                   | E                 | F                                       | G           | н           | 1                                   | J      |
|-------|-----------|--------------------|---------------------|-------------------|-----------------------------------------|-------------|-------------|-------------------------------------|--------|
| 1     |           |                    |                     | PAJAK KELUARAN PI | . SIGMA VISUALINDO                      |             |             |                                     |        |
| 2     |           |                    |                     | TAHUN P           | AJAK 2017                               |             |             |                                     |        |
| 3     |           |                    |                     |                   |                                         |             |             |                                     |        |
| 4 No. | Tanggal   | No. Invoice        | No. Faktur Pajak    | NPWP              | Nama Customer                           | Nilai Jual  | PPN 10 %    |                                     |        |
| 47    |           |                    |                     |                   |                                         |             |             |                                     |        |
| 48    |           |                    |                     | AGU               | STUS                                    |             |             |                                     |        |
| 49 I  | DIGUNGGUN | IG                 |                     |                   |                                         |             |             |                                     |        |
| 50 1  | 01-Agust  | 642/SV/INV/VII/17  | 010.018-17.24134279 | 024191439058000   | PT. Pantos Logistics Jakarta            | 975.000     | 97.500      |                                     |        |
| 51 2  | 02-Agust  | 630/SV/INV/VII/17  | 031.018-17.24134266 | 010016087093000   | PT. Bank Rakyat Indonesia (Persero) Tbk | -           |             | Pengganti, bulan Juli, Dibatalkan   |        |
| 52 3  | 02-Agust  | 645/SV/INV/VIII/17 | 010.018-17.24134281 | 013327739054000   | PT. Mulia Industrindo, Tbk              | 6.802.500   | 680.250     |                                     |        |
| 53 4  | 02-Agust  | 646/SV/INV/VIII/17 | 010.018-17.24134282 | 013327739054000   | PT. Mulia Industrindo, Tbk              | 5.163.000   | 516.300     |                                     |        |
| 54 5  | 03-Agust  | 647/SV/INV/VIII/17 | 010.018-17.24134283 | 013314562073000   | PT. Nusantara Sejahtera Raya            | 1.981.837   | 198.184     |                                     |        |
| 55 6  | 03-Agust  | 648/SV/INV/VIII/17 | 010.018-17.24134284 | 013314562073000   | PT. Nusantara Sejahtera Raya            | 1.981.837   | 198.184     |                                     |        |
| 56 7  | 03-Agust  | 649/SV/INV/VIII/17 | 010.018-17.24134285 | 013314562073000   | PT. Nusantara Sejahtera Raya            | 1.981.837   | 198.184     |                                     |        |
| 57 8  | 03-Agust  | 650/SV/INV/VIII/17 | 010.018-17.24134286 | 013314562073000   | PT. Nusantara Sejahtera Raya            | 1.981.837   | 198.184     |                                     |        |
| 58 9  | 03-Agust  | 651/SV/INV/VIII/17 | 010.018-17.24134287 | 013314562073000   | PT. Nusantara Sejahtera Raya            | 3.963.655   | 396.365     |                                     |        |
| 59 10 | 03-Agust  | 657/SV/INV/VIII/17 | 010.018-17.24134288 | 023796071073000   | PT. Surya Madistrindo                   | 4.650.000   | 465.000     |                                     |        |
| 60 11 | 03-Agust  | 658/SV/INV/VIII/17 | 010.018-17.24134289 | 023796071073000   | PT. Surya Madistrindo                   | 3.100.000   | 310.000     |                                     |        |
| 61 12 | 03-Agust  | 652/SV/INV/VIII/17 | 010.018-17.24134290 | 020285250431000   | PT. Sinar Sakti Metalindo               | 2.409.090   | 240.909     |                                     |        |
| 62 13 | 03-Agust  | 653/SV/INV/VIII/17 | 010.018-17.24134291 | 030842074072000   | PT. Central Indah Palace                | 22.909.091  | 2.290.909   |                                     |        |
| 63 14 | 03-Agust  | 654/SV/INV/VIII/17 | 010.018-17.24134292 | 010707479055000   | PT. Essar Indonesia                     | 4.900.000   | 490.000     |                                     |        |
| 64 15 | 03-Agust  | 655/SV/INV/VIII/17 | 010.018-17.24134293 | 013490990006000   | PT. Puninar Saranajaya                  | 7.650.000   | 765.000     |                                     |        |
| 65 16 | 03-Agust  | 656/SV/INV/VIII/17 | 010.018-17.24134294 | 013003264046000   | PT. Puninar Jaya                        | 5.950.000   | 595.000     |                                     |        |
| 66 17 | 03-Agust  | 659/SV/INV/VIII/17 | 010.018-17.24134295 | 013490990006000   | PT. Puninar Saranajaya                  | 7.650.000   | 765.000     |                                     |        |
| 67 18 | 02-Agust  | 630/SV/INV/VII/17  | 010.018-17.24134184 | 010016087093000   | PT. Bank Rakyat Indonesia (Persero) Tbk | •           | -           |                                     |        |
| 68 19 | 02-Agust  | 630/SV/INV/VII/17  | 011.018-17.24134184 | 010016087093000   | PT. Bank Rakyat Indonesia (Persero) Tbk | 127.909.091 |             | PPN Di Pungut sendiri oleh BRI      | 12.790 |
| 69 20 | 15-Agust  | 699/SV/INV/VIII/17 | 010.018-17.24134185 | 313227969407000   | PT. Duta Niaga Pratama                  | 320.000     | 32.000      |                                     |        |
| 70 21 | 03-Agust  | 661/SV/INV/VIII/17 | 010.018-17.24134296 | 024199556434001   | PT. Arya Lingga Manik                   | 9.818.178   | 981.818     |                                     |        |
| 71 22 | 03-Agust  | 663/SV/INV/VIII/17 | 010.018-17.24134297 | 020533915045000   | PT. Multi Land                          | 3.825.000   | 382.500     |                                     |        |
| 72 23 | 07-Agust  | 665/SV/INV/VIII/17 | 010.018-17.24134298 | 023796071073000   | PT. Surya Madistrindo                   | 4.220.455   | 422.045     |                                     |        |
| 73 24 | 07-Agust  | 666/SV/INV/VIII/17 | 010.018-17.24134299 | 023796071073000   | PT. Surya Madistrindo                   | 4.650.000   | 465.000     |                                     |        |
| 74 25 | 07-Agust  | 667/SV/INV/VIII/17 | 010.018-17.24134300 | 734428956077000   | PT. Indonesia Entertainmen Studio       | 1.750.000   | 175.000     |                                     |        |
| 75 26 | 03-Agust  | 660/SV/INV/VIII/17 | 010.018-17.24134301 | 014694517092000   | PT. Surya Citra Televisi                | 5.000.000   | 500.000     |                                     |        |
| 76 27 | 07-Agust  | 668/SV/INV/VIII/1/ | 010.018-17.24134302 | 024926685403000   | PT. Sentul Golf Utama                   | 26.405.000  | 2.540.500   |                                     |        |
| 77 28 | 07-Agust  | 669/SV/INV/VIII/17 | 010.018-17.24134303 | 012111738054000   | PT. Sorini Agro Asia Corporindo Tbk     | 7.450.000   | 745.000     |                                     |        |
| 18 29 | 08-Agust  | 6/U/SV/INV/VIII/17 | 010.018-17.24134304 | 013314562073000   | PT. Nusantara Sejahtera Raya            | 51.250.019  | 5.125.002   |                                     |        |
| 79 30 | 08-Agust  | 6/1/SV/INV/VIII/1/ | 010.018-17.24134305 | 013314562073000   | PT. Nusantara Sejahtera Raya            | 1.981.837   | 198.184     |                                     |        |
| 80 31 | 08-Agust  | 6/2/SV/INV/VIII/17 | 010.018-17.24134306 | 013314562073000   | PT. Nusantara Sejahtera Raya            | 1.981.837   | 198.184     |                                     |        |
| 81 32 | 03-Agust  | 655/SV/INV/VIII/17 | 010.018-17.24134307 | 013490990006000   | PT. Puninar Saranaraya                  |             |             | -                                   | í      |
| 82 33 | U3-Agust  | 656/SV/INV/VIII/1/ | 010.018-17.24134308 | 013490990006000   | PT. Puninar Saranaraya                  | •           | -<br>[] 4 [ | dileatelless leaners devilite insut | í      |

| 🖉 Rekam Faktur Pajak Masu <u>kan</u>                                                            | X          |
|-------------------------------------------------------------------------------------------------|------------|
| Lawan Transaksi Isi Nomor Faktur Pajak Masukan                                                  | 1          |
| Nomor Faktur                                                                                    |            |
| NPWP Lawan Transaksi [F3                                                                        | ] Cari     |
| Masukan NPWP dan tekan enter untuk melanj. Isi NPWP                                             |            |
| Nama Lawan Transaksi Pemasok                                                                    | nar        |
| Tanggal Faktur<br>Isi Tanggal otomatis N                                                        | ra<br>Vama |
| Pelaporan SPT Faktur dari pemat<br>Masa Pelaporan Faktur Pajak Masukan tersebut                 | sok        |
| Masa Pajak                                                                                      |            |
| Apakah Faktur Pajak Masukan ini dapat dikreditkan Masa dan Tahun                                |            |
| Nilai Faktur Pajak                                                                              |            |
| Jumlah DPP                                                                                      |            |
| Isi jumlah DPP/Total Pembelian sesuai<br>dengan yang ada di Faktur Pajak Masukan                |            |
| Jumlah PPN     0     Klik Simpan jika data       Jumlah PPnBM     0     telah lengkap dan benar |            |
| Simpan 🚯 Bersihkan Form                                                                         | Jtup       |

# Lampiran 10: Memasukkan Faktur Pajak Masukan

| 2                                                                                                    | jak                                                         | 4                                                                                                    |                                            |
|----------------------------------------------------------------------------------------------------|-------------------------------------------------------------|----------------------------------------------------------------------------------------------------|--------------------------------------------|
| AND REAL PROPERTY AND REAL PROPERTY AND REAL PRO | , Pala                                                      | Faktur Pajak                                                                                                    |                                            |
| In the second second second second second second second second second second second second second second second                                                                                                    |                                                             | Roce can romor Seri Faktur Pajak : 010.018-17.12590254                                                                                                    |                                            |
| an Sail Fally Pally Digiti                                                                                                    | Kode dan Nomor Ser                                          | Nama: PT ADMAI SOLASTAMA<br>Nama: PT ADMAI SOLASTAMA<br>Alama: J. P. JAYAAARTA 131 AH1, MANGGA DUA SELATAN , JAKARTA PUBAT<br>NPWP , 01.654 428 0-073.000                       |                                            |
| Lunde dan Nomuna Pajak                                                                                                    | Pengusaha Kena Pa                                           | Pembeli Barang Kena Pajak / Penerima, Jasa Kena Dajak                                                                                                    |                                            |
| Kode dai Australia Pengusaha ini<br>Pengusaha Pengusaha ini<br>Nama Pi Janma Ci Anama ini<br>Anama Ci Rakha Jana dai Nomor Ser                                                                                                    | Nama : PT SANKYC<br>Alamat : JL BASUKI<br>NPWP : 02.489.364 | Nama : PT.SIGMA VISUALINO<br>Alama : GRAND VISATA BIO A 61 No 67/02 RT.000 RW:000 Kel LAMBANGSARI Ki<br>Knatvka.BEKSI Jawa BARAT 00000<br>NPWP : 21.078.864.2435.000            | CTAMBUN SELATAN                            |
| Pengu UTARA J UTARA J NPWP 0 AUGUSTA Kena Pa<br>Nama NPWP 01 Pengusaha Kena Pa<br>Pangusaha Kena Pa                                                                                                    | Pembeli Barang Ke<br>Nama : PT. SIGMA                       | No. Nama Barang Kena Pajak / Jasa Kena Pajak                                                                                                    | Harga Jual/Penggantian/Uang<br>MukalTermin |
| NPWI Pembeli Bar Nama Alamat GANDANI                                                                                                    | Kota/Kab.Bekasi J                                           | 1 INSULFLEX 3/4 X 1/2 X 1.8M<br>Rp 17.820 x 36                                                                                                    | 641 520.00                                 |
| Nama PT. Alamat UTARA . 01.069.32                                                                                                    | NPWP : 21.078.86                                            | Harga Jual / Penggantian                                                                                                    | 844 500.00                                 |
| Nar Alamat 21.01 NPT NT Ambeli Barang K                                                                                                    | No.                                                         | Dikurangi Potongan Harga                                                                                                    | 041.320,00                                 |
| Alar NO. PEINS                                                                                                    | AC MUL                                                      | Dikurangi Uang Muka                                                                                                    | 00,0                                       |
| NP NO. Nama: GRANU<br>Alamat: GRANU<br>Alamat: 31.078.                                                                                                    | 1 CTKC18<br>Rp 7.63                                         | Dasar Pengenaan Pajak                                                                                                    | 641.520,00                                 |
| NK 1 RD222 NPWF                                                                                                    | Harga Jual / Peng                                           | PPN = 10% x Dasar Pengenaan Pajak                                                                                                    | 64.152,0                                   |
| Inal/Peng Hans No.                                                                                                    | Dikurangi Potong                                            | Total PPnBM (Pajak Penjualan Barang Mewah)                                                                                                    | 0;                                         |
| Harga du and Potonga Diki 32LW                                                                                                    | Dikurangi Uang N                                            | Sesuai dengan ketentuan yang bertaku, Direktorat Jenderal Pajak mengatur bahwa Faktur Pajak secara etektronik sehinosa lidak direktivan tanta tannan basah pada Faktur Pajak ku | ni telah dilandalangani                    |
| Hi Dikurang Mu Di 1 Roz                                                                                                    | Dasar Pengenaa                                              | JAKAR                                                                                                    | A PUSAT, 25 Agustus 2017                   |
| D Dikurang anenaan F D Harga Jual Pr                                                                                                    | DDN = 10% x DE                                              |                                                                                                    | 0[ 0.51                                    |
| t Dasar Penger                                                                                                    | Prive to Do BM (P                                           |                                                                                                    | 06.07.1                                    |
| TI PPN = 10% A Rajak I DIAM                                                                                                    | Total PPriore (                                             |                                                                                                    |                                            |
| The stal PPnBM (romanya ) Dikuranya                                                                                                    | Sesual dengan kolor<br>secara elektronik sel                |                                                                                                    |                                            |
| Total dengan keleningga In Dasar Peng                                                                                                    |                                                             | RICH                                                                                                    | ARD SUTANTO                                |
| PPN = 10%                                                                                                    |                                                             |                                                                                                    |                                            |

# Lampiran 11: Contoh Faktur Pajak Masukan PT Sigma Visualindo

# Lampiran 12: Data Faktur Pajak Masukan di Microsoft Excel

| No  | Tanggal         | NO. BL | No. Faktur Pajak      | NPWP                 | NAMA                           | DPP         | PPN 10 %   |
|-----|-----------------|--------|-----------------------|----------------------|--------------------------------|-------------|------------|
| 24  | 31 Juli 2017    |        | 010.019-17.11827793   | 02.489.364.6-008.000 | PT SANKYO SAHABAT INDONESIA    | 2.431.818   | 243.182    |
| 25  | 01 Agustus 2017 | 0632T  | 010.018-17.38448754   | 01.069.323.2-092.000 | PT LG ELECTRONICS INDONESIA    | 11.363.636  | 1.136.364  |
| 2.6 | 02 Agustus 2017 | 0654T  | 010.018-17.56776101   | 02.963.949.9-086.000 | CV PANASONIC JAYA              | 24.363.636  | 2.436.364  |
| 27  | 02 Agustus 2017 | 0659T  | 010.018-17.45446101   | 31.522.582.1-435.000 | PT TRIPUTRA BANGUNJAYA BERSAMA | 1.731.000   | 173.100    |
| 28  | 02 Agustus 2017 | 0658T  | 010.018-17.45446100   | 31.522.582.1-435.000 | PT TRIPUTRA BANGUNJAYA BERSAMA | 3.381.450   | 338.145    |
| 29  | 04 Agustus 2017 | 0641T  | 010.018-17.12588831   | 01.654.428.0-073.000 | PT ADIMAS ISOLASITAMA          | 673.200     | 67.320     |
| 30  | 04 Agustus 2017 | 0636T  | 010.017-17.38449534   | 01.069.323.2-092.000 | PT LG ELECTRONICS INDONESIA    | 3.954.546   | 395.455    |
| 31  | 04 Agustus 2017 | 0640T  | 010.018-17.79905198   | 02.832.364.0-027.000 | CV ERA TEKNIK                  | 2.327.273   | 232.727    |
| 32  | 07 Agustus 2017 | 0612T  | 010.019-17.51935033   | 03.250.941.6-027.000 | PT GRIYA KARSA                 | 6.539.000   | 653.900    |
| 33  | 07 Agustus 2017 | 0674T  | 010.017-17.81497634   | 02.386.716.1-034.000 | PT BERATHI                     | 3.340.909   | 334.091    |
| 34  | 08 Agustus 2017 | 0613T  | 010.019-17.51935034   | 03.250.941.6-027.000 | PT GRIYA KARSA                 | 13.969.300  | 1.396.930  |
| 35  | 09 Agustus 2017 | 0655T  | 010.018-17.40098525   | 02.450.947.3-048.000 | PT PARADISE JAYA TEHNIK        | 12.181.818  | 1.218.182  |
| 36  | 09 Agustus 2017 | 0656T  | 010.018-17.40098510   | 02.450.947.3-048.000 | PT PARADISE JAYA TEHNIK        | 2.272.727   | 227.273    |
| 37  | 09 Agustus 2017 | 0671T  | 010.017-17.38450498   | 01.069.323.2-092.000 | PT LG ELECTRONICS INDONESIA    | 3.954.546   | 395.455    |
| 38  | 09 Agustus 2017 | 0672T  | 010.017-17.38450499   | 01.069.323.2-092.000 | PT LG ELECTRONICS INDONESIA    | 2.636.364   | 263.636    |
| 39  | 10 Agustus 2017 | 0657T  | 010.018-17.16540163   | 01.371.385.4-046.000 | PT BERKAH ESA PERKASA          | 31.833.000  | 3.183.300  |
| 40  | 11 Agustus 2017 | 0665T  | 010.018-17.12589314   | 01.654.428.0-073.000 | PT ADIMAS ISOLASITAMA          | 1.683.000   | 168.300    |
| 41  | 11 Agustus 2017 | 0669T  | 010.018-17.79905222   | 02.832.364.0-027.000 | CV ERA TEKNIK                  | 2.522.727   | 252.273    |
| 42  | 11 Agustus 2017 | 0670T  | 010.018-17.79905219   | 02.832.364.0-027.000 | CV ERA TEKNIK                  | 66.500.000  | 6.650.000  |
| 43  | 11 Agustus 2017 | 0673T  | 010.017-17.92024185   | 31.588.997.2-432.000 | CV MURTANTES MAJU JAYA         | 25.300.000  | 2.530.000  |
| 44  | 14 Agustus 2017 | 0668T  | 010.019-17.51935109   | 03.250.941.6-027.000 | PT GRIYA KARSA                 | 456.000     | 45.600     |
| 45  | 16 Agustus 2017 | 0666T  | 011.018-17.95750465   | 31.302.907.6-019.000 | PT AL ARES INDONESIA           | 5.863.636   | 586.364    |
| 46  | 16 Agustus 2017 | 0675T  | 010.009-17.04585983   | 71.024.869.1-003.000 | PT SAMUDRA CINDRA RAYA         | 18.909.091  | 1.890.909  |
| 47  | 21 Agustus 2017 | 0677T  | 010.017-17.92024233   | 31.588.997.2-432.000 | CV MURTANTES MAJU JAYA         | 40.309.000  | 4.030.900  |
| 48  | 13 Juni 2017    | 0676T  | 010.018-17.22060933   | 01.001.880.2-092.000 | PT SHARP ELECTRONICS INDONESIA | 170.454.540 | 17.045.454 |
| 49  | 13 Juli 2017    | 0694T  | 011.018-17.67869104   | 74.303.319.3-024.000 | PT ANUGERAH KAMILA UTAMA       | 14.060.100  | 1.406.010  |
| 50  | 10 Agustus 2017 | 0689T  | 010.018-17.45446119   | 31.522.582.1-435.000 | PT TRIPUTRA BANGUNJAYA BERSAMA | 1.185.500   | 118.550    |
| 51  | 11 Agustus 2017 | 0688T  | 010.019-17.71407351   | 31.522.582.1-435.000 | PT TRIPUTRA BANGUNJAYA BERSAMA | 637.750     | 63.775     |
| 52  | 15 Agustus 2017 | 0684T  | 010.017-17.38452410   | 01.069.323.2-092.000 | PT LG ELECTRONICS INDONESIA    | 15.818.181  | 1.581.818  |
| 53  | 15 Agustus 2017 | 0685T  | 010.017-17.38452411   | 01.069.323.2-092.000 | PT LG ELECTRONICS INDONESIA    | 15.818.181  | 1.581.818  |
| 54  | 15 Agustus 2017 | 0686T  | 010.017-17.38452412   | 01.069.323.2-092.000 | PT LG ELECTRONICS INDONESIA    | 15.818.181  | 1.581.818  |
| 55  | 15 Agustus 2017 | 0687T  | 010.017-17.38452413   | 01.069.323.2-092.000 | PT LG ELECTRONICS INDONESIA    | 15.818.181  | 1.581.818  |
| 56  | 18 Agustus 2017 | 0682T  | 010.017-17.38453401   | 01.069.323.2-092.000 | PT LG ELECTRONICS INDONESIA    | 43.146.000  | 4.314.600  |
| 57  | 18 Agustus 2017 | 0683T  | 010.017-17.38453402   | 01.069.323.2-092.000 | PT LG ELECTRONICS INDONESIA    | 13.181.820  | 1.318.182  |
| 58  | 21 Agustus 2017 | 0693T  | 010.019-17.68111948   | 02.450.947.3-048.000 | PT PARADISE JAYA TEHNIK        | 9.818.181   | 981.818    |
| 59  | 22 Agustus 2017 | 0692T  | 010.019-17.68111974   | 02.450.947.3-048.000 | PT PARADISE JAYA TEHNIK        | 2.272.727   | 227.273    |
| 60  | 22 Agustus 2017 | 0681T  | 010.017-17.92024246   | 31.588.997.2-432.000 | CV MURTANTES MAJU JAYA         | 32.454.546  | 3.245.455  |
| 61  | 22 Agustus 2017 | 0680T  | 010.017-17.92024247   | 31.588.997.2-432.000 | CV MURTANTES MAJU JAYA         | 1.545.455   | 154.546    |
|     |                 | ACA1T. | 010 017 17 0045 45 11 | AL ACO 333 3 653 666 | DT LO FLECTRONICO INDONICOLA   | 24 000 000  | 3 400 001  |

#### Lampiran 13: Membuat SPT Masa PPN di e-Faktur

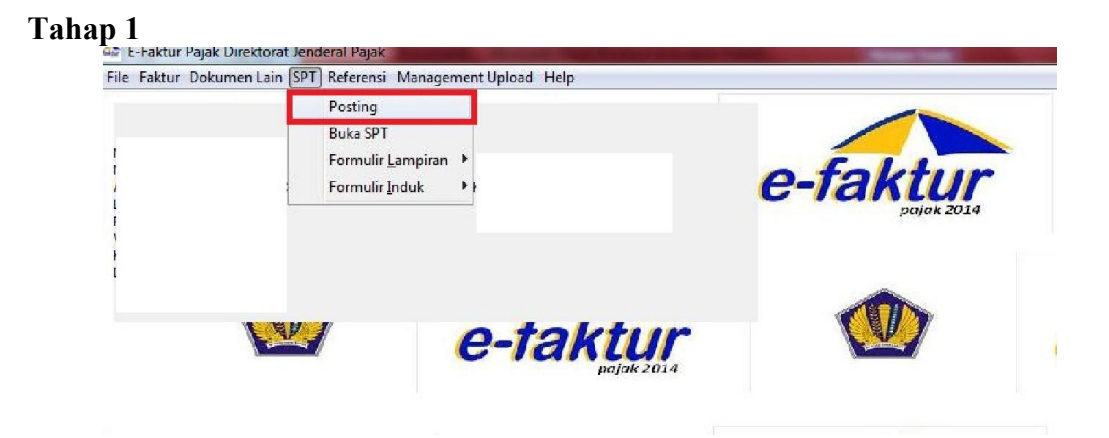

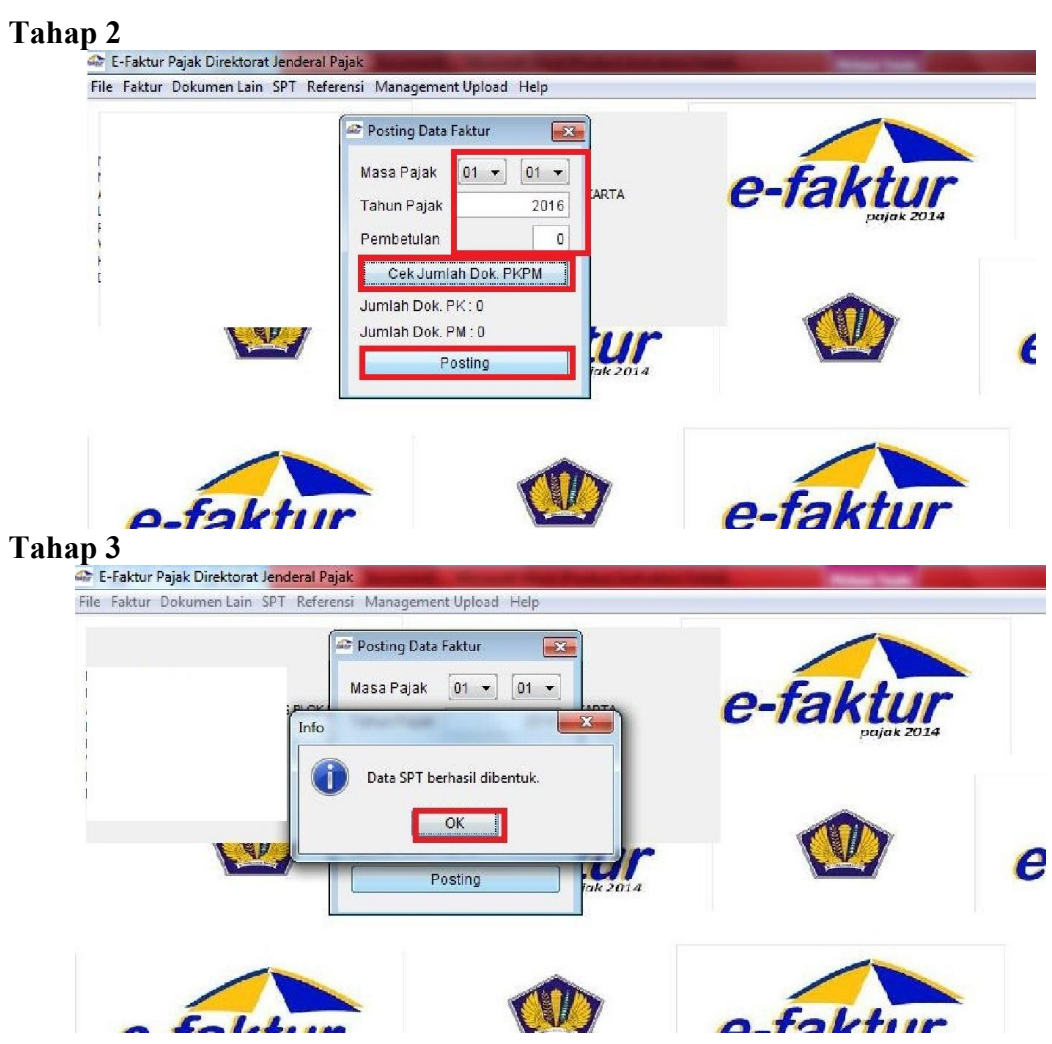

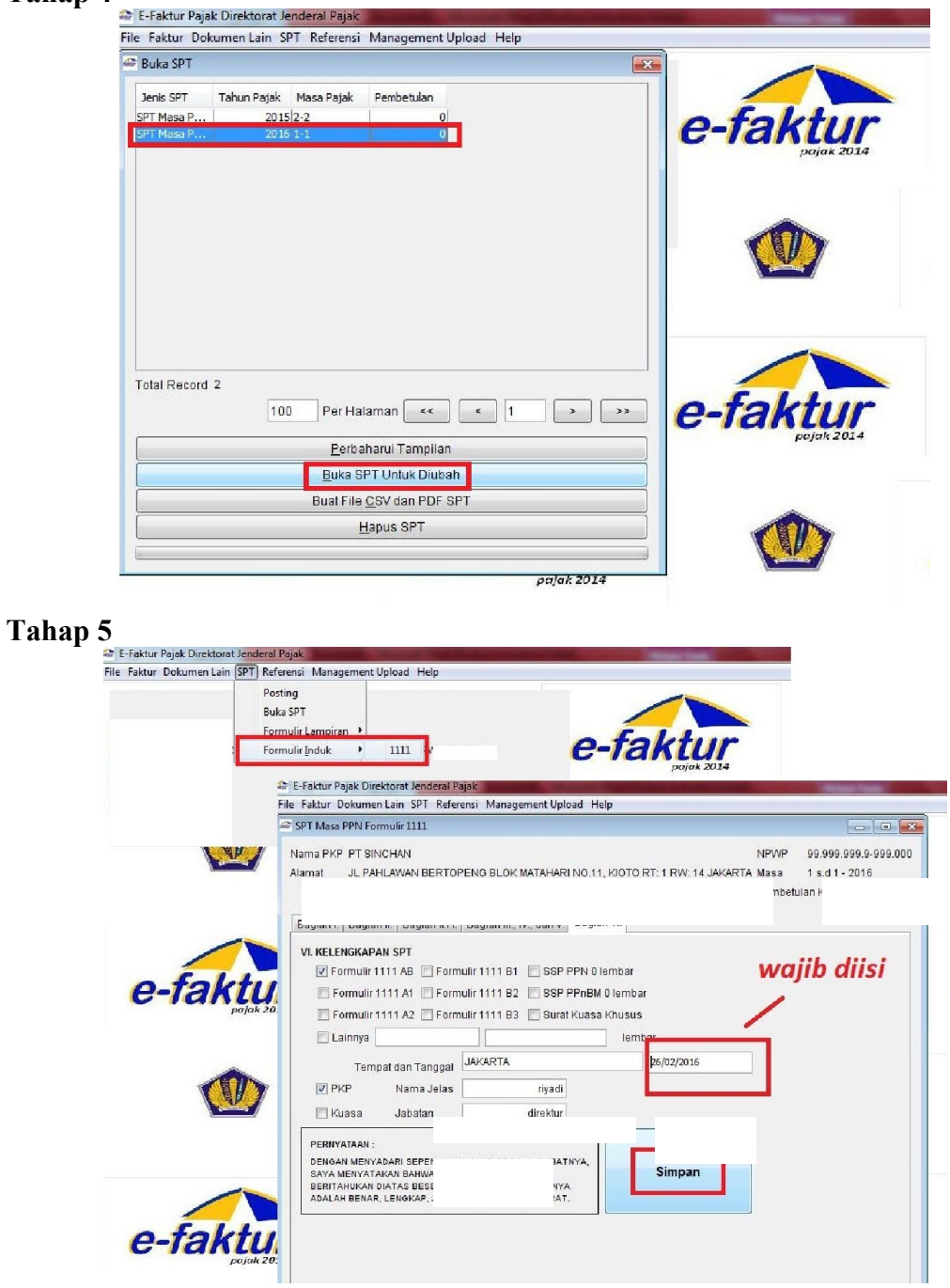

| ika SPT                                                                                                    |                                 |  |
|----------------------------------------------------------------------------------------------------|---------------------------------|--|
| Jenis SPT Tahun Patak Masa Patak Pembetulan<br>PT Masa P., 2015/2-2 0                                                                                                    | faktur                          |  |
| PT Masa P 0                                                                                                    | pajak 2014                      |  |
|                                                                                                    |                                 |  |
|                                                                                                    |                                 |  |
| al Record Hitung Total Record                                                                                                    | faktur<br>pojuk 2014            |  |
| al Record Hitung Total Record<br>100 Per Halaman << < 1 >>><br>Perbaharui Tampilan                                                                                                    | faktur<br><sub>Fejuk 2014</sub> |  |
| al Record Hitung Total Record<br>100 Per Halaman << 1 > >><br>Perbaharui Tampilan<br>2 Buda SPT Untuk Diubah                                                                                                    | Faktur<br>Pejak 2014            |  |
| al Record Hitung Total Record<br>100 Per Halaman << < 1 > >><br>Perbaharui Tampilan<br>Buka SPT Untuk Diubah<br>Control CSV<br>Cetak SPT Induk & Lamp AB                                                               |                                 |  |
| al Record Hitung Total Record<br>100 Per Halaman << 1 >>><br>Perbaharui Tampilan<br>Buka SPT Untuk Diubah<br>C Etak SPT (CSV)<br>C Cetak SPT Induk & Lamp AB<br>C Cetak Lamp A1, A2, B1, B2, B3                        |                                 |  |
| al Record Hitung Total Record<br>100 Per Halaman << < 1 > >><br>Perbaharui Tampilan<br>Buka SPT Untuk Diubah<br>Control Buat File SPT (CSV)<br>Cetak SPT Induk & Lamp AB<br>Cetak Lamp A1, A2, B1, B2, B3<br>Image SPT |                                 |  |

Sumber: <u>www.efakturespt.com</u>

# Lampiran 14: Contoh Bukti Potong PPh 23 Milik PT Sigma Visualindo

|                                      | DEPARTEMEN KEE                                                                                                    | ANGAN REPUBLIK INDO                | ONESIA                                                                                                    |                 | 19. : Wrajdo Prajad.                                                                                                    |
|--------------------------------------|----------------------------------------------------------------------------------------------------|------------------------------------|----------------------------------------------------------------------------------------------------|-----------------|----------------------------------------------------------------------------------------------------|
|                                      | KANTOR                                                                                                    | PELAYANAN PAJAK                    | Len                                                                                                    | tizer ke-3 mute | sk / Premotong Pajok                                                                                                    |
|                                      |                                                                                                    | BUKTI PEMOTONGA                    | N PPb PASAL 2                                                                                                    | 3               |                                                                                                    |
|                                      | NOMOR                                                                                                    | : 607/MPP23-97/VII/2017            |                                                                                                    |                 |                                                                                                    |
| Ne                                   | ama WP PT SIG                                                                                                    | 8 6 4 2 - 4 3 0<br>M A V I S U A I | 5 0 0 0                                                                                                    |                 |                                                                                                    |
| Ali                                  | amat <u>GRAND</u> W                                                                                                    | ISATASUI                           | M M E R F                                                                                                    | E 5 7 1         | VAL BLO                                                                                                    |
| No                                   | Jenis Penghastian                                                                                                    | Jumlah Penghasilan<br>Bruto (Rp)   | Tarif Labih Tinggi<br>100% (Tilk her-<br>NPWP)                                                                                                    | Tarif<br>(%)    | PPh yang Dipotong<br>(Rp)                                                                                                    |
| (1)                                  | (2)                                                                                                    | (3)                                | (4)                                                                                                    | (5)             | (0)                                                                                                    |
| 2                                    | Bunga **)                                                                                                    | 0                                  |                                                                                                    | 15,00 %         | 0                                                                                                    |
| 3.                                   | Royalti                                                                                                    | 0                                  |                                                                                                    | 15,00 %         | 0                                                                                                    |
| 5                                    | Hadiah dan penghargaan<br>Sewa dan Pengharilan Jain                                                                                                    | 0                                  |                                                                                                    | 15,00 %         | 0                                                                                                    |
|                                      | sehubungan dengan                                                                                                    |                                    |                                                                                                    |                 |                                                                                                    |
|                                      | penggunaan harta ***)                                                                                                    | 0                                  |                                                                                                    | 2,00 %          | 0                                                                                                    |
| 6. J                                 | Jasa Konsultansi dan Jasa Lain                                                                                                    |                                    |                                                                                                    |                 | A DESCRIPTION OF THE OWNER OF THE OWNER OWNER OF THE OWNER OWNER |
|                                      | sesual PMK-244/PMK.03/2008 :                                                                                                    |                                    |                                                                                                    |                 |                                                                                                    |
|                                      | a. Jasa Teknik<br>h. Jasa Manajemen                                                                                                    | 0                                  |                                                                                                    | 2,80 %          | 0                                                                                                    |
|                                      | c. Jasa Konsultan                                                                                                    | 0                                  |                                                                                                    | 2,00 %          | 0                                                                                                    |
| 1                                    | d. Jasa lain:                                                                                                    |                                    |                                                                                                    |                 |                                                                                                    |
|                                      | <ol> <li>Listella, Tologiani, M., Kato, M., Annoleki, T. Yanda, Kallani, Yung,<br/>Kato, Kato, Kato, K., Annolitika, Y. Yanda, Kallani, Yung,<br/>Kato, Kato, Kato, K., Kato, K., Annolitika, Yung, Coglingeron, et Nelsong<br/>Envelopment, dai: Neuroperson 161: Record in Contellinat Datages<br/>Transporter Envelopments. 161: Record in Contellinat Datages<br/>Transporter Envelopments.</li> </ol> | 2390.000                           |                                                                                                    | 2,00 %          | 5.600                                                                                                    |
| 2                                    | 2)                                                                                                    | 0                                  |                                                                                                    | 2,00 %          | 0                                                                                                    |
| 3                                    | 9                                                                                                    | 0                                  |                                                                                                    | 2,90 %          | 0                                                                                                    |
| 4                                    | 9                                                                                                    | 0                                  |                                                                                                    | 2,09 %          | 0                                                                                                    |
| 5                                    | ,                                                                                                    | 0                                  |                                                                                                    | 2,00 %          | 0                                                                                                    |
|                                      |                                                                                                    |                                    |                                                                                                    | 2.00 %          |                                                                                                    |
| 0)                                   |                                                                                                    |                                    |                                                                                                    |                 |                                                                                                    |
|                                      | ***)                                                                                                    | 280.000                            |                                                                                                    |                 | 5.60                                                                                                    |
|                                      | JUMLAH                                                                                                    |                                    | and the second second se | 10000           |                                                                                                    |
| crbilan                              | g: Lima Kood Enam Result Interes                                                                                                    |                                    |                                                                                                    |                 |                                                                                                    |
| chatlan                              | 11<br>Bulak Penghasilan Pasal 23                                                                                                    | 1                                  | Tangerang                                                                                                    | emotone P       | Juli 2017                                                                                                    |
| yang o<br>Angan<br>teruta<br>bernas  | dipotong di atas merupakan<br>uran sias pajak Penghasilan yang<br>ing untuk tahun pajak yang<br>ngkatan. Simpanlah bukti<br>ngkatan. Simpanlah bukti                                                                                                    | NPWP 01<br>Nama PT                 | 394<br>MATA                                                                                                    |                 | 5 - 4 5 1 0 0<br>P U T R A P                                                                                                    |
| diperb<br>Buikti<br>apabili<br>benar | tengkan sebagai kredit pajak<br>Pemotongan ini dianggap sah<br>In ditai dengan tengkap dan                                                                                                    |                                    | 1                                                                                                    | Th              | Plan                                                                                                    |
|                                      |                                                                                                    | B.S.                               |                                                                                                    |                 |                                                                                                    |

| Lampiran | 15: | Data | Bukti | Potong | <b>PPh 23</b> | di Mici | rosoft Excel |
|----------|-----|------|-------|--------|---------------|---------|--------------|
| 1        |     |      |       |        |               |         |              |

|    | PT SIGMA VISUALINDO                  |                 |                                    |             |         |            |                           |            |  |
|----|--------------------------------------|-----------------|------------------------------------|-------------|---------|------------|---------------------------|------------|--|
|    | REKAPITULASI BUKTI POTONG            |                 |                                    |             |         |            |                           |            |  |
|    | JANUARI - DESEMBER 2017              |                 |                                    |             |         |            |                           |            |  |
|    |                                      |                 |                                    |             |         |            |                           |            |  |
|    |                                      |                 |                                    |             |         |            |                           |            |  |
| NO | Nama Pemotong                        | NPWP Pemotong   | KETERANGAN PPH 23                  | DPP         | TARIF % | PSL 23     | No Bukti Potong           | TGL        |  |
| 10 | PT. Gobel Dharma Nusantara           | 013007026007000 | Jasa Instalasi                     | 9.500.000   | 2%      | 190.000    | 000118/PPH23-GDN/II/2017  | 27/02/2017 |  |
| 11 | PT. Gobel Dharma Nusantara           | 013007026007000 | Hadiah dan Penghargaan             | 3.529.412   | 15%     | 529.412    | 000142/PPH23-GDN/II/2017  | 13/02/2017 |  |
| 12 | PT. Summarecon Property              | 312806094408001 | Jasa Instalasi                     | 2.400.000   | 2%      | 48.000     | 012/SKRW/PPH23/III/2017   | 20/03/2017 |  |
| 13 | PT. Daikin Airconditioning Indonesia | 314978735026000 | Hadiah dan Penghargaan             | 74.729.412  | 15%     | 11.209.412 | 115/PPH23/00/03/2017      | 31/03/2017 |  |
| 14 | PT. Daikin Airconditioning Indonesia | 314978735026000 | Hadiah dan Penghargaan             | 43.303.000  | 15%     | 6.495.450  | 372/PPH23/00/03/2017      | 31/03/2017 |  |
| 15 | PT. Daikin Airconditioning Indonesia | 314978735026000 | Hadiah dan Penghargaan             | 8.235.294   | 15%     | 1.235.294  | 507/PPH23/00/03/2017      | 31/03/2017 |  |
| 16 | PT. Daikin Airconditioning Indonesia | 314978735026000 | Hadiah dan Penghargaan             | 3.335.294   | 15%     | 500.294    | 624/PPH23/00/03/2017      | 31/03/2017 |  |
| 17 | PT. Daikin Airconditioning Indonesia | 314978735026000 | Hadiah dan Penghargaan             | 16.264.706  | 15%     | 2.439.706  | 709/PPH23/00/03/2017      | 31/03/2017 |  |
| 18 | PT. Daikin Airconditioning Indonesia | 314978735026000 | Hadiah dan Penghargaan             | 194.410.000 | 15%     | 29.161.500 | 791/PPH23/00/03/2017      | 31/03/2017 |  |
| 19 | PT. Daikin Airconditioning Indonesia | 314978735026000 | Hadiah dan Penghargaan             | 7.647.059   | 15%     | 1.147.059  | 1147/PPH23/00/03/2017     | 31/03/2017 |  |
| 20 | PT. Daikin Airconditioning Indonesia | 314978735026000 | Hadiah dan Penghargaan             | 17.647.059  | 15%     | 2.647.059  | 1275/PPH23/00/03/2017     | 31/03/2017 |  |
| 21 | PT. Daikin Airconditioning Indonesia | 314978735026000 | Hadiah dan Penghargaan             | 41.176.471  | 15%     | 6.176.471  | 1370/PPH23/00/03/2017     | 31/03/2017 |  |
| 22 | PT. Summarecon Agung                 | 010022614427001 | Jasa Instalasi                     | 750.000     | 2%      | 15.000     | 0002/SB/23/IV/2017        | 06/04/2017 |  |
| 23 | PT. Nippon Indosari Corpoindo        | 010709962431001 | Jasa Instalasi                     | 1.350.000   | 2%      | 27.000     | 000261/PPh23/CKR/III/2017 | 14/03/2017 |  |
| 24 | PT. Cargil Indonesia                 | 010020717403001 | Jasa Perawatan/ Pemeliharaan Mesin | 1.100.000   | 2%      | 22.000     | 006866PPH23-CFN GPT       | 07/02/2017 |  |
| 25 | PT. Cargil Indonesia                 | 010020717403001 | Jasa Perawatan/ Pemeliharaan Mesin | 550.000     | 2%      | 11.000     | 006867PPH23-CFN GPT       | 07/02/2017 |  |
| 26 | PT. Cargil Indonesia                 | 010020717403001 | Jasa Perawatan/ Pemeliharaan Mesin | 36.960.000  | 2%      | 739.200    | 006868PPH23-CFN GPT       | 07/02/2017 |  |
| 27 | PT. Cargil Indonesia                 | 010020717403001 | Jasa Perawatan/ Pemeliharaan Mesin | 1.100.000   | 2%      | 22.000     | 006869PPH23-CFN GPT       | 27/02/2017 |  |
| 28 | PT. Daikin Airconditioning Indonesia | 314978735026000 | Hadiah dan Penghargaan             | 16.264.706  | 15%     | 2.439.706  | 709/PPH23/00/03/2017      | 31/03/2017 |  |
| 29 | PT. Daikin Airconditioning Indonesia | 314978735026000 | Hadiah dan Penghargaan             | 3.335.294   | 15%     | 500.294    | 624/PPH23/00/03/2017      | 31/03/2017 |  |
| 30 | PT. Cabinindo Putra                  | 010815801431000 | Jasa Perawatan/ Pemeliharaan Mesin | 16.500.000  | 2%      | 330.000    | 000123/PPh23/26/IV/2017   | 28/04/2017 |  |
| 31 | PT. Daikin Airconditioning Indonesia | 314978735026000 | Hadiah dan Penghargaan             | 34.674.000  | 15%     | 5.201.100  | 235/PPH23/00/07/2017      | 27/07/2017 |  |
| 32 | PT. Daikin Airconditioning Indonesia | 314978735026000 | Hadiah dan Penghargaan             | 6.670.588   | 15%     | 1.000.588  | 306/PPH23/00/07/2017      | 27/07/2017 |  |
| 33 | PT. Gobel Dharma Nusantara           | 013007026007000 | Hadiah dan Penghargaan             | 6.176.471   | 15%     | 926.471    | 000402/PPH23-GDN/IV/2017  | 27/04/2017 |  |
| 34 | PT. Gobel Dharma Nusantara           | 013007026007000 | Hadiah dan Penghargaan             | 2.352.941   | 15%     | 352.941    | 000263/PPH23-GDN/III/2017 | 27/03/2017 |  |
| 35 | PT. Cabinindo Putra                  | 010815801431000 | Jasa Perawatan/ Pemeliharaan Mesin | 500.000     | 2%      | 10.000     | 000119/PPH23/26/VI/2017   | 30/06/2017 |  |
| 36 | PT. Matahari Putra Pr                | 013940135451001 | Jasa Perawatan/ Pemeliharaan Mesin | 280.000     | 2%      | 5.600      | 607/MPP23-97/VII/2017     | 31/07/2017 |  |
| 37 | CV Panasonic Jaya                    | 029639499086000 | Jasa Instalasi                     | 7.000.000   | 2%      | 140.000    | 000001/PJ/PPH23/V/2017    | 31/05/2017 |  |
| 38 | CV Panasonic Jaya                    | 029639499086000 | Jasa Instalasi                     | 2.000.000   | 2%      | 40.000     | 000001/PJ/PPH23/VI/2017   | 05/06/2017 |  |
| 39 |                                      |                 |                                    |             |         |            |                           |            |  |
| 10 |                                      |                 |                                    |             |         |            |                           |            |  |

## Lampiran 16: Contoh Lembar SSP

| Q                       | KEMENTERIAN KEUANGAN R.I.<br>DIREKTORAT JENDERAL PAJAK                                                                                                    |  |  |  |  |  | SURA | IRAT SETORAN PAJAK<br>(SSP) |  |  |  |  |
|-------------------------|----------------------------------------------------------------------------------------------------|--|--|--|--|--|------|-----------------------------|--|--|--|--|
| NP<br>Dilst<br>NA<br>AL | NPWP       :                                                                                                    |  |  |  |  |  |      |                             |  |  |  |  |
| NO<br>Dilsi<br>AL       | NOP : La La La La La La La La La La La La La                                                                                                    |  |  |  |  |  |      |                             |  |  |  |  |
| L                       | Kode Akun Pajak     Kode Jenis Setoran                                                                                                    |  |  |  |  |  |      |                             |  |  |  |  |
| Jan                     | Masa Pajak         Jan       Feb       Mar       Apr       Mei       Jun       Jul       Ags       Sep       Okt       Nov       Des         Image: Sep is and a silong (X) parke kolom bulon, sesual dengan pembayaran untuk masa yang berkenaan       Image: Sep is and a silong (X) parke kolom bulon, sesual dengan pembayaran untuk masa yang berkenaan       Olisi Tahun Pajak         Nomor Ketetapan       Image: Sep is an indicating the silong set is an indicating the silong set is an indicating set is an indindicating the silong set is an indindicati |  |  |  |  |  |      |                             |  |  |  |  |
| Jun<br>Ter              | Diisi sesuai Nomor Ketetapan : STP, SKPKB atau SKPKBT Jumlah Pembayaran :                                                                                                    |  |  |  |  |  |      |                             |  |  |  |  |
|                         | Diterima oleh Kantor Penerima Pembayaran<br>Tanggal                                                                                                    |  |  |  |  |  |      |                             |  |  |  |  |
| F.2.0.3                 | Nama Jelas :                                                                                                    |  |  |  |  |  |      |                             |  |  |  |  |

## Lampiran 17: Data Transaksi Masuk di Accurate

| OALINDO [INSINS KEIIK                                                               | ore -152100110, or unactual esign acougous - [outo bank]                                                                                                    |                     |  |  |  |  |  |  |
|-------------------------------------------------------------------------------------|----------------------------------------------------------------------------------------------------|---------------------|--|--|--|--|--|--|
| ifas Laporan Jendela Bantuan                                                        |                                                                                                    |                     |  |  |  |  |  |  |
| Pengirgat                                                                           | Pengingst 🔞 🖗 ACURATE yang terinstall 🙀 Juku Bark 🔞                                                                                                    |                     |  |  |  |  |  |  |
| 8ank BCA Sgma(5780463212) 🚽 DR Dark [01.08/2017 🚮 🕫 (4/.09/2017 🛃 🛃 Print 🔂 Beebaru |                                                                                                    |                     |  |  |  |  |  |  |
| Tang 🔺 No. Sumb                                                                     | ber No. Cek Keerangan                                                                                                    | Pemasuka            |  |  |  |  |  |  |
|                                                                                     | Asol 31 Jul 2017                                                                                                    |                     |  |  |  |  |  |  |
| 01 Agu 2017 BBM0001                                                                 | 1 Terima Pelunasan PT. Global Irtegrasi S                                                                                                    | 27.237.5            |  |  |  |  |  |  |
| 01 Agu 2017 BBK0001                                                                 | L Bieya Adm Kliring                                                                                                    |                     |  |  |  |  |  |  |
| 01 Agu 2017 BBK0108                                                                 | R Bizya Adm Kliring                                                                                                    |                     |  |  |  |  |  |  |
| 01 Agu 2017 BBM0000                                                                 | 2 Terima Pekunasan Werung Kampung Kandang                                                                                                    | 453.0               |  |  |  |  |  |  |
| UT Agu 2017 BENUUL                                                                  | <ol> <li>Jerma Poluasan PT, Duta Niga Hotana</li> </ol>                                                                                                    | 6.60.11             |  |  |  |  |  |  |
| 01 AGU 2017 BBM0000                                                                 | o I emina resunasan dar PT Luta Hunda Nearly                                                                                                    | 30.2010             |  |  |  |  |  |  |
| 02 Agu 2017 BBN0000                                                                 | o I e inta rekuta sa la l'                                                                                                    | 2.1011              |  |  |  |  |  |  |
| 13 Agu 2017 BBM0004                                                                 | Terim Perlaman dar Aber Setul / Seruk Danai Besart 396/SV/NVAV/17                                                                                                    | 5 252 5             |  |  |  |  |  |  |
| 04 Agu 2017 BBK0005                                                                 | Pirdah Julu dolBLA 5731493212                                                                                                    | 0.201.0             |  |  |  |  |  |  |
| 04 Aqu 2017 BBM0011                                                                 | 1 Terima Peluwasan dar PT. Prima Madika Labor419/SV/NV//17                                                                                                    | 19.195.0            |  |  |  |  |  |  |
| 04 Agu 2017 BBN0012                                                                 | 2 Secoran Tunai dari Bp< Dayono                                                                                                    | 3.253.0             |  |  |  |  |  |  |
| 04 Agu 2017 BBM0013                                                                 | 3 Secran Tunai dari Bp≺ Mika                                                                                                    | 3.003.0             |  |  |  |  |  |  |
| 04 Agu 2017 BBM0014                                                                 | 4 Terima Pelunasan dar PT. Green Cold                                                                                                    | 17.902.5            |  |  |  |  |  |  |
| 05 Agu 2017 BBK0025                                                                 | 1. Pridah 3uku dan Bizh 5/8345/212                                                                                                    |                     |  |  |  |  |  |  |
| 06 Agu 2017 BBN0020                                                                 | III Photon Suku Gandu A 9/8/48212                                                                                                    | 0 500 0             |  |  |  |  |  |  |
| 09 Agu 2017 BBN0010                                                                 | o I Billia Februaria I Auto Frailia<br>7 Torina da la fuesta procedura (AC Sanorano Tesnata MTH)                                                                                                    | 6.361L<br>F2.092.5  |  |  |  |  |  |  |
| 10 Agu 2017 BBM002                                                                  |                                                                                                    | 4 001 0             |  |  |  |  |  |  |
| 10 Agu 2017 BBM002                                                                  | Seven deligibilità den                                                                                                    | 4,203.0             |  |  |  |  |  |  |
| 10 Agu 2017 BBM0023                                                                 | 3 Terima Pelunasan dar PT. Surya Citra Televis                                                                                                    | 11.553.0            |  |  |  |  |  |  |
| 10 Agu 2017 BBK0109                                                                 | 8                                                                                                    |                     |  |  |  |  |  |  |
| 11 Agu 2017 BBK0035                                                                 | 5 Pirdah buku dari BCA 5780483212                                                                                                    |                     |  |  |  |  |  |  |
| 11 Agu 2017 BBK0037                                                                 | 7                                                                                                    |                     |  |  |  |  |  |  |
| 11 Agu 2017 BBM0028                                                                 | 8 Terima pekunasan dari Magid Nurul Islam                                                                                                    | 4.00.0              |  |  |  |  |  |  |
| 11 Agu 2017 BBM0023                                                                 | 5 1 ema petunasan dan Magidi Nurul Islam<br>Di Disula bu Juditi Kampionanan                                                                                                    | 5.224.1             |  |  |  |  |  |  |
| 14 Agu 2017 DDN0043                                                                 | <ol> <li>Frequencies description (Arrows and Enterlander)</li> <li>Toring and the second additional additional addition<br/>additional additional additional additional additional additional additional additional additional additional additional additional additional additional additional additionadditional additional additionadditionaddita additionadditiona</li></ol> | 10.175 (            |  |  |  |  |  |  |
| 15 Agu 2017 BBM003                                                                  | z remis peninsari ou marcum moemo<br>8 Peninsari di Pili Ritana Cakua                                                                                                    | 10.563 (            |  |  |  |  |  |  |
| 16 Agu 2017 BBK0048                                                                 | B Frida Juku daj BTA 578 146512                                                                                                    | 10.0031             |  |  |  |  |  |  |
| 16 Agu 2017 BBK0060                                                                 | I Penindahbukuar dari BCA 5783483212                                                                                                    |                     |  |  |  |  |  |  |
| 16 Agu 2017 BBM003                                                                  | 5 Peunasan dari PT. Dama Mulia                                                                                                    | 161.493.0           |  |  |  |  |  |  |
| 16 Agu 2017 BBM0036                                                                 | 6 Peumatan dari PT. Ekamita Arahtegar                                                                                                    | 3.845.0             |  |  |  |  |  |  |
| 16 Agu 2017 BBN003                                                                  | 7 Peunasan dari PT. Indosiar Visual                                                                                                    | 7.593.0             |  |  |  |  |  |  |
| 16 Agu 2017 BBN003                                                                  | 8 Peunasan dari PT. Nusantara Sejahtera.                                                                                                    | 62.915.0            |  |  |  |  |  |  |
| 16 Agu 2017 BBM0040                                                                 | U. Peurasan dari Intav                                                                                                    | 2145.0              |  |  |  |  |  |  |
| 18 AGU 2017 BENUU42                                                                 | 2 Preunasan dan Pri , Nusanida Sejantai a<br>b Budu E Juli Julia Pana Panananananananananananananananan                                                                                                    | 40.000.0            |  |  |  |  |  |  |
| 21 Agu 2017 BBM000                                                                  | a. Program da PENico                                                                                                    | 129 1911            |  |  |  |  |  |  |
| 22 Agu 2017 BBK0065                                                                 | B Pridabiliku da BCA 5731483212                                                                                                    | 120.130.0           |  |  |  |  |  |  |
| 22 Agu 2017 BBM004                                                                  | 5 Peunasan dari PT, Nusantara Sejahtera                                                                                                    | 2,183.0             |  |  |  |  |  |  |
| 22 Agu 2017 BBN0046                                                                 | 6 Peunasan dari PT. Nusantara Sejahtera                                                                                                    | 2.333.0             |  |  |  |  |  |  |
| 22 Agu 2017 BBN004                                                                  | 7 Peunasan dari PT, Tasani                                                                                                    | 1.653.0             |  |  |  |  |  |  |
| 23 Agu 2017 BBK0074                                                                 | 4 Penindahbukuan dai BCA 5783483212                                                                                                    | 10101000            |  |  |  |  |  |  |
| 23 Agu 2017 BBN004                                                                  | 8 Peunasan dar Multikom                                                                                                    | 240.975.0           |  |  |  |  |  |  |
| 23 Agu 2017 BBM004                                                                  | 5 Preumasan dan P1. Jourge Litra Televini<br>De la Lorge es Litra De le Lorge es Litra de la Constance de la Constance de la Constance de la Constance de la                                                                                                    | 19.25.0             |  |  |  |  |  |  |
| 24 AGU 2017 BBN005                                                                  | t Peurissim var FL zentu Jonar netolit<br>2 Deursena du DT Crastellarde Dison                                                                                                    | 5.17.10             |  |  |  |  |  |  |
| 24 Agu 2017 DDN003                                                                  | Auri Construction and Construct Industria MCC<br>Proceeding of March March and March and March Anno Anno Anno Anno Anno Anno Anno Ann                                                                                                    | 60.2001<br>AC COD C |  |  |  |  |  |  |

## Lampiran 18: Contoh Format Other Payment di Accurate

| Penjel▼ X        | Menu Pe     | snjelajah Ac 🔯 / 🤯 Pe     | embayaran Baru 🛛 🛛  | 3                      |                  | Print Voucher    |
|------------------|-------------|---------------------------|---------------------|------------------------|------------------|------------------|
|                  | <           | 🗐 🖌 Hapus                 | 🛄 Transaksi berular | ig - 🚺 Salin Transaksi | -                | 25               |
| 🖳 Buku Besar     | Other F     | Pavment                   |                     |                        | Rancangar        | Ke Layar 👻       |
| 🗟 Kas Bank       | Paid From   | 1101-001                  | Kas IDR             |                        | 🝷 Other Pay      | /ment 💌          |
| 🚔 Persediaan     | Voucher No. | 1002                      | Void Cheque         | ,                      |                  |                  |
| 🗹 Penjualan      | Cheque No.  |                           |                     |                        |                  |                  |
| Pembelian        | Date        | 01/08/2013 国              |                     |                        |                  |                  |
| 🚮 Aset Tetap     | Memo        | Pembayaran Telepon bi Ju  | uli 2013            |                        |                  |                  |
| 📃 Daftar         | Pavee       | Telkom                    |                     |                        |                  |                  |
|                  | 1 0,00      |                           |                     |                        |                  |                  |
|                  | Amount      | 1.000.0                   | 000 🔳 IDR           |                        |                  |                  |
| Pabrikasi        | Say         | Satu juta                 |                     |                        |                  |                  |
|                  | Account No. | Account Name              | Amount              | Memo                   |                  | Department       |
|                  | 6200-001    | Biaya Listrik, PAM & Telp | Rp 1.000.000        | Pembayaran Telepon b   | l Juli 2013 Dept | .Engineering     |
|                  |             |                           |                     |                        |                  |                  |
|                  |             |                           |                     |                        |                  |                  |
|                  |             |                           |                     |                        |                  |                  |
|                  |             |                           |                     |                        |                  |                  |
|                  |             |                           |                     |                        |                  |                  |
|                  |             |                           |                     |                        | Total Paym       | ent :: 1.000.000 |
| Tautan 🎗         |             | Deal                      | Cime                |                        | nan 9 Tutun      | V Datal          |
| Formulir Terbu 🛠 |             | Bant                      | uan 😗 🔄 simpa       | in a Baru 🖉 Sim        |                  | Ca Bara          |

| No Barang :<br>Nama Barang :<br>Merk : |        |                                         |            |     |                     |              |  |
|----------------------------------------|--------|-----------------------------------------|------------|-----|---------------------|--------------|--|
|                                        |        | 1                                       | MASUK      |     | KELUAR T            |              |  |
| Tanggal                                | No. DO | Qty                                     | Supplier   | Qty | Customer            | Balance      |  |
| 19-7-17                                | -      | 13                                      | Santyo     |     |                     | W            |  |
| 20-7-17                                | -      |                                         |            | 13  | PT Summarecon agung | 1            |  |
| 26-7-17                                |        | 1                                       | Era teknik |     |                     | 2            |  |
| 27-7-17                                |        |                                         |            | 2   | Smy Torput 3645     | 0            |  |
| 29-7-17                                |        | 1                                       | Era teknik |     |                     | 1            |  |
|                                        |        |                                         |            |     |                     |              |  |
| 2-8-17                                 |        |                                         |            | 1   | 158 3m Joro         | 0            |  |
| 2-8-17                                 |        | 1                                       | Soulars    |     |                     | 1            |  |
|                                        |        |                                         | 1          | 1   | 158                 | 0            |  |
| 8-13                                   | -      | 2                                       | Sandaro    |     |                     | 2            |  |
|                                        |        | 1                                       | Franchink  |     |                     | 4            |  |
| 61.81                                  | -      | 1                                       |            | 1   | Car Till            | 3            |  |
| 2-8-17                                 | ~      |                                         |            | 2   | AAm (blifte)        |              |  |
| 8-12                                   | ~      | 1                                       | Fro Lebast |     | 1010000             | 7            |  |
| 3.7                                    | -      |                                         |            | 7   | and Chillin         | 2            |  |
| 1.0.1                                  |        | 1                                       | Carelenter | -   |                     | 1            |  |
|                                        |        |                                         | Second     |     |                     | 1            |  |
|                                        |        |                                         |            | 1   | pr. vene            | 0            |  |
| 1-8-17                                 | -      | 1                                       | era iennik |     | D                   | 1            |  |
| -8-17                                  | -      |                                         |            | 1   | PT. US              | 0            |  |
| - 8-17                                 | -      | 5                                       | Era Tehnik |     |                     | 2            |  |
| -8-17                                  | -      |                                         |            | 1   | PT. 155             |              |  |
|                                        |        |                                         |            |     |                     | A CONTRACTOR |  |
|                                        |        |                                         |            |     |                     |              |  |
|                                        |        |                                         |            |     |                     |              |  |
|                                        |        |                                         |            |     |                     |              |  |
|                                        |        | 10 - 10 - 10 - 10 - 10 - 10 - 10 - 10 - |            | -   |                     | -            |  |
|                                        |        |                                         |            | -   |                     | -            |  |

## Lampiran 19: Kartu Persediaan PT Sigma Visualindo

### Lampiran 20: Struktur Organisasi beserta jobdesk PT Sigma Visualindo

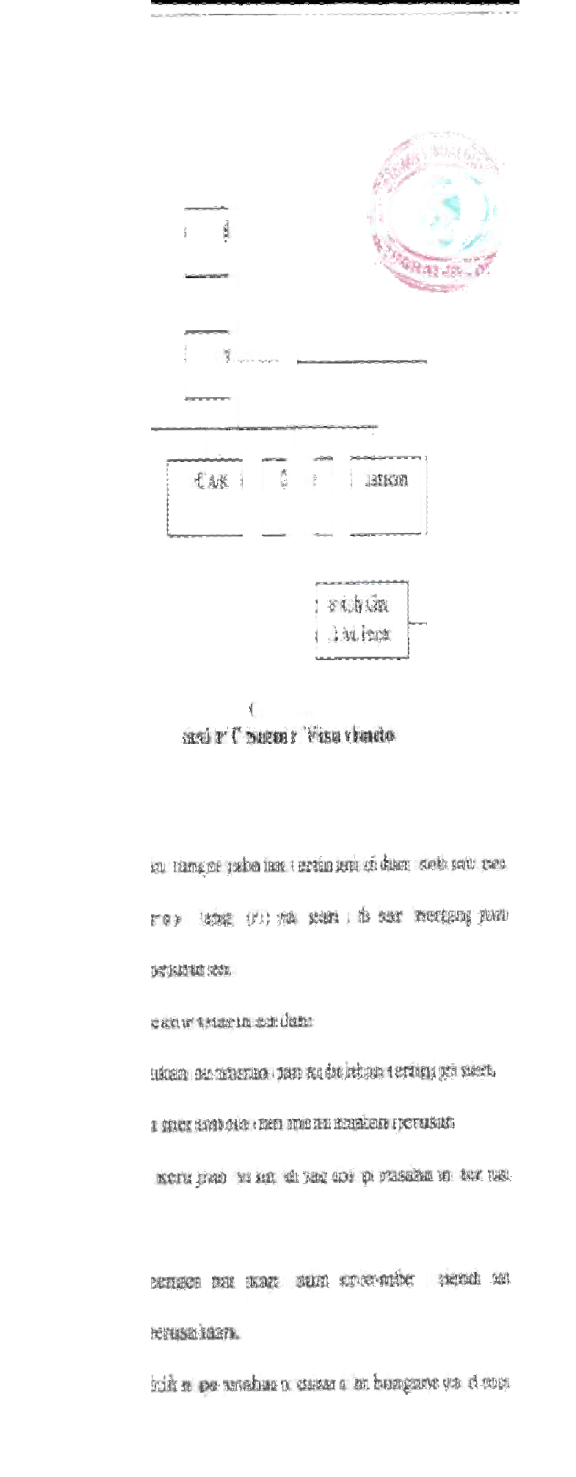

ri merest a tax wet repart it i for

J.

engasise i erage é ente cer d' privesh su.

winni té kipa nerusahan darang.

e das a same real-das constitutions.

his and ag money als wished if a sure means

den mennern an refari sellan i ogilar a dem

3.

in an an induced falling menusions.

kan reastisans antisikan tatik petersingen stude

entan s, sem ne mandik i finne stat die.

di fanni aliceni indio is thore cha i i n'otter sa fari

kenden are 1 and d big difficus personal and

anomalon di un pere neusan, patara an nervalha na come neu car e na, anni, igni m u, da

real of the principlinesis to.

usian n. dann meen, en debjatent a us ku o verse.

nen huerme.

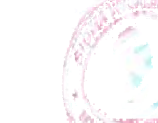

z filosonen , vas ha:

coan; an per usatant.

SCHERED STORES SERVE REPORT & TO STREET TO

INTERIO PLE COMPANIES.

aupa da svast ker.

una tenzi maturan aksaratat i efantik de nyan

SEALER CREATE ANERS.

MADE OF THE REAL & MORE SERIE I DEPOSED.

THE EXENDERS RECEIPTING THE PROPERTY OF THE PROPERTY OF THE PR

1 work of a finder state related then deletations.

landa v filení istaňa a doku spiem.

Septem a rate of the set of a cost of and the states.

ETERGER SALE BELVERISHES SPRINGEREN STUDIER IN DE

distation seates design

16 di

Helse has ded beards of the pe before of all failure

tick 1 AN ME AND 1 YOU SH HE AND

neurone we me summe in game); dui more

a continue.

n parte : deske nages desiter i per fisiter de par ella.

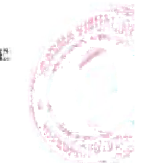

s bidang Account.los. ve.ius

|    | ( renadal an 3 feder ( no: 19498-1943) y rate ( 2014 0-1        |
|----|-----------------------------------------------------------------|
|    |                                                                 |
|    | hence closed is that to but it i narran sea par                 |
| Ì  | and a star deal is had all the dealership is have what          |
|    | se gan tisen same p. warrel der portoek orstel ward o stratset. |
| l. | nouni éte de sectéries du cen sans selectie pres pris p         |
|    |                                                                 |
|    | u man den 1221 mart 3 mag                                       |
| 1  |                                                                 |
|    |                                                                 |
|    | year was a include ency. Franker Linen, 'y mête                 |
|    | e Eddate                                                        |
|    | b devier (# 1971 Mass (Protect)                                 |
|    | nepeak e bikt.                                                  |
|    |                                                                 |
|    | ðī                                                              |
|    | n a ki                                                          |
| 1  | ister i vere kun sin i exertel distrative provideret            |
|    | gaats.                                                          |
| 1  | 225                                                             |
|    | ; particip cirris scendiu chiam A. Ammeri Por                   |
|    | norm in mouse bolicants ( base is mouse classe )                |
|    |                                                                 |
| 1  | dertekswase, o dan de en par i segunian                         |
| 1  | n barang sestian tiena an kebatiah                              |

ļ

| 1   | a classi duni and unic and unic icd (i n                                                                                                    |
|-----|----------------------------------------------------------------------------------------------------|
|     | in an manufic bear may charter an iki egadag                                                                                                    |
|     |                                                                                                    |
|     | star in mile provent Planet In Status                                                                                                    |
|     | no depende fint si se nea com gans teatre nas f                                                                                                    |
|     |                                                                                                    |
|     | n regardi heras son danand or ka atalikas menat one                                                                                                    |
|     | RT.325292 58.                                                                                                    |
|     | a hoc su comer en seperne sei managa a dok                                                                                                    |
|     | ig an stul sette -cigen ancis e a uniq ) top thicks.                                                                                                    |
|     | ting gade ( panen ant da panen eguer ( in word) i many kant                                                                                                    |
|     |                                                                                                    |
| 1   | est a constraion of the observe of its report moved the                                                                                                    |
|     |                                                                                                    |
|     | n de suften mai e suis persona dars dels del a frèccita (neuro).                                                                                                    |
|     | nen basu dep napal pri e nevet norrecteder ( n. 201 20.                                                                                                    |
|     | y (f. Innig. 201) nas azas ka kascara i tusen                                                                                                    |
|     |                                                                                                    |
|     | es sesse so nex al cisetal il il consiste e l'un                                                                                                    |
|     |                                                                                                    |
|     | State Calif                                                                                                    |
|     | r (*( 🖓 )                                                                                                    |
| i i | ike mar: sjuen' som un sen.                                                                                                    |
|     |                                                                                                    |
|     | RECORDENSE AND RECEIPTION OF THE POST OF THE POST OF T |

Ļ

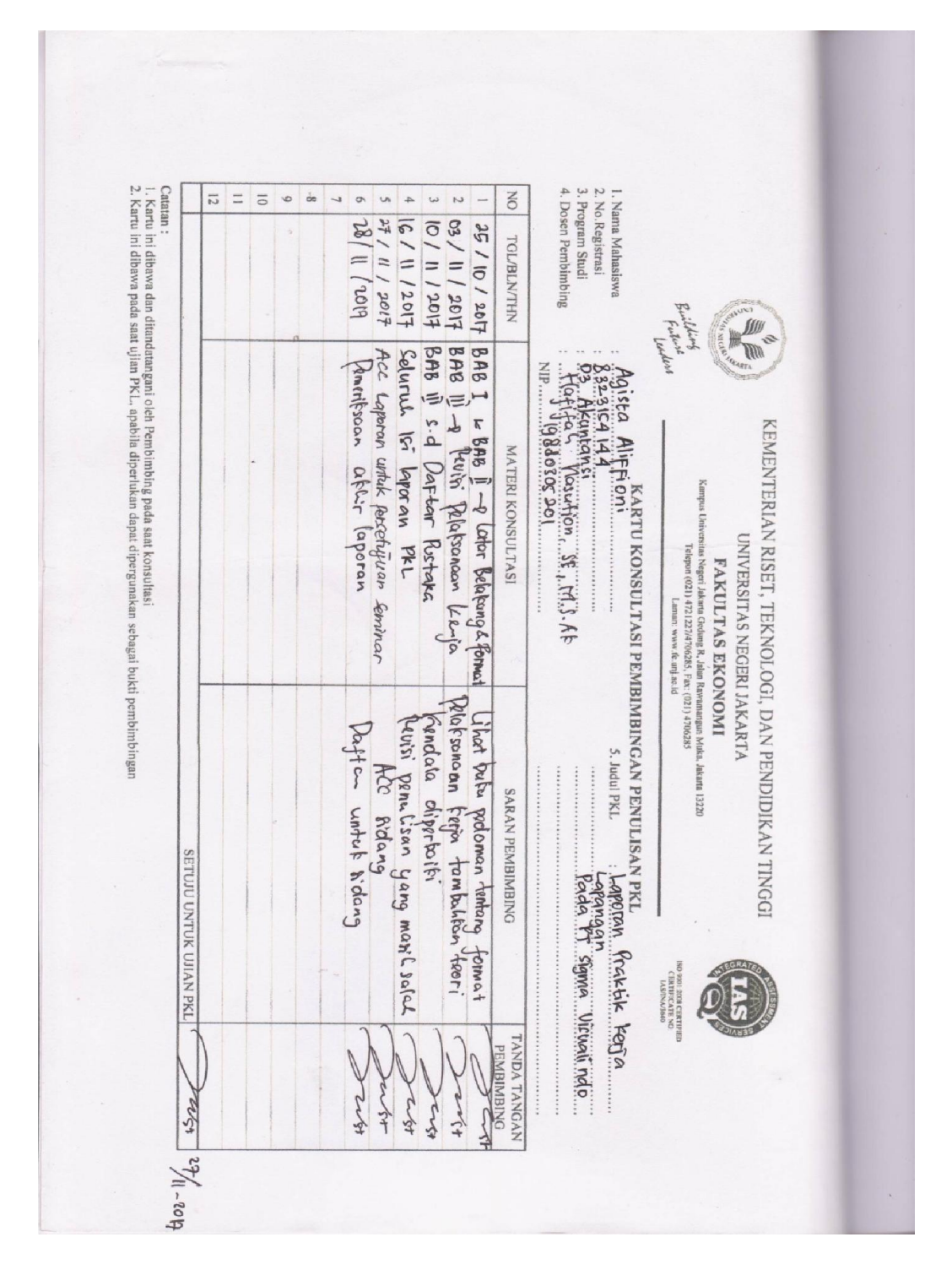

Lampiran 21: Lembar Persetujuan Seminar